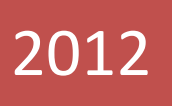

# SEGURIDAD Y ALTA DISPONIBILIDAD TEMA 3: Implantación de técnicas de acceso remoto. Seguridad perimetral

Nicolás Madrid Gallego Seguridad y alta disponibilidad 26/01/2012

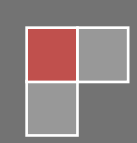

## Contenido

| SEGURIDAD PERIMETRAL:                                                                                                    |
|----------------------------------------------------------------------------------------------------|
| 1.NAT:4                                                                                                    |
| Comprobación de la seguridad perimetral a través de un NAT (Laboratorio virtual)4                                                  |
| 2. Router frontera:9                                                                                                    |
| a) Planteamiento escenario CISCO Packet Tracert: esquema                                                                           |
| b) Realiza una comparativa entre los routers frontera atendiendo a las opciones de<br>seguridad perimetral (NAT,Firewall,DMZ,etc)9 |
| 3. DMZ:                                                                                                    |
| a) Planteamiento de escenarios DMZ en Cisco (Packet Tracert): esquemas16                                                           |
| b)Planteamiento de escenarios DMZ en Linux (laboratorio virtual): esquemas17                                                       |
| 4.VPN sobre red local                                                                                                    |
| a) Instalación de un servidor VPN en Windows XP18                                                                                  |
| b) Instalación de un servidor VPN en Windows 2003/200824                                                                           |
| c) Instalación de un servidor VPN en GNU/Linux27                                                                                   |
| d) Conexión desde un cliente Windows y GNU/Linux VPN a un servidor VPN29                                                           |
| 5. VPN de acceso remoto                                                                                                    |
| b) Configurar el router Linksys RV200 como un servidor VPN de acceso remoto35                                                      |
| c) Configura tu cliente VPN en Windows                                                                                             |
| REDES PRIVADAS VIRTUALES                                                                                                    |
| 6. VPN sitio a sitio41                                                                                                    |
| TECNICAS DE CIFRADO: COMUNICACIONES SEGURAS                                                                                        |
| 7. SSH                                                                                                    |
| a) Instalación del servidor SSH en GNU/Linux43                                                                                     |
| b) Conexión al servidor SSH mediante cliente GNU/Linux y cliente Windows43                                                         |
| c) Escenario CISCO: Conexión segura a la administración de un router                                                               |
| SERVIDORES DE ACCESO REMOTO                                                                                                    |
| 8. Protocolos de autenticación:                                                                                                    |
| a) Escenarios CISCO: Interconexión de redes mediante protocolos PPP,PAP,CHAP47                                                     |
| SERVIDORES DE ACCESO REMOTO                                                                                                    |
| 9. Servidores de autenticación50                                                                                                   |
| a) REDES INALÁMBRICAS: WPA Personal50                                                                                              |
| b) SERVIDOR RADIUS:                                                                                                    |

| 1                      | Simulación de un entorno de red con servidor RADIUS CISCO en el Packet Tracert Route                                                                                                    | ſ. |
|------------------------|----------------------------------------------------------------------------------------------------|----|
|                        | 5                                                                                                    | 3  |
| 2<br>cor<br><i>Cor</i> | Instalación de un servidor Radius bajo GNU/LINUX (freeradius) , para autenticar<br>nexiones que provienen de un router de acceso Linksys WRT54GL: WPA Empresarial.<br>mprobación en un escenario real6 | 1  |
| 3<br>pro               | Instalación de un servidor Radius bajo Windows para autenticar conexiones que<br>ovienen de un router de acceso Linksys WRT54GL. <i>Comprobación en un escenario real</i> 6                            | 4  |
| 4<br>infi              | Busca información sobre EDUROAM y elabora un breve informe sobre dicha<br>raestructura. http://www.eduroam.es/6                                                                                        | 4  |
| c) SEF                 | RVIDOR LDAP:6                                                                                                    | 6  |
| 1                      | Instalación de un servidor OpenLDAP GNU/LINUX (OpenLDAP).                                                                                                    | 6  |
| 2                      | Instalación de un cliente LDAP bajo Windows o GNU/Linux para autenticarse7                                                                                                    | 8  |
| 3                      | Busca información sobre LDAP y su implementación en productos comerciales7                                                                                                    | 8  |

#### **SEGURIDAD PERIMETRAL:**

#### **1.NAT:**

Comprobación de la seguridad perimetral a través de un NAT (Laboratorio virtual)

Nuestro escenario sera el siguiente:

Esta práctica la realizaremos haciendo uso del NAT del VMWARE, para ello en primer lugar iremos a la pestaña edit/virtual Network Editor para ver la configuración de nuestro nat:

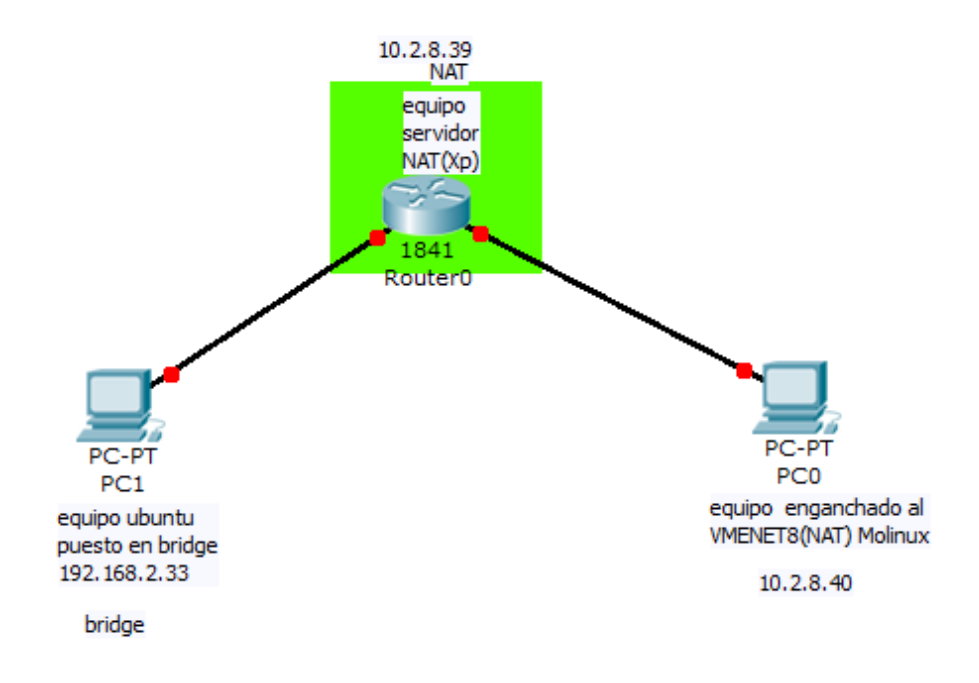

En la pantalla podremos ver que nuestro NAT usa la dirección de red 10.2.8.0 /24 para la traducción de las direcciones:

| Name                                                                   | Type                                                                                                   | External Connection                                                                                                    | Host Connection                               | DHCP    | Subnet Address                                |   |
|------------------------------------------------------------------------|----------------------------------------------------------------------------------------------------|----------------------------------------------------------------------------------------------------|-----------------------------------------------|---------|-----------------------------------------------|---|
| VMnet1                                                                 | Host-only                                                                                              | -                                                                                                    | Connected                                     | Enabled | 192.168.220.0                                 |   |
| VMnet2                                                                 | Custom                                                                                                 | -                                                                                                    | -                                             | -       | 192.168.238.0                                 |   |
| VMnet3                                                                 | Custom                                                                                                 | -                                                                                                    | -                                             | -       | 192.168.23.0                                  |   |
| /Mnet4                                                                 | Custom                                                                                                 | -                                                                                                    | -                                             | -       | 192.168.134.0                                 |   |
| /Mnet5                                                                 | Custom                                                                                                 | -                                                                                                    | -                                             | -       | 192.168.47.0                                  |   |
| /Mnet6                                                                 | Custom                                                                                                 | -                                                                                                    | -                                             | -       | 192.168.174.0                                 |   |
| VMnet7                                                                 | Custom                                                                                                 | -                                                                                                    | -                                             | -       | 192.168.100.0                                 | l |
| VMnet8                                                                 | NAT                                                                                                    | NAT                                                                                                    | Connected                                     | Enabled | 10.2.8.0                                      |   |
| /Mnet9                                                                 | Custom                                                                                                 | -                                                                                                    | -                                             | -       | 192.168.20.0                                  |   |
| Bridg                                                                  | ed (connect Vi<br>led to: Autor                                                                        | Ms directly to the external ne                                                                                                    | etwork)                                       | ~       | Automatic Settings                            |   |
| Bridg                                                                  | ed (connect Vi<br>ed to: Autor                                                                         | Ms directly to the external ne<br>natic                                                                                                    | etwork)                                       | *       | Automatic Settings                            |   |
| <ul> <li>Bridg</li> <li>Bridg</li> <li>NAT (</li> <li>Host-</li> </ul> | ed (connect Vi<br>led to: Autor<br>(shared host's<br>only (connect                                     | Ms directly to the external ne<br>natic<br>IP address with VMs)<br>VMs internally in a private ne                                                                                               | etwork)                                       | Ŧ       | Automatic Settings                            |   |
| Bridg  NAT ( Host-                                                     | ed (connect vi<br>ed to: Autor<br>(shared host's<br>only (connect<br>ect a host virt                   | Ms directly to the external ne<br>natic<br>IP address with VMs)<br>VMs internally in a private ne<br>ual adapter to this network                                                                | etwork)                                       | ~       | Automatic Settings                            |   |
| Bridg  NAT ( Host- Kost                                                | ed (connect Vi<br>ed to: Autor<br>(shared host's<br>only (connect<br>ect a host virt<br>virtual adapte | Ms directly to the external ne<br>natic<br>IP address with VMs)<br>VMs internally in a private ne<br>ual adapter to this network<br>r name: VMware Network Ad                                   | etwork)<br>etwork)<br>dapter VMnet8           |         | Automatic Settings                            |   |
| Bridg     Bridg     Onn     Host-     Host     Use lo                  | ed (connect vi<br>shared host's<br>only (connect<br>ect a host virt<br>virtual adapte<br>ocal DHCP ser | Ms directly to the external ne<br>matic<br>IP address with VMs)<br>VMs internally in a private ne<br>ual adapter to this network<br>er name: VMware Network Ar<br>vice to distribute IP address | etwork)<br>etwork)<br>dapter VMnet8<br>to VMs | ~       | Automatic Settings NAT Settings DHCP Settings |   |

El cliente Molinux está en VMnet 8 (NAT) que actua como un switch conectado a equipo con el servidor NAT integrado.

| Virtual Machine Setting:<br>Hardware Options                                                                                                    | s                                                                                                    |                |
|----------------------------------------------------------------------------------------------------|----------------------------------------------------------------------------------------------------|----------------|
| Device<br>Memory<br>Processors<br>Hard Disk (SCSI)<br>CD/DVD (IDE)<br>Floppy<br>Network Adapter<br>USB Controller<br>Sound Card<br>Printer<br>Display | Summary<br>512 MB<br>1<br>20 GB<br>Using file C:\Users\HP Pavilio<br>Auto detect<br>Custom (VMnet2)<br>Present<br>Auto detect<br>Present<br>Auto detect | Device status  |
|                                                                                                    | Add <u>R</u> emove                                                                                                    |                |
|                                                                                                    |                                                                                                    | OK Cancel Help |

El Cliente XP, actúa como NAT:

| Virtual Machine Settings                                                                                                 | a <b>(</b> 10.000) (                                                                             | ×.                                                                                                    |
|----------------------------------------------------------------------------------------------------|--------------------------------------------------------------------------------------------------|----------------------------------------------------------------------------------------------------|
| Device<br>Memory<br>Processors<br>Hard Disk (IDE)<br>CD/DVD (IDE)<br>Network Adapter<br>Sound Card<br>Printer<br>Display | Summary 512 MB 1 30 GB Using file F:\ssooVirtuales\I NAT Present Auto detect Present Auto detect | Memory         Specify the amount of memory allocated to this virtual machine. The memory size must be a multiple of 4 MB.         Memory for this virtual machine:       512 *         MB       32 GB -         16 GB -       8 GB -         4 GB -       Maximum recommended memory         2 GB -       Maximum recommended memory         1 GB -       7092 MB         512 MB -       4         256 MB -       Recommended memory         128 MB -       512 MB         64 MB -       128 MB         16 MB -       128 MB |
|                                                                                                    | Add Remove                                                                                       |                                                                                                    |

El cliente Ubuntu que esta en modo Bridge es decir esta fuera del NAT.

| Virtual Machine Settings                                                                               | ······································                                                                              | -                                                                                                    | <b>—</b> ×-                                                                                                    |
|----------------------------------------------------------------------------------------------------|----------------------------------------------------------------------------------------------------|----------------------------------------------------------------------------------------------------|----------------------------------------------------------------------------------------------------|
| Hardware Options                                                                                       |                                                                                                    |                                                                                                    |                                                                                                    |
| Device<br>Processors<br>Hard Disk (SCSI)<br>CD/DVD (IDE)<br>Floppy<br>Sound Card<br>Printer<br>Display | Summary 1024 MB 1 20 GB Auto detect Auto detect Bridged Present Auto detect Present Auto detect Vresent Auto detect | Memory<br>Specify the<br>machine. T<br>Memory for<br>32 GB -<br>16 GB -<br>8 GB -<br>4 GB -<br>2 GB -<br>1 GB -<br>2 GB -<br>1 GB -<br>512 MB -<br>256 MB -<br>128 MB -<br>16 MB -<br>8 MB -<br>8 MB -<br>4 MB - | e amount of memory allocated to this virtual<br>The memory size must be a multiple of 4 MB.<br>or this virtual machine: 1024 m MB<br>MB<br>Maximum recommended memory<br>(Memory swapping may<br>occur beyond this size.)<br>7092 MB<br>Recommended memory<br>512 MB<br>Guest OS recommended minimum<br>256 MB |
|                                                                                                    | Add Remove                                                                                                    |                                                                                                    |                                                                                                    |
|                                                                                                    |                                                                                                    |                                                                                                    | OK Cancel Help                                                                                                    |

La practica será la siguiente desde el cliente Molinux en VMnet8 (NAT) realizaremos un ping al cliente Bridge(Ubuntu), de modo que nos tiene que dejar:

| root@molinux: /home/primoguijarro                                                         | ×        |
|-------------------------------------------------------------------------------------------|----------|
| <u>A</u> rchivo <u>E</u> ditar <u>V</u> er <u>B</u> uscar <u>T</u> erminal Ay <u>u</u> da |          |
| 64 bytes from 192.168.2.33: icmp_req=4 ttl=128 time=0.507 ms                              | ▲        |
| 64 bytes from 192.168.2.33: icmp_req=5 ttl=128 time=0.577 ms                              |          |
| 64 bytes from 192.168.2.33: 1cmp_req=6 ttl=128 time=0.540 ms                              |          |
| 192 168 2 33 ping statistics                                                              |          |
| 6 nackets transmitted 6 received 0% nacket loss time 4999ms                               |          |
| $r_{r_{r_{r_{r_{r_{r_{r_{r_{r_{r_{r_{r_{r$                                                |          |
| root/molinux·/home/primoguijarro#/ping/12/168/2/33                                        |          |
| PING 192, 168, 2, 33, (192, 168, 2, 33), 56(84), bytes of data                            |          |
| 64 bytes from 192.168.2.33: icmp reg=1 tt1=128 time=0.877 ms                              |          |
| 64 bytes from 192.168.2.33: icmp_reg=2 ttl=128 time=0.549 ms                              |          |
| 64 bytes from 192.168.2.33; icmp.reg=3 ttl=128 time=0.527 ms                              |          |
| 64 bytes from 192,168,2,33; jcmp req=4 ttl=128 time=0.594 ms                              |          |
| ^C                                                                                        |          |
| 192.168.2.33 ping statistics                                                              |          |
| 4 packets transmitted, 4 received, 0% packet loss, time 3000ms                            |          |
| rtt min/avg/max/mdev = 0.527/0.636/0.877/0.144 ms                                         |          |
| root@molinux:/home/primoguijarro# ping 192.168.2.33                                       |          |
| PING 192.168.2.33 (192.168.2.33) 56(84) bytes of data.                                    |          |
| 64 bytes from 192.168.2.33: icmp reg=1 ttl=128 time=1.07 ms                               |          |
| 64 bytes from 192.168.2.33: icmp req=2 ttl=128 time=0.494 ms                              |          |
| 64 bytes from 192.168.2.33: icmp req=3 ttl=128 time=0.512 ms                              |          |
| 64 bytes from 192.168.2.33: icmp req=4 ttl=128 time=0.528 ms                              |          |
|                                                                                           | $\nabla$ |

Sin embargo, si realizamos un ping desde el Ubuntu al Molinux, no nos debe dejar, esto quiere decir que funciona correctamente la seguridad perimetral con NAT.

```
primoguijarro@primoguijarro-desktop:~$ ping 10.2.8.40
PING 10.2.8.40 (10.2.8.40) 56(84) bytes of data.
^C
--- 10.2.8.40 ping statistics ---
20 packets transmitted, 0 received, 100% packet loss, time 19010ms
primoguijarro@primoguijarro-desktop:~$ ping 10.2.8.40
PING 10.2.8.40 (10.2.8.40) 56(84) bytes of data.
```

Ahora probaremos a realizar un ping desde otro equipo que esta fuera de red que tiene activado el NAT:

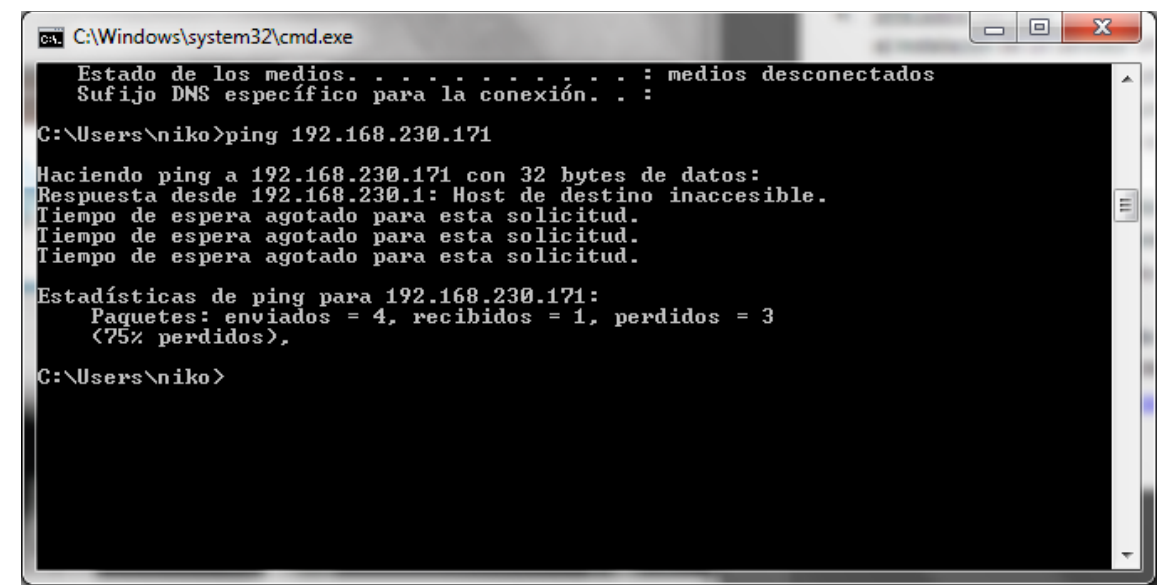

Como era de esperar el ping ha fallado puesto que al estar activado el NAT los equipos que no están integrados en la red del NAT no pueden acceder a los equipos con NAT.

#### 2. Router frontera:

#### a) Planteamiento escenario CISCO Packet Tracert: esquema.

En este esquema podremos apreciar 2 empresas en la que él y entre dichas empresas podremos apreciar un router que actúa como router frontera entre ambas empresas:

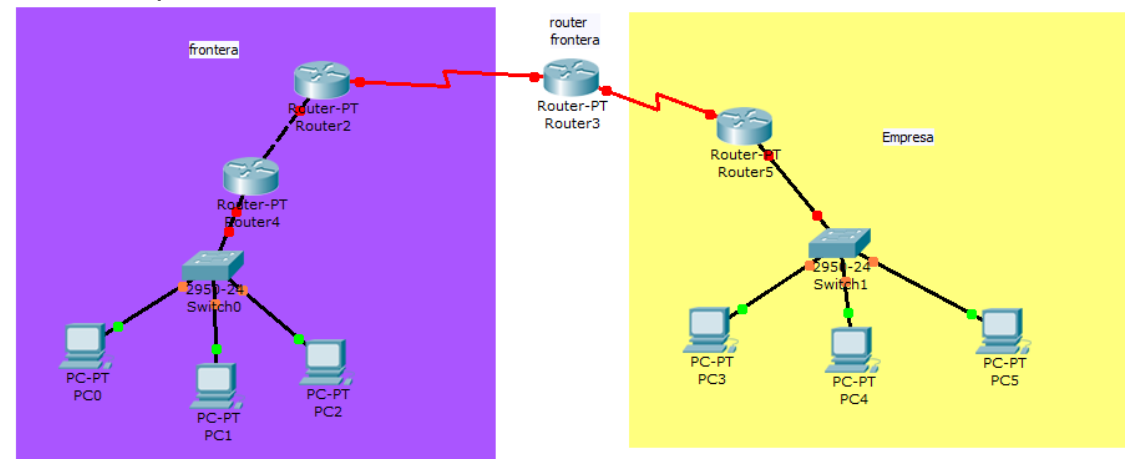

b) Realiza una comparativa entre los routers frontera atendiendo a las opciones de seguridad perimetral (NAT,Firewall,DMZ,...etc) Router DLINK: http://support.dlink.com/emulators/di604\_reve

En este router podemos configurar varias opciones como son:

En primer lugar podremos implementar filtros en los que podremos bloquear ip, direcciones mac, puertos, e incluso podremos de elegir el momento y el dia que queramos que se realice el filtrado:

|         | Home               | Advanced            | Tools            | Status              | Help         |
|---------|--------------------|---------------------|------------------|---------------------|--------------|
| Fi      | lters              |                     |                  |                     |              |
| Fi      | lters are used to  | allow or deny LAN   | users from acce  | ssing the Internet. |              |
| ver (c  | IP Filters         | C LIRI Blog         | king             |                     |              |
|         | MAC Filters        | Domain I            | Blocking         |                     |              |
| ions IP | Filters            |                     |                  |                     |              |
| U       | se IP Filters to o | deny LAN IP addres: | ses access to th | e Internet.         |              |
|         |                    |                     |                  |                     |              |
|         | Enabled O          | Disabled Clear      |                  |                     |              |
| -       |                    |                     |                  |                     |              |
|         | IP                 |                     | -                |                     |              |
|         | Port               | -                   |                  |                     |              |
|         | Protocol Type      | TCP V               |                  |                     |              |
|         | Sebedule           |                     |                  |                     |              |
|         | Schedule           | Aiways              |                  |                     |              |
|         |                    | From time 00        | : 00 - AM        | • to 00 • : 00      | ▼ AM ▼       |
| _       |                    | day Sun 💌           | to Sun 💌         |                     |              |
|         |                    |                     |                  | <                   | <b>13</b> C  |
| IP IP   | Filter List        |                     |                  | Appl                | Cancel Helr  |
|         | IP Range           | Protoco             | al .             | Schedule            | y cuncer ner |
| 1       | *                  | TCP 20              | -21              | always              |              |
|         | *                  | TCP 80              |                  | always              | 2            |
|         | *                  | TCP 44              | 3                | always              |              |
|         |                    | UDP 53              | 1                | always              |              |
|         | *                  | TCP 25              |                  | always              |              |

Otra opción de seguridad de este router en el firewall, aquí podremos permitir o denegar ciertas direcciones de origen a un destino concreto con un protocolo y unos puertos específicos y viceversa, al igual que lo que ocurría con los filtros también podremos configurar si estas configuraciones se aplicaran en un día en concreto o siempre:

|                | Home           | Advanced                     | Tools             | Status            | Help          |
|----------------|----------------|------------------------------|-------------------|-------------------|---------------|
|                | Firewall Rules | s<br>can be used to allow or | deny traffic from | passing through t | he DI-604.    |
| Virtual Server | C              | Enabled 🔘 Disabled           | 1                 |                   |               |
|                | Name           |                              | Clear             |                   |               |
| Applications   | Action C       | │ Allow                      | IP Range En       | d Protocol        | Port Range    |
| Filters        | Source *       | •                            |                   |                   |               |
|                | Destination *  | •                            |                   | TCP 💌             |               |
| Firewall       | Schedule C     | Always                       |                   |                   |               |
|                | C              | From time 00 - :             | 00 🔻 AM 💌         | to 00 💌 : 00      | ▼ AM ▼        |
| DMZ            |                | day Sun 💌                    | to Sun 💌          |                   |               |
|                |                |                              |                   | <b>S</b>          | - 😢 🛟         |
| ZoneAlarm      | Firewall Rule  | s List                       |                   | Appl              | y Cancel Help |
|                | Action Nam     | ie                           | Source            | Destination       | Protocol      |
|                | Allow Allow    | w to Ping WAN port           | WAN,*             | WAN               | ICMP,8        |
|                | Allow Rem      | ote Managment http S         | erver WAN,*       | LAN, 192. 168.0.1 | TCP,80-1080   |
|                | Deny Defa      | ult                          | *,*               | LAN,*             | * *           |
|                | Allow Defa     | ult                          | LAN,*             | * *               | * *           |
|                |                |                              |                   |                   |               |
|                |                |                              |                   |                   |               |

Por último podremos configurar una DMZ:

|                | Home                                     | Advanced               | Tools              | Status               | Help          |
|----------------|------------------------------------------|------------------------|--------------------|----------------------|---------------|
|                | DMZ<br>DMZ (Demilitaria<br>the Internet. | zed Zone) is used to a | allow a single con | nputer on the LAN to | be exposed to |
| Virtual Server |                                          | Enabled Ois            | abled              |                      |               |
| Applications   | IP Address                               | 192 . 168 . 0 . 0      |                    |                      |               |
| Filters        |                                          |                        |                    | 3                    | 30            |
| Firewall       |                                          |                        |                    | Apply                | Cancel Help   |
| DMZ            |                                          |                        |                    |                      |               |
| ZoneAlarm      |                                          |                        |                    |                      |               |
|                |                                          |                        |                    |                      |               |
|                |                                          |                        |                    |                      |               |
|                |                                          |                        |                    |                      |               |

#### Router LINKSYS: http://ui.linksys.com/files/WRT54GL/4.30.0/Setup.htm

Este router nos ofrece varias opciones de seguridad, de las cuales podemos destacar las siguientes:

En primer lugar podemos encontrar un cortafuegos, en el cual podemos realizar varios tipos de filtros:

| LINKSYS <sup>®</sup><br>A Division of Cisco Systems, Inc. |              |          |                |                 |                       |                            | Firmwa                 | are Version : v4.30.0 |
|-----------------------------------------------------------|--------------|----------|----------------|-----------------|-----------------------|----------------------------|------------------------|-----------------------|
|                                                           |              |          |                |                 |                       | Wireless-G Broad           | Iband Router           | WRT54GL               |
| Security                                                  | Setup        |          | Wireless       | Security        | Access<br>Restriction | Applications<br>s & Gaming | Administration         | Status                |
|                                                           | Firewall     | I.       | VPN            |                 |                       |                            |                        |                       |
| Firewall                                                  |              |          |                |                 |                       |                            | Firewall Prot          | tection : Enable      |
|                                                           | Firev        | wall Pro | otection : 🔍   | Enable 🔘 [      | Disable               |                            | or disable the<br>More | SPI firewall.         |
| Block WAN Requests                                        | <b>v</b>     | Block    | Anonymous Ir   | nternet Request | ts                    |                            |                        |                       |
|                                                           | <b>v</b>     | Filter   | Multicast      |                 |                       |                            |                        |                       |
|                                                           |              | Filter   | Internet NAT R | Redirection     |                       |                            |                        |                       |
|                                                           | $\checkmark$ | Filter   | IDENT(Port 113 | 3)              |                       |                            |                        |                       |
|                                                           |              |          |                |                 |                       |                            |                        | CISCO SYSTEMS         |
|                                                           |              |          |                | S               | ave Settings          | Cancel Changes             |                        | antitum (1110)        |

Tambien podremos realizar una serie de restricciones de acceso según los puertos que configuremos:

| LINKSYS <sup>®</sup><br>A Division of Cisco Systems, Inc. |                                    |                                     |                           |                   |                           |                                 | Firm                                                     | ware Version : v4.30.0                    |  |  |
|-----------------------------------------------------------|------------------------------------|-------------------------------------|---------------------------|-------------------|---------------------------|---------------------------------|----------------------------------------------------------|-------------------------------------------|--|--|
| Applications                                              |                                    | Wireless-G Broadband Router WRT54GL |                           |                   |                           |                                 |                                                          |                                           |  |  |
| & Gaming                                                  | <mark>Setup</mark><br>Port Range F | Wireless<br>orward                  | <b>Secur</b><br>Port Trig | ity Res<br>gering | ccess<br>trictions<br>DMZ | Applications<br>& Gaming<br>QoS | Administration                                           | n Status                                  |  |  |
| Port Range Forward                                        |                                    |                                     | Por                       | t Range           |                           |                                 | Port Range<br>Certain appli                              | Forwarding :<br>cations may require       |  |  |
|                                                           | Application                        | Start                               | End                       | Protocol          | IP Address                | s Enable                        | for it to func<br>Examples of                            | tion correctly.                           |  |  |
|                                                           |                                    | 0 to                                | 0                         | Both 💌            | 192.168.1. 0              |                                 | include servers and certain<br>online games. When a requ | ers and certain<br>s. When a request      |  |  |
|                                                           |                                    | 0 to                                | 0                         | Both 💌            | 192.168.1. 0              |                                 | the Internet,<br>the data to ti                          | the router will route<br>the computer you |  |  |
|                                                           |                                    | 0 to                                | 0                         | Both 💌            | 192.168.1. 0              |                                 | specify. Due<br>concerns, y                              | to security<br>ou may want to limit       |  |  |
|                                                           |                                    | o to                                | 0                         | Both 💌            | 192.168.1. 0              |                                 | port forward<br>ports you an                             | ding to only those<br>e using, and        |  |  |
|                                                           |                                    | 0 to                                | 0                         | Both 💌            | 192.168.1.0               |                                 | after you are<br>More                                    | e finished.                               |  |  |
|                                                           |                                    |                                     | 0                         | Both 💌            | 192.168.1                 |                                 |                                                          |                                           |  |  |
|                                                           |                                    | 0 to                                | 0                         | Both 👻            | 192.168.1. 0              |                                 |                                                          |                                           |  |  |
|                                                           |                                    | 0 to                                | 0                         | Both 🔻            | 192.168.1. 0              |                                 |                                                          |                                           |  |  |
|                                                           |                                    | 0 to                                | 0                         | Both 💌            | 192.168.1. 0              |                                 |                                                          |                                           |  |  |
|                                                           |                                    |                                     |                           |                   |                           |                                 |                                                          | CISCO SYSTEMS                             |  |  |

#### También podremos configurar una DMZ:

| LINKSYS <sup>®</sup><br>A Division of Cisco Systems, Inc. |             |          |                 |                       |     |                          | Firmwa                                                                       | are Version : v4.30.0                                                                   |
|-----------------------------------------------------------|-------------|----------|-----------------|-----------------------|-----|--------------------------|------------------------------------------------------------------------------|-----------------------------------------------------------------------------------------|
| Applications                                              |             |          |                 |                       | Wir | eless-G Broad            | band Router                                                                  | WRT54GL                                                                                 |
| & Gaming                                                  | Setup       | Wireless | Security        | Access<br>Restriction | s   | Applications<br>& Gaming | Administration                                                               | Status                                                                                  |
|                                                           | Port Range  | Forward  | Port Triggering | DMZ                   | 1   | QoS                      |                                                                              |                                                                                         |
| DMZ                                                       | © Er<br>DMZ | nable    | le<br>192.168.1 | I. O                  |     |                          | DMZ : Enablin<br>expose your n<br>Internet. All po<br>accessible fro<br>More | g this option will<br>router to the<br>orts will be<br>om the Internet<br>CISCO SYSTEMS |
|                                                           |             |          | Sav             | e Settings            | Ca  | ncel Changes             |                                                                              | ավիտուդիրութ                                                                            |

Por últimos podremos configurar unos parámetros específicos con el objetivo de evitar los ataques QOS

| Applications           |                  |                  |                          |                          |                                                         |                                                        |
|------------------------|------------------|------------------|--------------------------|--------------------------|---------------------------------------------------------|--------------------------------------------------------|
| & Gaming               | Setup W          | ireless Securit  | y Access<br>Restrictions | Applications<br>& Gaming | Administration                                          | Status                                                 |
|                        | Port Range Forwa | ard   Port Trigg | ering DMZ                | QoS                      |                                                         |                                                        |
| Wired QoS              |                  | C Enable         | Disable                  |                          | Two types of Q                                          | uality of Service                                      |
|                        | Upstream Bandwi  | idth Auto 🔻      | 0 Kbps                   |                          | features are av<br>QoS which com<br>plugged in to the   | ailable, Wired<br>trols devices<br>e router with a     |
| Device Priority        |                  | Priority         | MAC Address              |                          | Ethernet cable,<br>QoS, which cor                       | and Wireless<br>trol devices that                      |
|                        | Device name      | Low 🔻 00         | : 00 : 00 : 00 : 00      | : 00                     | router.                                                 |                                                        |
|                        | Device name      | Low 🔻 00         | : 00 : 00 : 00 : 00      | : 00                     | Wired QoS                                               |                                                        |
|                        |                  |                  |                          |                          | specify priority                                        | for all traffic                                        |
| Ethernet Port Priority |                  | Priority         | Flow Control             |                          | by giving the de                                        | vice a Device                                          |
|                        | Port 1           | Low 🔻            | Enable 💌                 |                          | Name, specifyin<br>entering its MAC                     | g priority and<br>address.                             |
|                        | Port 2           | Low -            | Enable 💌                 |                          | Ethernet Port                                           | Priority : You<br>r data rate                          |
|                        | Port 3           | Low 👻            | Enable 💌                 |                          | according to wh                                         | lich physical                                          |
|                        | Port 4           | Low 👻            | Enable 🔻                 |                          | LAN port your d<br>into. You may a<br>Low priority to o | evice is plugged<br>ssign High or<br>Jata traffic from |
| Application Priority   |                  | Ontimize (       | aming Applications       |                          | devices connec<br>ports 1 through                       | ted on LAN<br>4.                                       |
|                        |                  | Priority         | Specific Port            | • #                      | Application Pr                                          | iority : You may                                       |
|                        | Application Name | Low              | · 0                      |                          | control your dat<br>respect to the a<br>consuming band  | a rate with<br>pplication that is<br>Iwidth. Check     |
|                        | Application Name | Low              | ▼ 0                      |                          | Optimize Gam<br>Applications to<br>allow common g       | ing<br>o automatically<br>jame application             |
|                        | Application Name | Low              | -                        |                          | ports to have a                                         | higher priority.<br>nize up to eight                   |

#### Router TP-LINK:

#### http://www.tplink.com/Resources/simulator/WR842ND(UN)1.0/index.ht m

Las principales medidas de seguridad de este router son las siguientes: En primer lugar podremos ver una sección de seguridad básica en la que podremos activar un firewall, vpn o alg pudiendo en estos 2 ultimos activar o desactivar ciertos protocolos:

| TP-LIN                                                            | K.                                                                                                    | 300Mbps Multi-Function Wireless N Router<br>Model No. TL-WR842ND                                                                                                    |
|-------------------------------------------------------------------|----------------------------------------------------------------------------------------------------|----------------------------------------------------------------------------------------------------|
| Status Quick Setup WPS                                            | Basic Security                                                                                                    | <ul> <li>SPF Firewall - Statelul Packet Inspection (SPI) helps to prevent<br/>opter states by tracking more state per essenti. It validates<br/>that the traffic passing through the easient conforms to the<br/>protocol. SPI Firewall is enabled by factory default. If you want<br/>all the computers on the LAN exposed to the outside world.</li> </ul>                                                     |
| Network<br>Wireless<br>DHCP                                       | Firewall<br>SPI Firewall:                                                                                                    | VPN - VPN Passthrough must be enabled if you want to allow VPN<br>tunnels using VPN protocols to pass through the Router.<br>• PPTP Passthrough - PPTP Passthrough, Point-G-Point<br>Tunneling Potocol (PPTP) allows the PointAn-Point Protocol                                                                                                    |
| VPN<br>USB Settings<br>Forwarding<br>Security<br>- Basic Security | VPN<br>PTP Passthrough:   Enable  Disable  Extra passthrough:  PSec Passthrough:  PSec Passthrough: PSec Passthrough: PSec Passthr | (PPP) to be tunneled through an IP network. To allow PPTP<br>tunnels to pass through the Router, click Enable<br>L 2TP Desstbrough - Layer Two Tunneling Protocol (L2TP) is<br>the method used to enable ProinteR-Poilt essension kit the<br>internet on the Layer Two level. To allow L2TP tunnels to pass<br>through the Router, click Enable.<br>■ PSec Passtbrough - Internet Protocol security (IPSec) is a |
| - Advanced Security<br>- Local Management<br>- Remote Management  | ALG                                                                                                    | over internet Protoco (P) networks, through the use of<br>cryptographic security services. To allow IPSec tunnels to<br>pass through the Router, click Enable.                                                                                                    |
| Parental Control<br>Access Control<br>Advanced Routing            | TFTP ALG:   Enable Disable H323 ALG:  Enable Disable RTSP ALG:  Enable Disable                                                                                                    | ALG - it is recommended to enable Application Layer Gateway (ALG)<br>because ALG allows customized Attwork Address Translation (NHT)<br>traversat filters to be plugged into the gateway to support address and<br>port translation for certain application layer "controlidata" protocols<br>such as FTP, ITP, IH23 etc.                                                                                        |
| Bandwidth Control IP & MAC Binding Dynamic DNS                    | Save                                                                                                    | FTP ALG - To allow FTP clients and servers to transfer data<br>across NAT, clickEnable,<br>TTFP ALG - To allow FTP clients and servers to transfer data<br>across NAT, clickEnable,<br>H333 ALG - To allow Microsoft NetMeeting clients to                                                                                                    |

También encontramos unas opciones avanzadas de seguridad, aquí podremos habilitar el ICMP y varias opciones mas:

| TP-LIN              | <b>&lt;</b> °                               |                |   |
|---------------------|---------------------------------------------|----------------|---|
| <u>^</u>            | Advanced Security                           |                | • |
| Status              |                                             |                |   |
| Quick Setup         |                                             |                |   |
| WPS                 | Packets Statistics Interval (5 ~ 60):       | 10 Seconds     |   |
| Network             |                                             |                |   |
| Wireless            | DoS Protection:                             | Oisable Enable |   |
| DHCP                |                                             |                |   |
| VPN                 | Enable ICMP-FLOOD Attack Filtering          |                |   |
| USB Settings        | ICMP-FLOOD Packets Threshold (5 ~ 3600);    | 50 Packets/s   |   |
| Forwarding          |                                             |                |   |
| Security            | Enable UDP-FLOOD Filtering                  |                | _ |
| - Basic Security    | LIDD ELCOD Backate Threehold (5 - 3600)     | E00 Packete/e  |   |
| - Advanced Security | ODP-FLOOD Packets Threshold (5 ~ 5000).     |                |   |
| - Local Management  |                                             |                |   |
| - Remote Management | Enable TCP-SYN-FLOOD Attack Filtering       |                |   |
| Parental Control    | TCP-SYN-FLOOD Packets Threshold (5 ~ 3600): | 50 Packets/s   |   |
| Access Control      |                                             |                |   |
| Advanced Routing    | Ignore Ping Packet From WAN Port            |                |   |
| Bandwidth Control   | Forbid Ping Packet From LAN Port            |                |   |
| IP & MAC Binding    |                                             |                |   |
| Dynamic DNS -       | Save Blocked DoS Host List                  |                | + |

También encontramos opciones de seguridad locales en las que podremos configurar varias direcciones mac permitiendo o denegando su acceso al router

| TP-LINK             |                                                                                      |
|---------------------|--------------------------------------------------------------------------------------|
|                     |                                                                                      |
| Status              |                                                                                      |
| Quick Setup         | Local Management                                                                     |
| WPS                 |                                                                                      |
| Network             | Management Bulag                                                                     |
| Wireless            | All the PCe on the LAN are allowed to access the Pouter's Web Paged Little           |
| DHCP                | An the PCs of the Data are anowed to access the Router's web-based of inty           |
| VPN                 | Only the PCs listed can browse the built-in web pages to perform Administrator tasks |
| USB Settings        | MAC 1:                                                                               |
| Forwarding 🗧        | MAC 2:                                                                               |
| Security            | MAC 3:                                                                               |
| - Basic Security    | MAC 4:                                                                               |
| - Advanced Security | Your PC's MAC Address: 6C-62-6D-F7-32-1D Add                                         |
| - Local Management  |                                                                                      |
| - Remote Management |                                                                                      |
| Parental Control    | Save                                                                                 |
| Access Control      |                                                                                      |
| Advanced Routing    |                                                                                      |
| Bandwidth Control   |                                                                                      |
| IP & MAC Binding    |                                                                                      |
| Dynamic DNS         |                                                                                      |

También podremos controlar el accesoa al router mediante listas de control de acceso, ya sea a nivel de host o a nivel de dirección:

| <b>TP-LINK</b>    | <                    |                     |                           |                           |          |             |
|-------------------|----------------------|---------------------|---------------------------|---------------------------|----------|-------------|
|                   |                      |                     |                           |                           |          |             |
| Quick Setup       |                      |                     |                           |                           |          |             |
| WPS               | Access Cont          | rol Rule Mana       | igement                   |                           |          |             |
| Network           |                      |                     |                           |                           |          |             |
| Wireless          | Enable Internet      | Access Control      |                           |                           |          |             |
| DHCP              |                      |                     |                           |                           |          |             |
| VPN               |                      |                     |                           |                           |          |             |
| USB Settings      | Default Filter Polic | cy .                |                           |                           |          |             |
| Forwarding        | Allow the packe      | ts specified by any | enabled access control p  | olicy to pass through the | e Router |             |
| Security          | Deny the packet      | ts specified by any | enabled access control po | olicy to pass through the | Router   |             |
| Parental Control  |                      |                     | Save                      |                           |          |             |
| Access Control    |                      |                     |                           |                           |          |             |
| - Rule            | ID. Rule Name        | Host                | Target                    | Schedule                  | Enable   | Modify      |
| - Host            |                      | nost                | larget                    | Scheudie                  | LIIUDIC  | mouny       |
| - Target          | i relax              | nome                | parents                   | weenken                   | V        | Edit Delete |
| - Schedule        | Setup Wizard         |                     |                           |                           |          |             |
| Advanced Routing  |                      |                     |                           |                           |          |             |
| Bandwidth Control | Add New              | Enable All          | Disable All Dele          | ete All                   |          |             |
| IP & MAC Binding  |                      |                     |                           |                           |          |             |
| Dynamic DNS       | Move                 |                     | ID To ID                  |                           |          |             |
| System Tools      |                      |                     |                           |                           |          |             |
|                   |                      |                     | Drovious                  | Ourrept No.               | 1 - Paga |             |

Por último como en los routers anteriores también podremos definir una DMZ:

| TP-LINI                                                                          | <°                                 |  |
|----------------------------------------------------------------------------------|------------------------------------|--|
| Status<br>Quick Setup<br>WPS<br>Network                                          | DMZ                                |  |
| Wireless<br>DHCP<br>VPN                                                          | Current DMZ Status: Enable Disable |  |
| USB Settings<br>Forwarding<br>- Virtual Servers                                  | Save                               |  |
| - Port Inggering<br>- DMZ<br>- UPnP<br>Security                                  |                                    |  |
| Parental Control<br>Access Control<br>Advanced Routing                           |                                    |  |
| Bandwidth Control<br>IP & MAC Binding<br>Dvnamic DNS<br>Esperando www.tplink.com |                                    |  |

#### **CONCLUSIÓN**

Como conclusión podemos decir que aunque los 3 modelos de router tienen un gran abanico de opciones de seguridad, el que mas opciones de seguridad nos permite en el TP-LINK, por lo tanto en mi opinión este es el mejor router de los 3.

## 3. DMZ:

## a) Planteamiento de escenarios DMZ en Cisco (Packet Tracert): esquemas.

En este esquema podremos ver una DMZ simple en la que se observamos una zona de la empresa local, luego una zona de internet y por útimo una zona desmilitarizada donde se situan los servidores de la empresa:

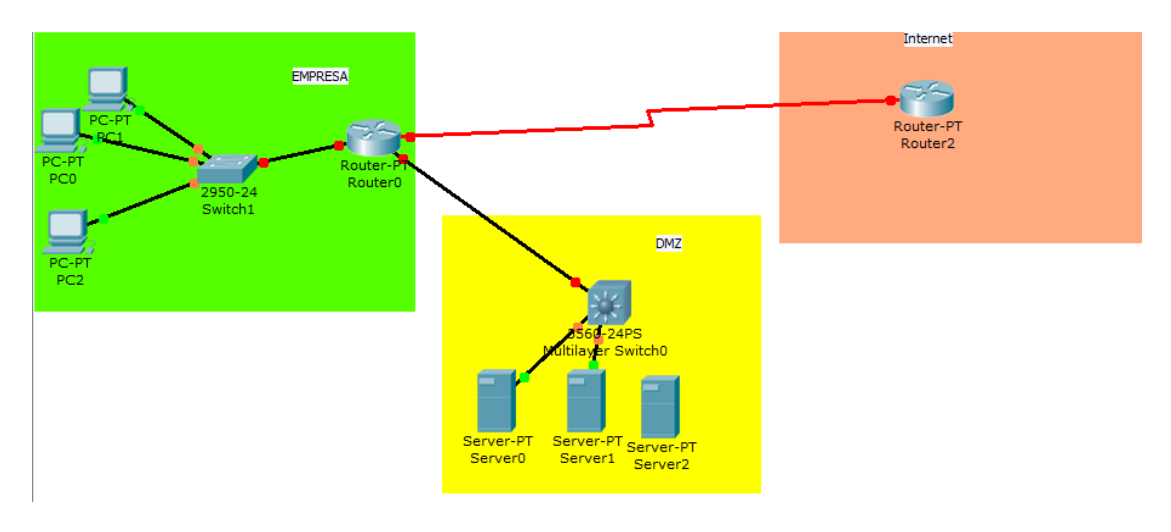

Otro esquema mas complejo es el siguiente en el que entre el router frontera de la empresa y otro router que es el que da acceso a la red a los equipos encontramos la DMZ:

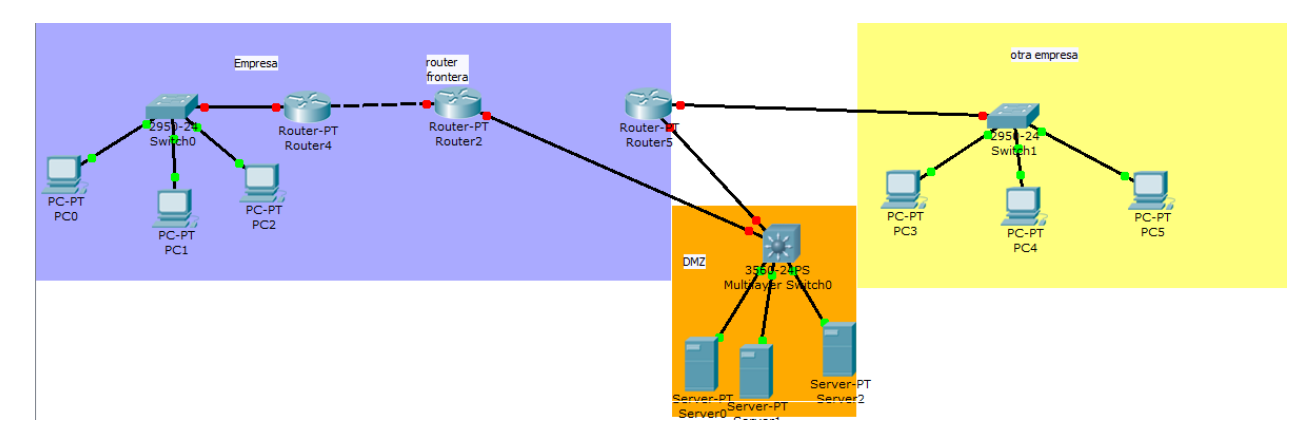

## b)Planteamiento de escenarios DMZ en Linux (laboratorio virtual):

## esquemas.

En este esquema podremos ver una DMZ simple en la que se observamos una zona de la empresa local, luego una zona de internet y por útimo una zona desmilitarizada donde se situan los servidores de la empresa:

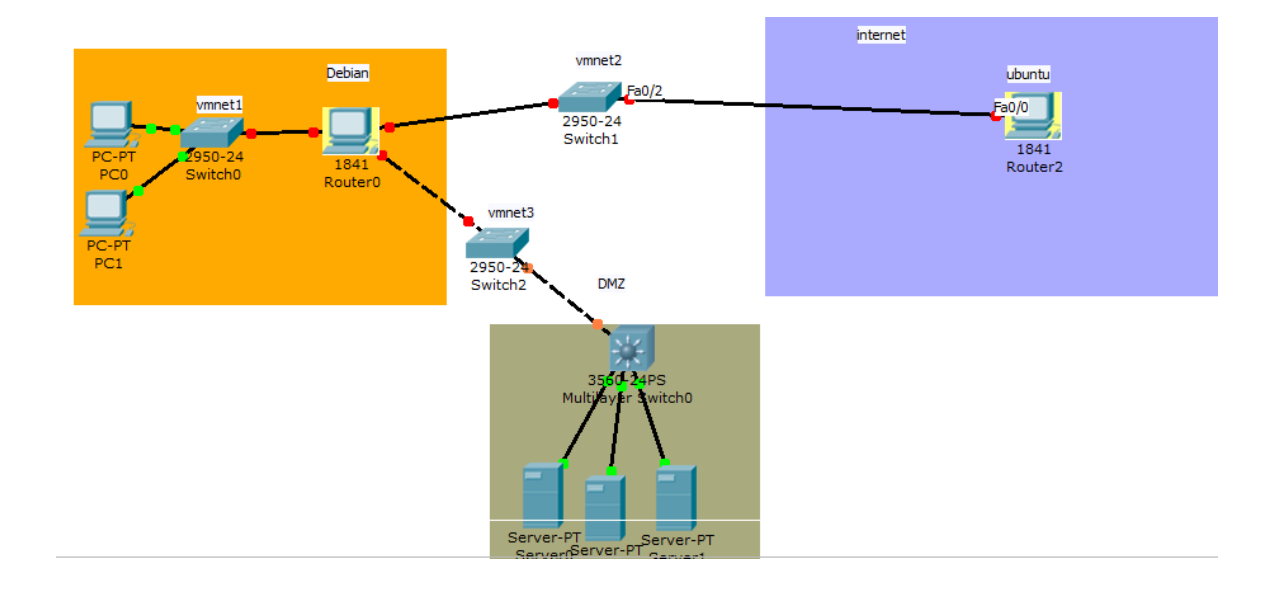

Otro esquema mas complejo es el siguiente en el que entre el router frontera de la empresa y otro router que es el que da acceso a la red a los equipos encontramos la DMZ:

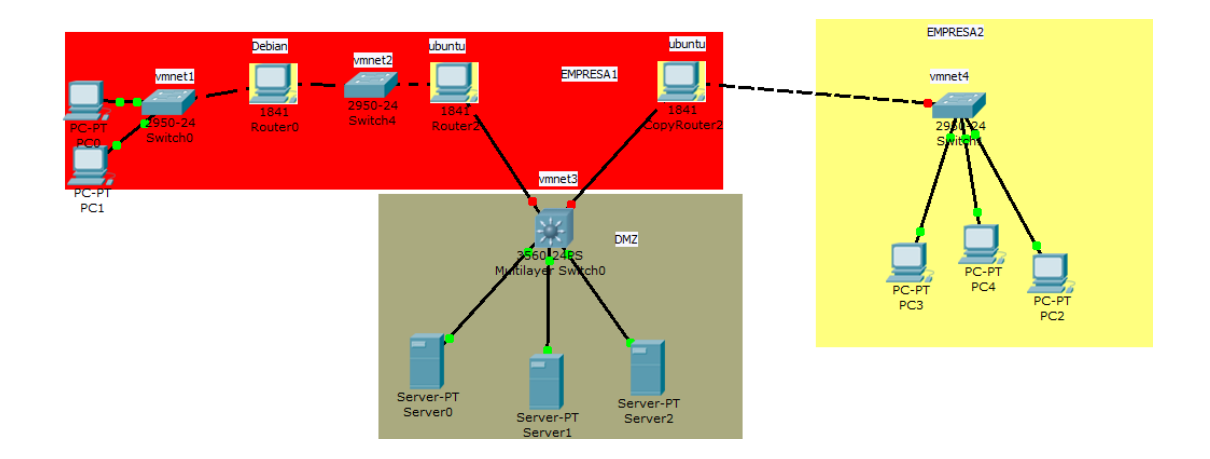

### 4.VPN sobre red local

#### a) Instalación de un servidor VPN en Windows XP.

En primer lugar nos dirigimos a inicio/todos los programas/comunicaciones/conexiones de red:

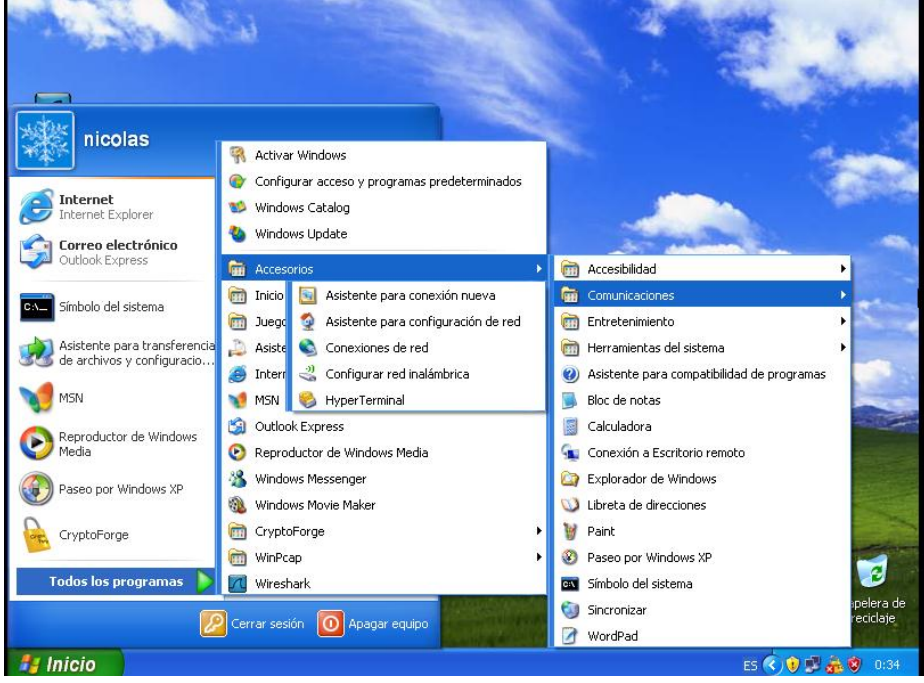

En la ventana que nos aparece nos dirigimos a archivo/nueva conexión:

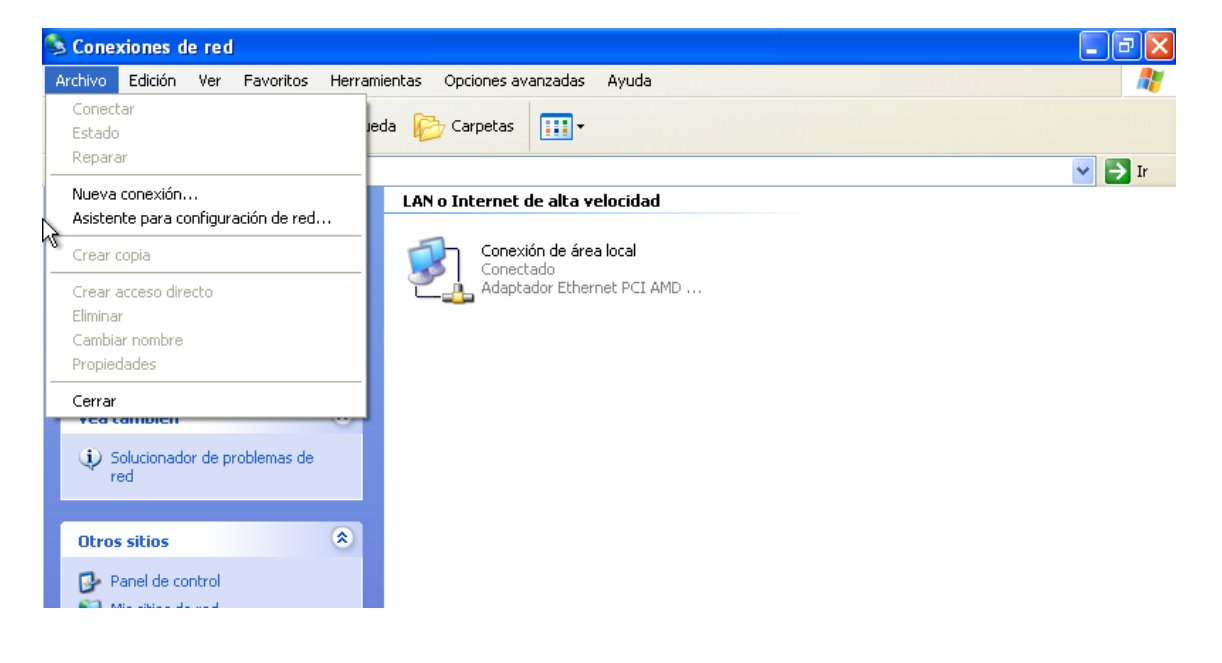

#### Pulsamos sobre siguiente:

| Asistente para conexión n | ueva                                                                                  |  |  |
|---------------------------|---------------------------------------------------------------------------------------|--|--|
| <b>S</b>                  | Éste es el Asistente para<br>conexión nueva                                           |  |  |
|                           | Este asistente le ayuda a:                                                            |  |  |
|                           | Conectarse a Internet.                                                                |  |  |
|                           | <ul> <li>Conectarse a una red privada, como la de su lugar de<br/>trabajo.</li> </ul> |  |  |
|                           | <ul> <li>Configurar una red doméstica o de oficina pequeña.</li> </ul>                |  |  |
|                           | Haga clic en Siguiente para continuar.                                                |  |  |
|                           | < <u>A</u> trás <b>Siguiente &gt;</b> Cancelar                                        |  |  |

## Seleccionamos la opción configurar una conexión avanzada:

| Asistente para conexión nueva                                                                                                    |
|----------------------------------------------------------------------------------------------------|
| Tipo de conexión de red     ¿Qué desea hacer?                                                                                                    |
| <ul> <li>Conectarse a Internet Conectarse a Internet para poder examinar el Web y leer correo electrónico.</li> <li>Conectarse a la red de mi lugar de trabajo Conectarse a una red de negocios (usando acceso telefónico o red privada virtual) para que pueda trabajar desde casa, oficina de campo u otra ubicación.</li> <li>Configurar una red doméstica o de oficina pequeña Conectarse a una red doméstica o de oficina pequeña Conectarse a otro equipo directamente utilizando su puerto serie, paralelo o de infrarrojos, o configurar este equipo para que otros equipos puedan conectarse a él.</li> </ul> |
| < Atrás Siguiente > Cancelar                                                                                                    |

Seleccionamos la opción aceptar conexiones entrantes:

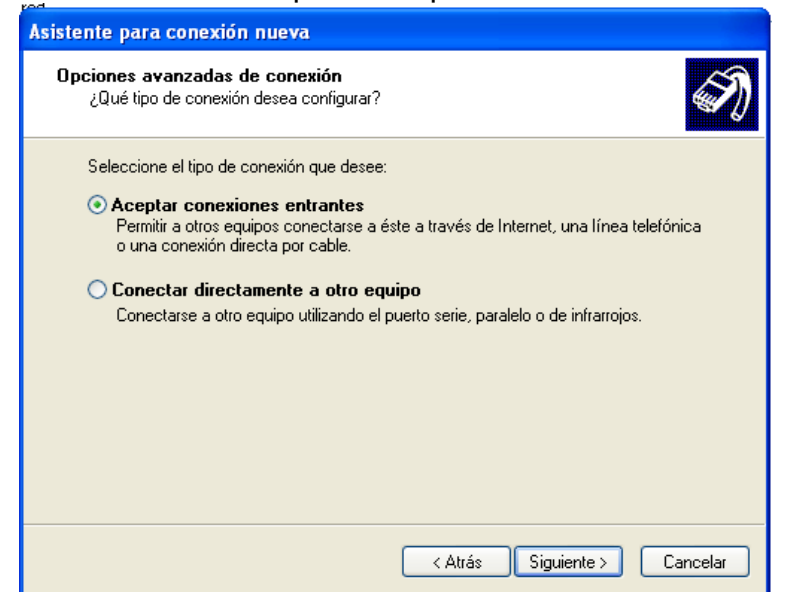

Seleccionamos el dispositivo de conexiones entrantes:

| Asistente para conexión nueva                                                                                                    |
|----------------------------------------------------------------------------------------------------|
| Dispositivos de conexiones entrantes<br>Puede elegir los dispositivos que su equipo utiliza para aceptar conexiones<br>entrantes.                                               |
| Active la casilla de verificación situada junto a cada dispositivo que desee utilizar para<br>conexiones entrantes.<br>Dispositivos de conexión:<br>I J Paralelo directo (LPT1) |
|                                                                                                    |
| Propiedades                                                                                                    |
| Atrás Siguiente > Cancelar                                                                                                    |

#### También seleccionamos la opción permitir conexiones privadas virtuales:

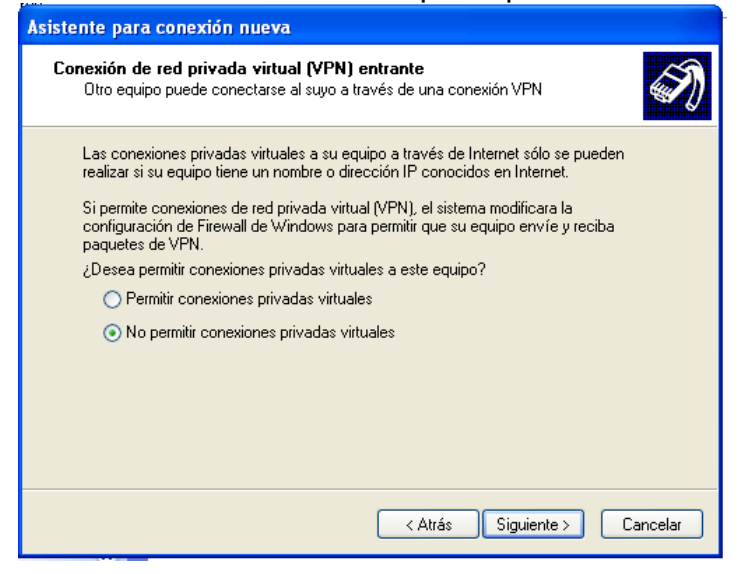

Ahora seleccionamos los usuarios que pueden acceder:

| Asistente para conexión nueva                                                                                                    |
|----------------------------------------------------------------------------------------------------|
| Permisos de usuarios<br>Puede específicar los usuarios que pueden conectarse a este equipo.                                                                                                    |
| Seleccione la casilla de verificación situada junto a cada uno de los usuarios a los<br>que se les deba permitir la conexión a este equipo. Tenga en cuenta que otros<br>factores, tales como una cuenta de usuario deshabilitada, pueden afectar la<br>capacidad del usuario para conectarse.<br>Usuarios a los que se permite la conexión: |
| Administrador      Asistente de ayuda (Cuenta de asistente de Ayuda de escritorio remoto)      Si Invitado      Asistente                                                                                                    |
| ✓ Tricolas     ✓ Tricolas     ✓ Tricolas     ✓ Tricolas     ✓ Tricolas     ✓ Tricolas     ✓ Tricolas     ✓ Tricolas     ✓ Tricolas     ✓ Tricolas     ✓ Tricolas     ✓ Tricolas     ✓ Tricolas     ✓ Tricolas     ✓ Tricolas     ✓ Tricolas     ✓ Tricolas                                                                                   |
| Agrega <u>r</u> Quitar <u>P</u> ropiedades                                                                                                    |
| < <u>A</u> trás Siguien <u>t</u> e > Cancelar                                                                                                    |

En la siguiente pantalla en el protocolo indicamos el rango de ips de nuestra vpn:

| rod                                                                                                    |
|----------------------------------------------------------------------------------------------------|
| Asistente para conexión nueva                                                                                                    |
| Software de red<br>El software de red permite que este equipo acepte conexiones de otro tipo de<br>equipos.                                          |
| Active la casilla de verificación situada junto a cada tipo de software de red que desee<br>habilitar para conexiones entrantes.<br>Software de red: |
| ✓ Y Protocolo Internet (TCP/IP)                                                                                                    |
| 🗹 🚚 Compartir impresoras y archivos para redes Microsoft 🛛 👘                                                                                         |
| Programador de paquetes QoS                                                                                                    |
| Instalar Desinstalar Propiedades                                                                                                    |
| Descripción:                                                                                                    |
| Protocolo TCP/IP. El protocolo de red de área extensa predeterminado que permite la<br>comunicación entre varias redes conectadas entre sí.          |
|                                                                                                    |
|                                                                                                    |
| < Atrás Siguiente > Cancelar                                                                                                    |

### Aquí indicamos el rango:

| Propiedades TCP/IP                                              | de entrada                                 | <u>?</u> × |  |
|-----------------------------------------------------------------|--------------------------------------------|------------|--|
| Acceso a la red<br>Permitir a quienes                           | llaman tener acceso a mi red de área local |            |  |
| Asignación de direccio                                          | nes TCP/IP                                 |            |  |
| 🔿 Asignar automátic                                             | amente direcciones TCP/IP usando DHCP      |            |  |
| <ul> <li>Especificar direct</li> </ul>                          | iones TCP/IP                               |            |  |
| De:                                                             | 10 . 33 . 1 . 100                          |            |  |
| Para:                                                           | 10 . 33 . 1 . 110                          |            |  |
| Total:                                                          | 11                                         |            |  |
| Permitir al equipo que llama especificar su propia dirección IP |                                            |            |  |
|                                                                 | Aceptar Car                                | ncelar     |  |

#### Ahora finalizaremos el proceso:

| Asistente para conexión nueva |                                                                                                    |  |
|-------------------------------|----------------------------------------------------------------------------------------------------|--|
| Ĩ                             | Finalización del Asistente para<br>conexión nueva                                                                                     |  |
|                               | Se han finalizado correctamente los pasos necesarios<br>para crear la siguiente conexión:                                             |  |
|                               | Conexiones entrantes                                                                                                    |  |
|                               | La conexión se guardará en la carpeta Conexiones de red.<br>Para crear la conexión y cerrar este asistente, haga clic en<br>Finalizar |  |
|                               |                                                                                                    |  |
|                               | < <u>A</u> trás Finalizar Cancelar                                                                                                    |  |

Ahora en conexiones de red nos habrá aparecido nuestra nueva VPN:

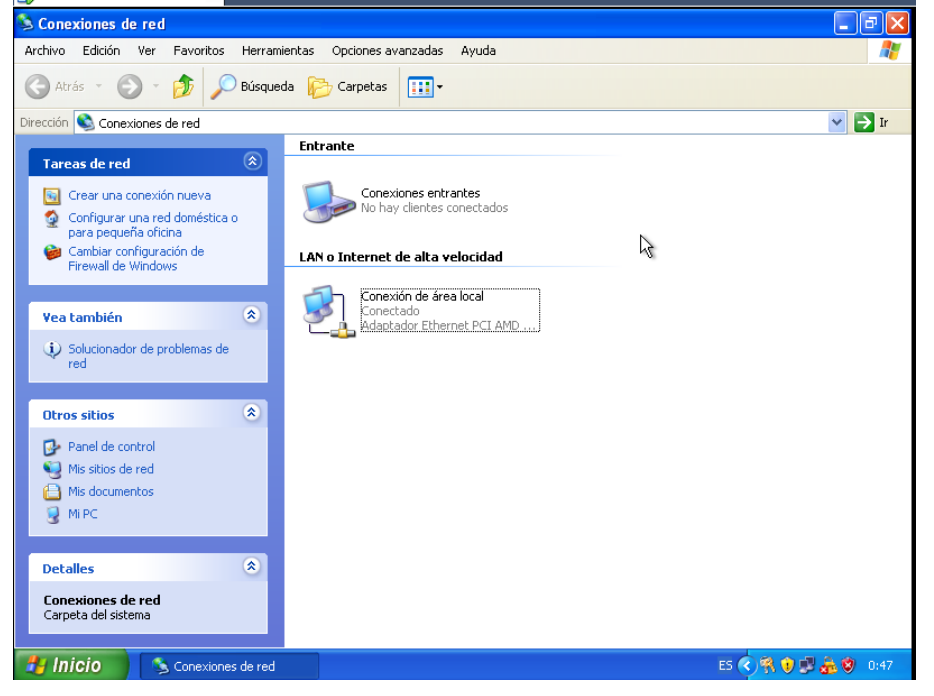

#### b) Instalación de un servidor VPN en Windows 2003/2008.

#### **EN WS2008**

EN primer lugar nos dirigimos a conexiones de red, una vez allí seleccionamos la configurar conexión de red y seleccionamos la opción nueva conexión entrante:

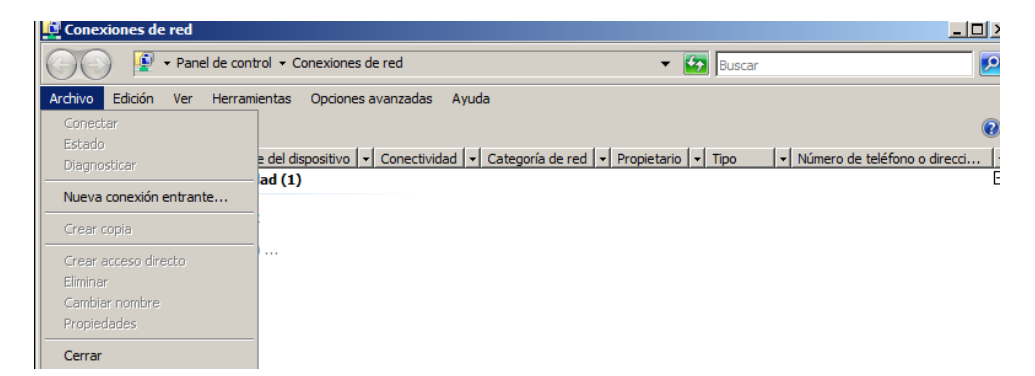

Ahora seleccionamos los usarios autorizados:

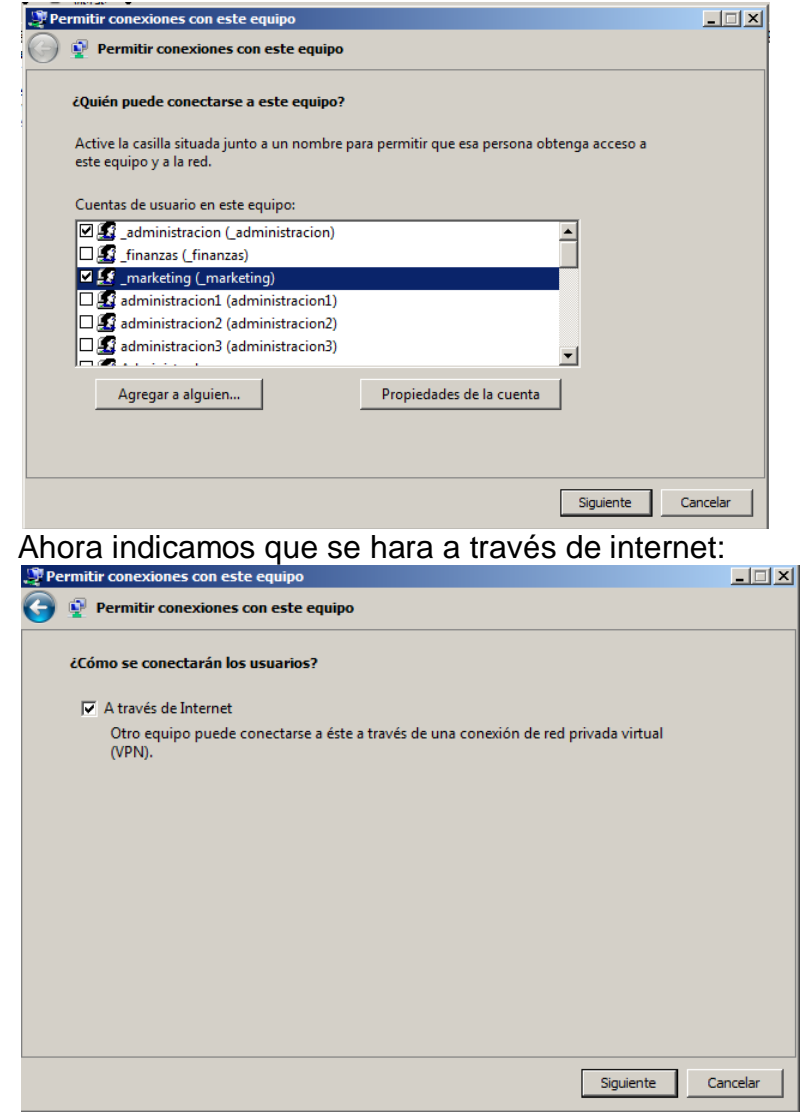

En esta pantalla configuramos el protocolo TPC para indicar el rango de ips de servidor VPN:

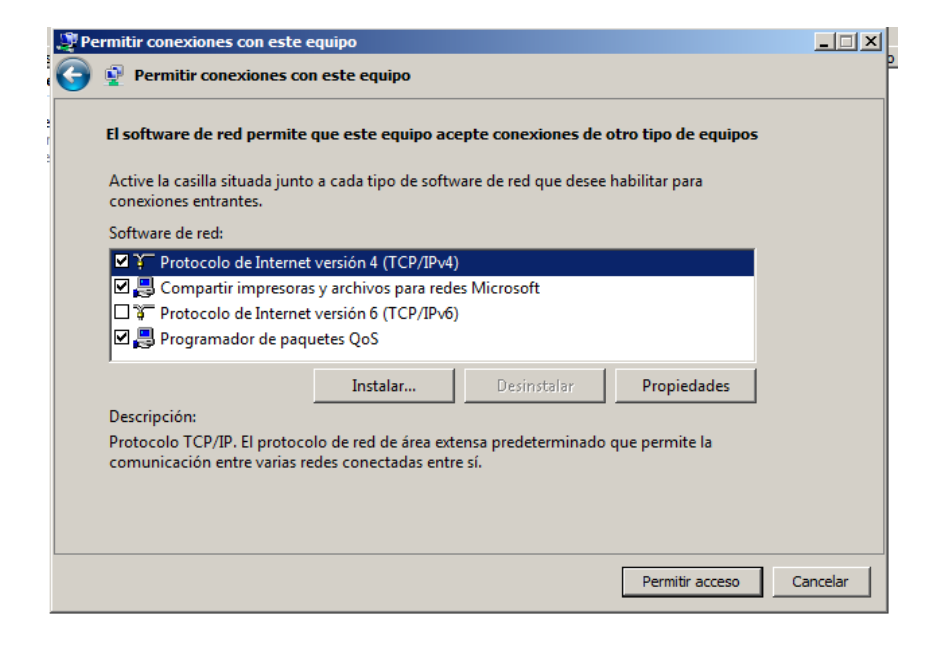

#### Rangos de ips

| Propiedades IP de entra  | ada                                          | x |
|--------------------------|----------------------------------------------|---|
| Acceso a la red          | a red de área local a autores de llamada     |   |
| Asignación de direccione | es IP                                        |   |
| O Asignar automátic      | amente direcciones IP usando DHCP            |   |
| Especificar direcció     | ones IP                                      |   |
| De:                      | 10 . 33 . 1 . 100                            |   |
| Para:                    | 10 . 33 . 1 . 110                            |   |
| Total:                   | 11                                           |   |
| Permitir al equipo o     | que llama especificar su propia dirección IP |   |
|                          | Aceptar Cancelar                             |   |

#### Ahora se configurara nuestra VPN:

| 🍠 Pe       | ermitir conexiones con e | ste equipo          |   | _ 🗆 🗙    |
|------------|--------------------------|---------------------|---|----------|
| $\bigcirc$ | Permitir conexione       | s con este equipo   |   |          |
|            | Dando acceso a las per   | sonas seleccionadas |   |          |
|            |                          |                     |   |          |
|            |                          |                     | - |          |
|            |                          |                     |   |          |
|            |                          |                     |   |          |
|            |                          |                     |   |          |
|            |                          |                     |   | Cancelar |

#### Ahora finalizaremos el proceso de instalación:

| Las personas seleccionadas pueden conectarse ahora a este equipo. |                                                        |  |  |  |
|-------------------------------------------------------------------|--------------------------------------------------------|--|--|--|
| P                                                                 | Para conectarse, necesitarán la siguiente información: |  |  |  |
|                                                                   | Nombre de equipo: SRV200801DC01                        |  |  |  |
|                                                                   |                                                        |  |  |  |
| [                                                                 | ے Imprimir esta información                            |  |  |  |
| L                                                                 |                                                        |  |  |  |
|                                                                   |                                                        |  |  |  |

#### Ahora podemos apreciar que se ha creado la conexión VPN:

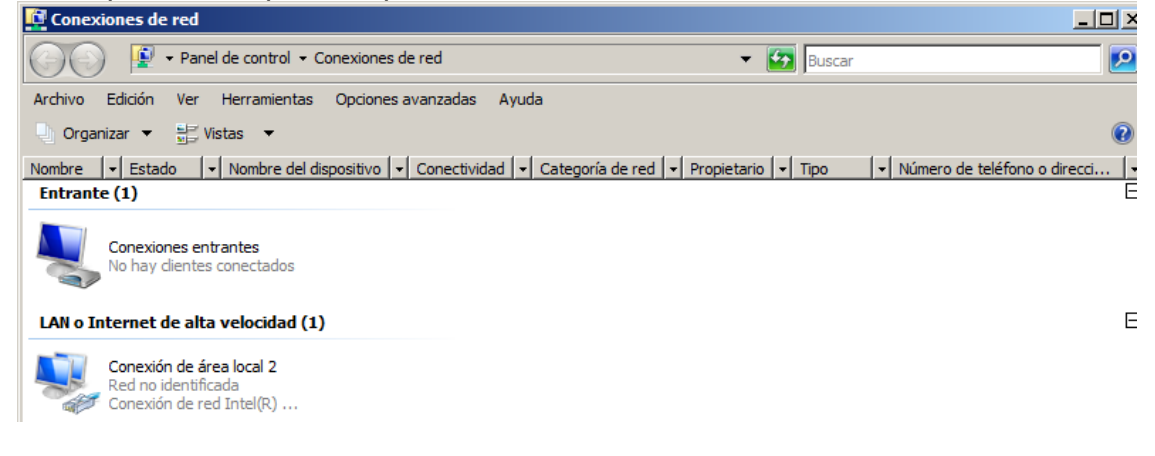

#### c) Instalación de un servidor VPN en GNU/Linux

#### Primero instalaremos el paquete pptpd:

root@molinux1:/etc/apache2# apt-get install pptpd Leyendo lista de paquetes... Hecho Creando árbol de dependencias Leyendo la información de estado... Hecho Se instalarán los siguientes paguetes extras: bcrelav Se instalarán los siguientes paquetes NUEVOS: bcrelay pptpd 0 actualizados, 2 se instalarán, 0 para eliminar y 134 no actualizados. Necesito descargar 116kB de archivos. Se utilizarán 446kB de espacio de disco adicional después de esta operación ¿Desea continuar [S/n]? s 0% [Conectando a repositorios.molinux.info] Una vez instalado accederemos y modificaremos el archivo /etc/ppp/pptpdoptions con los valores remarcados en la imagen: Archivo: /etc/ppp/pptpd-options GNU nano 2.2.4 # Authentication # Name of the local system for authentication purposes # (must match the second field in /etc/ppp/chap-secrets entries) name molinux1 require-mschap-v2 require-mppe-128 ms-dns 10.33.1.1 ms-dns 8.8.8.8 proxyarp nodefaultroute lock # Optional: domain name to use for authentication # domain mydomain.net

# Strip the domain prefix from the username before authentication.

#### Ahora en el archivo /etc/pptpd.conf introducimos las siguientes líneas:

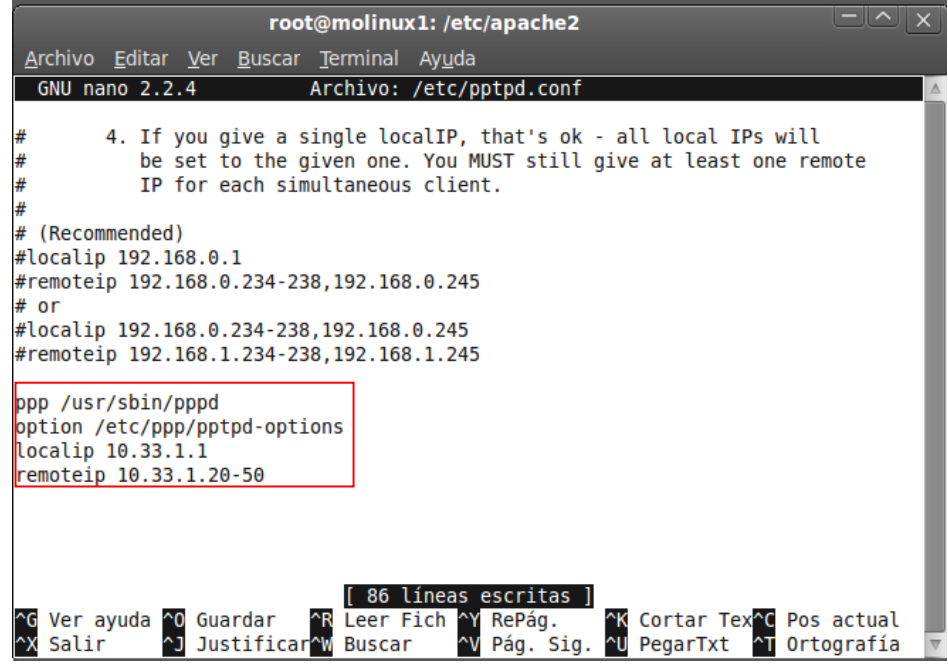

Ahora en /etc/ppp/chap-secrets y agregamos un nombre de usuario que deseamos permitir:

| ć                                   | root@n                                     | olinux1: /etc/a          | apache2           |            |
|-------------------------------------|--------------------------------------------|--------------------------|-------------------|------------|
| <u>A</u> rchivo <u>E</u> ditar      | <u>V</u> er <u>B</u> uscar <u>T</u> er     | minal Ay <u>u</u> da     |                   |            |
| GNU nano 2.2                        | .4 Archi                                   | vo: /etc/ppp/            | chap-secrets      | Modificado |
| # Secrets for a<br># client<br>niko | authentication<br>server secre<br>molinux1 | using CHAP<br>t<br>inves | IP addresses<br>* |            |

#### Ahora reiniciamos el servicio:

root@molinux1:/etc/apache2# /etc/init.d/pptpd restart Restarting PPTP: Stopping PPTP: pptpd. Starting PPTP Daemon: pptpd.

#### COnfiguracion de un cliente Linux:

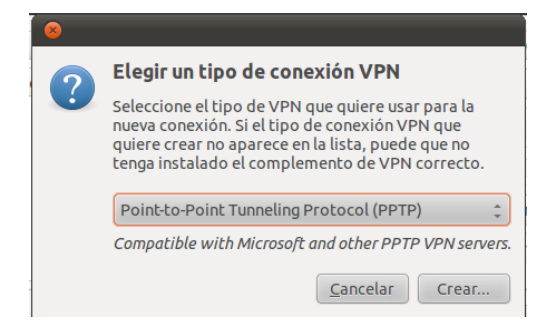

Ahora introducimos los datos del servidor VPN y el nombre de usuario y contraseña:

| 8 Editando Conexión VPN 1                           |
|-----------------------------------------------------|
| Nombre de la conexión: Conexión VPN 1               |
| Conectar automáticamente                            |
| VPN Ajustes de IPv4                                 |
| General                                             |
| Gateway: 10.33.1.3                                  |
| Optional                                            |
| User name: niko                                     |
| Contraseña: •••••                                   |
| Show password                                       |
| NT Domain:                                          |
|                                                     |
| 🔀 Advanced                                          |
| Disponible para todos los usuarios Cancelar Guardar |

#### Ahora habilitaremos la configuración VPN creada:

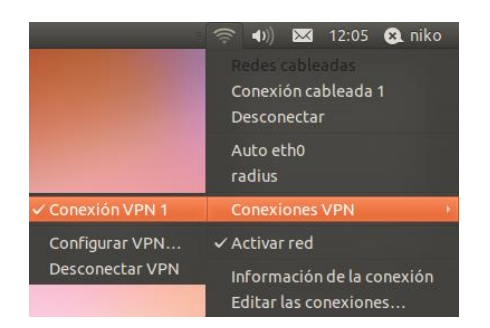

Configuración de cliente en WINDOWS XP:

## d) Conexión desde un cliente Windows y GNU/Linux VPN a un servidor VPN.

#### EN WINDOWS XP:

En primer lugar nos dirigimos a conexiones de red; una vez allí pulsamos sobre la opción nueva conexión de red:

Pulsamos sobre siguiente:

| Asistente para conexión n | ueva                                                                                  |
|---------------------------|---------------------------------------------------------------------------------------|
| <b>S</b>                  | Éste es el Asistente para<br>conexión nueva                                           |
|                           | Este asistente le ayuda a:                                                            |
|                           | Conectarse a Internet.                                                                |
|                           | <ul> <li>Conectarse a una red privada, como la de su lugar de<br/>trabajo.</li> </ul> |
|                           | <ul> <li>Configurar una red doméstica o de oficina pequeña.</li> </ul>                |
|                           | Haga clic en Siguiente para continuar.                                                |
|                           | < <u>A</u> trás <b>Siguiente &gt;</b> Cancelar                                        |

Ahora pulsamos la opción conectarse a la red de mi lugar de trabajo:

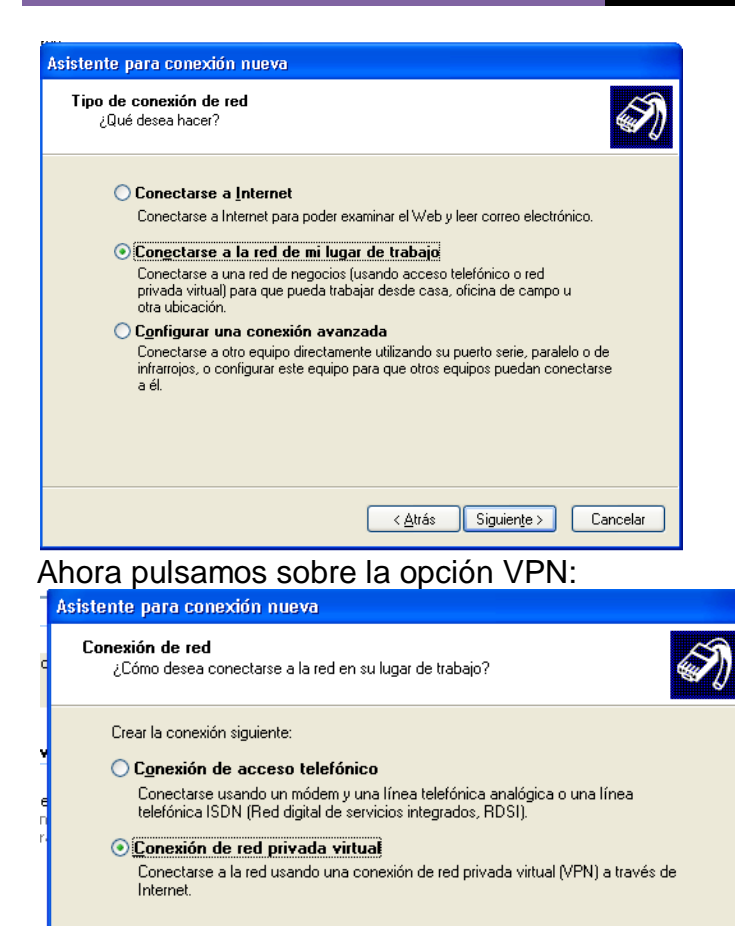

 < Atrás</th>
 Siguiente >
 Cancelar

 Ahora le damos un nombre a la organización:

| A | sistente para conexión nueva                                                                   |
|---|------------------------------------------------------------------------------------------------|
|   | Nombre de conexión<br>Especifique un nombre para esta conexión a su oficina.                   |
|   | Escriba un nombre para esta conexión en el cuadro siguiente.                                   |
|   | Nombre de la orga <u>n</u> ización                                                             |
|   |                                                                                                |
|   | Puede escribir, por ejemplo, el nombre de su oficina o el del servidor al que se<br>conectará. |
|   | < <u>A</u> trás Siguiente > Cancelar                                                           |

Ahora pondremos la ip del equipo al que queremos conectarnos:

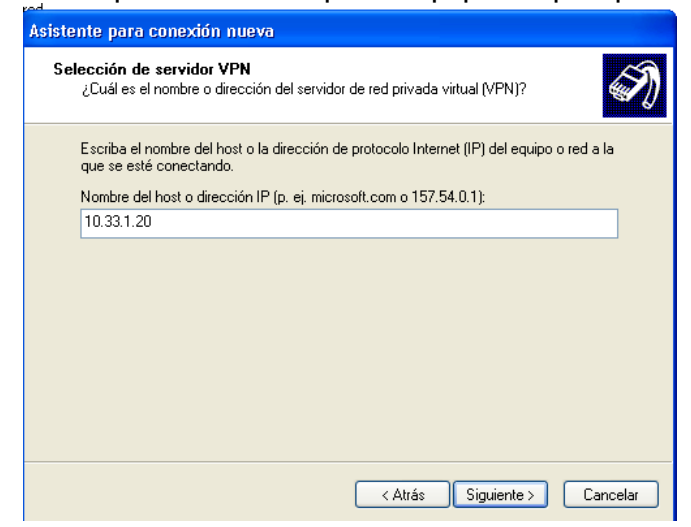

Ahora seleccionaremos la opción crear esta conexión solo para este usuario:

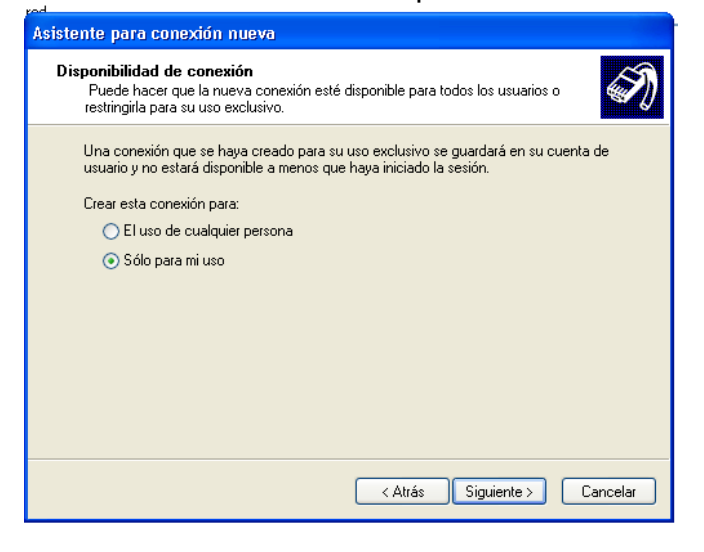

#### Ahora finalizaremos el proceso:

| 1 | Asistente para conexión nueva |                                                                                                    |  |  |
|---|-------------------------------|----------------------------------------------------------------------------------------------------|--|--|
|   |                               | Finalización del Asistente para<br>conexión nueva<br>Se han finalizado correctamente los pasos necesarios<br>para crear la siguiente conexión:<br>asir                                               |  |  |
|   |                               | La conexión se guardará en la carpeta Conexiones de red.<br>Agregar en mi escritorio un acceso directo a esta conexión<br>Para crear la conexión y cerrar este asistente, haga clic en<br>Finalizar. |  |  |
|   |                               | < Atrás Finalizar Cancelar                                                                                                    |  |  |

#### Ahora pondremos el nombre de usuario y contraseña:

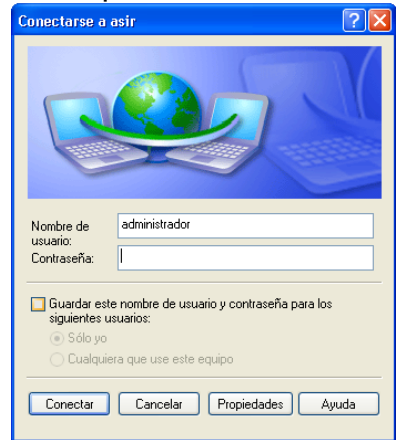

#### Ahora deberemos de volver a poner la contraseña:

| Conectarse a asir                                                                                                    |                                   | ? 🔀     |  |
|----------------------------------------------------------------------------------------------------|-----------------------------------|---------|--|
| Windows no se pudo conectar a la red utilizando el nombre de usuario y la<br>contraseña que proporcionó. Vuelva a escribirlos.     |                                   |         |  |
| Puede escribir un nombre en el campo de dominio o dejarlo en blanco.<br>(Las conexiones a Internet no requieren nombre de dominio) |                                   |         |  |
| Nombre de usuario:                                                                                                    | administrador                     |         |  |
| Contraseña:                                                                                                    | •••••                             |         |  |
| Dominio:                                                                                                    |                                   |         |  |
|                                                                                                    | 🔲 Guardar nombre de usuario y con | traseña |  |
|                                                                                                    | Accestor Concertor                |         |  |
| L                                                                                                    | Aceptar Lancelar                  |         |  |

#### Como se ve en la imagen ya se ha establecido la conexión:

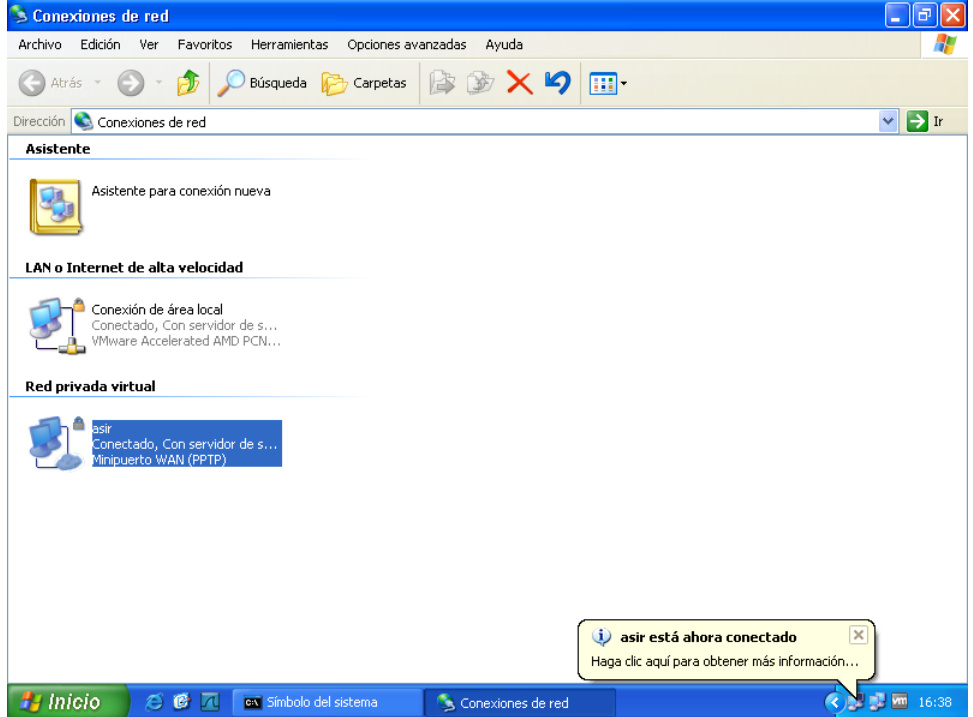

## Cliente en Ubuntu:

| EN primer lugar nos dirigimos a | conexiones | VPN/configurar | VPN: |
|---------------------------------|------------|----------------|------|
|---------------------------------|------------|----------------|------|

|                                    | 14                  | ((ا≱            | $\sim$          | 16:14             | 🔉 niko        | Ċ |
|------------------------------------|---------------------|-----------------|-----------------|-------------------|---------------|---|
|                                    | Re                  |                 | cable           | adas              |               |   |
|                                    | Conexión cableada 1 |                 |                 |                   |               |   |
|                                    | Desconectar         |                 |                 |                   |               |   |
|                                    | Auto eth0           |                 |                 |                   |               |   |
| Configurar VPN<br>Desconectar VPN  | Conexiones VPN      |                 |                 |                   |               |   |
|                                    | ✓ A                 | ctivar          | red             |                   |               |   |
| 0:da:a7<br>Másc:255.255.255.0      | In<br>Ec            | form<br>litar l | ación<br>las co | de la c<br>nexion | onexión<br>es |   |
| 4 Alcance:Enlace<br>1500 Métrica:1 |                     |                 |                 |                   |               |   |

## Ahora pulsamos sobre añadir:

| Nombre | Usada por última vez Añadi |
|--------|----------------------------|
|        | Edita                      |
|        | Elimina                    |
|        | Import                     |
|        | Export                     |

#### Ahora pulsamos sobre crear:

| 8 |                                                                                                    |
|---|----------------------------------------------------------------------------------------------------|
|   | Elegir un tipo de conexión VPN                                                                                                    |
|   | Seleccione el tipo de VPN que quiere usar para la<br>nueva conexión. Si el tipo de conexión VPN que<br>quiere crear no aparece en la lista, puede que no<br>tenga instalado el complemento de VPN correcto. |
|   | Point-to-Point Tunneling Protocol (PPTP)                                                                                                    |
|   | Compatible with Microsoft and other PPTP VPN servers.                                                                                                    |
|   | Cancelar Crear                                                                                                    |

Ahora rellenamos los siguientes campos con la dirección del servidor VPN y el nombre y contraseña del usuario y pulsamos sobre guardar:

| 🥹 Edicando asir                                     |  |  |  |  |
|-----------------------------------------------------|--|--|--|--|
| Nombre de la conexión: asir                         |  |  |  |  |
| Conectar automáticamente                            |  |  |  |  |
| VPN Ajustes de IPv4                                 |  |  |  |  |
| General                                             |  |  |  |  |
| Gateway: 10.33.1.20                                 |  |  |  |  |
| Optional                                            |  |  |  |  |
| User name: administrador                            |  |  |  |  |
| Contraseña:                                         |  |  |  |  |
| Show password                                       |  |  |  |  |
| NT Domain:                                          |  |  |  |  |
|                                                     |  |  |  |  |
| 🔀 Advanced                                          |  |  |  |  |
| Disponible para todos los usuarios Cancelar Guardar |  |  |  |  |

#### Ahora en advance configuramos lo que aparece en pantalla:

| PPTP Advanced Options                          |                 |  |  |  |
|------------------------------------------------|-----------------|--|--|--|
| Authentication                                 |                 |  |  |  |
| Allow the following authentic                  | cation methods: |  |  |  |
| Machar                                         |                 |  |  |  |
| MSCHAPv2                                       |                 |  |  |  |
| EAP                                            |                 |  |  |  |
| Security and Compression                       |                 |  |  |  |
| ☑ Use <u>P</u> oint-to-Point encryption (MPPE) |                 |  |  |  |
| Seguridad: All Available (Default) ‡           |                 |  |  |  |
| Allow stateful encryption                      |                 |  |  |  |
| Permitir compresión de datos <u>B</u> SD       |                 |  |  |  |
| Permitir compresión de datos <u>d</u> eflate   |                 |  |  |  |
| Usar compresión de ca <u>b</u> eceras TCP      |                 |  |  |  |
| Echo                                           |                 |  |  |  |
| <u>C</u> ancelar                               | <u>A</u> ceptar |  |  |  |

Ahora podemos ver que la conexión ha sido creada:

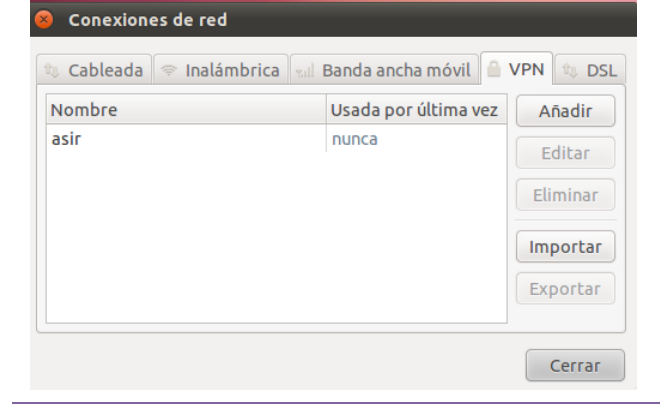

Ahora la activaremos, para ello nos dirigimos a conexiones VPN y seleccionamos asir:

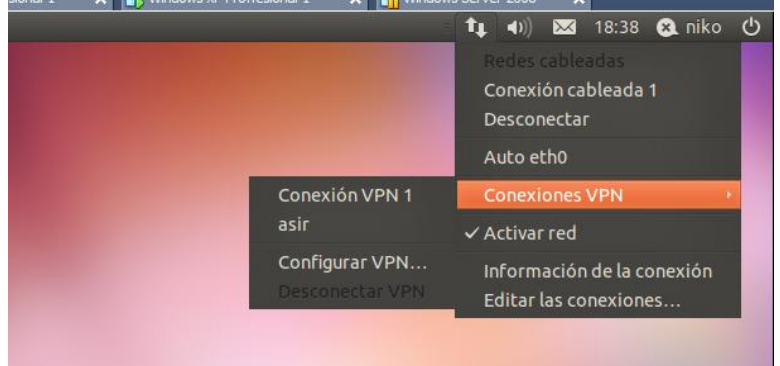

### 5. VPN de acceso remoto

b) Configurar el router Linksys RV200 como un servidor VPN de acceso remoto.

Utiliza el simulador

http://ui.linksys.com/files/WRV200/1.0.29/SetupDHCP.htm

En primer lugar crearemos el usuario niko con la contraseña inves:

| A Division of Cisco Systems, Inc. | 9                                         |            |            |              |       | http://o | de inforaction<br>cursos.infora | /a: Entrar ar situ<br>ictiva.es/login/ |
|-----------------------------------|-------------------------------------------|------------|------------|--------------|-------|----------|---------------------------------|----------------------------------------|
|                                   |                                           |            |            |              |       | Wirele   | ess-G VPN Rou                   | uter with RangeBo                      |
| VPN                               | Setup                                     |            | Wireless   | Firewall     | v     | PN       | QoS                             | Administra                             |
|                                   | VPN Client                                | Access     | VPN Passth | rough   IPSe | e VPN | VPN Sumn | nary                            |                                        |
| VPN Client Access                 |                                           |            |            |              |       |          |                                 |                                        |
|                                   | Username:                                 |            |            | niko         |       |          |                                 |                                        |
|                                   | P                                         | assword:   |            | ••••         |       |          |                                 |                                        |
|                                   | R                                         | e-enter to | confirm:   |              |       | Ad       | d/Save                          |                                        |
|                                   | Allow user to change password? O Yes O No |            |            |              |       |          |                                 |                                        |
| VPN Client List Table             |                                           |            |            |              |       |          |                                 |                                        |
|                                   | No.                                       | Active     | Username   | Password     | Edit  | t/Remove |                                 |                                        |
|                                   | 1                                         |            |            |              | Edit  | Remove   |                                 |                                        |
|                                   | 2                                         |            |            |              | Edit  | Remove   |                                 |                                        |
|                                   | 3                                         |            |            |              | Edit  | Remove   |                                 |                                        |
|                                   | 4                                         |            |            |              | Edit  | Remove   | ]                               |                                        |
|                                   | 5                                         |            |            |              | Edit  | Remove   |                                 |                                        |
|                                   | 6                                         |            |            |              | Edit  | Remove   |                                 |                                        |
|                                   | 7                                         |            |            |              | Edit  | Remove   |                                 |                                        |
|                                   | 8                                         |            |            |              | Edit  | Remove   |                                 |                                        |
|                                   | 9                                         |            |            |              | Edit  | Remove   |                                 |                                        |
|                                   | 10                                        |            |            |              | Edit  | Remove   |                                 |                                        |
|                                   |                                           |            |            |              |       |          |                                 |                                        |

Ahora configuramos la dirección IP del cliente y pulsamos sobre settings:

| LINKSYS <sup>®</sup><br>A Division of Cisco Systems, Inc. |                                                                                                    |                                                                                                    |  |  |
|-----------------------------------------------------------|----------------------------------------------------------------------------------------------------|----------------------------------------------------------------------------------------------------|--|--|
| VPN Client                                                | WARNING: In order to ensure proper functionality, the router<br>will need to change its Local IP address differs from<br>192.168.1.x to avoid conflicts with the remote network. You<br>will need to reboot all PCs and network devices connected to<br>the router. If you have set static IP addresses on any device<br>or if you are using port forwarding, you will need to update<br>its IP address to the new IP range to proper operation.<br>Please input new Local IP Address below and press Save<br>Settings to store your configuration. |                                                                                                    |  |  |
|                                                           | Local IP Address:<br>Subnet Mask:                                                                                                    | 192       .       168       .       2       .       1         255       .       255       .       255       .       0 |  |  |
|                                                           | Save Sattir                                                                                                    | nos Close                                                                                                    |  |  |

## c) Configura tu cliente VPN en Windows.

#### EN WINDOWS XP:

En primer lugar nos dirigimos a conexiones de red; una vez allí pulsamos sobre la opción nueva conexión de red:

Pulsamos sobre siguiente:

| Asistente para conexión ni | ueva                                                                                  |  |  |
|----------------------------|---------------------------------------------------------------------------------------|--|--|
| S.                         | Éste es el Asistente para<br>conexión nueva                                           |  |  |
|                            | Este asistente le ayuda a:                                                            |  |  |
|                            | Conectarse a Internet.                                                                |  |  |
|                            | <ul> <li>Conectarse a una red privada, como la de su lugar de<br/>trabajo.</li> </ul> |  |  |
| K                          | <ul> <li>Configurar una red doméstica o de oficina pequeña.</li> </ul>                |  |  |
|                            | Haga clic en Siguiente para continuar.                                                |  |  |
|                            | < <u>A</u> trás <b>Siguiențe &gt;</b> Cancelar                                        |  |  |
Ahora pulsamos la opción conectarse a la red de mi lugar de trabajo:

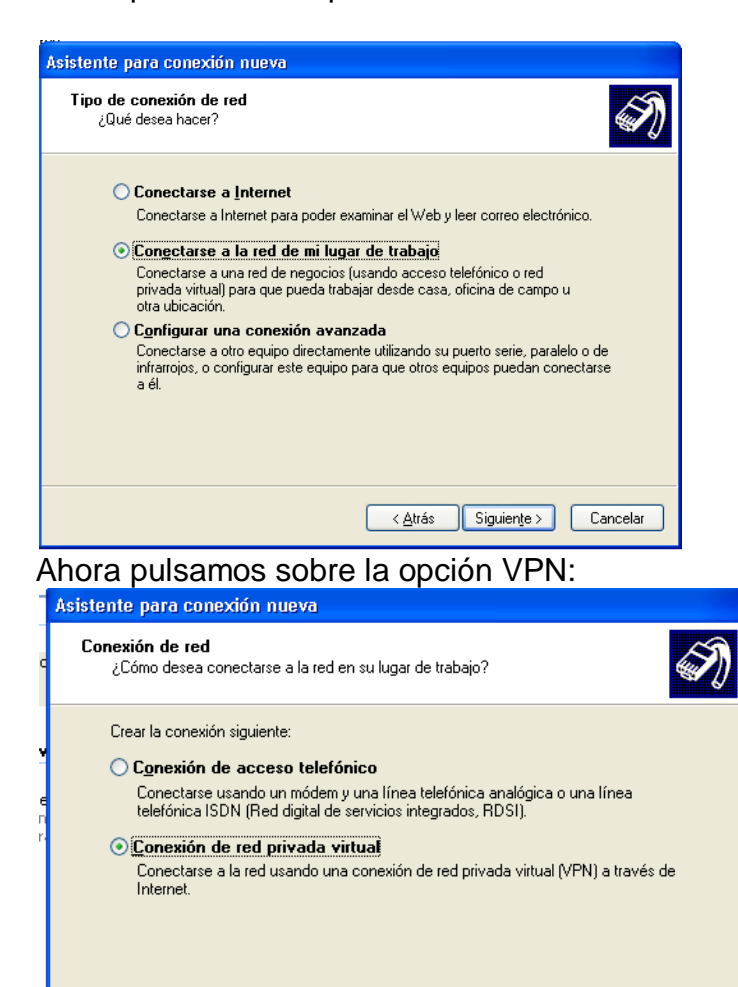

Ahora le damos un nombre a la organización:

< <u>A</u>trás Siguien<u>t</u>e >

Cancelar

| Asistente para conexión nueva                                                                  |
|------------------------------------------------------------------------------------------------|
| Nombre de conexión<br>Especifique un nombre para esta conexión a su oficina.                   |
| Escriba un nombre para esta conexión en el cuadro siguiente.                                   |
| Nombre de la orga <u>n</u> ización                                                             |
|                                                                                                |
| Puede escribir, por ejemplo, el nombre de su oficina o el del servidor al que se<br>conectará. |
| < <u>A</u> trás Siguien <u>t</u> e > Cancelar                                                  |

Ahora pondremos la ip del equipoal que queremos conectarnos:

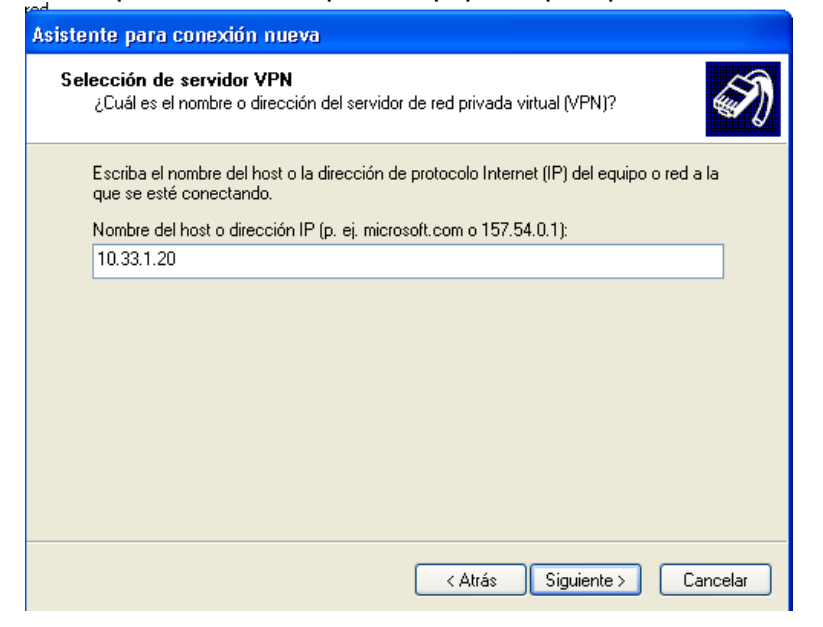

Ahora seleccionaremos la opción crear esta conexión solo para este usuario:

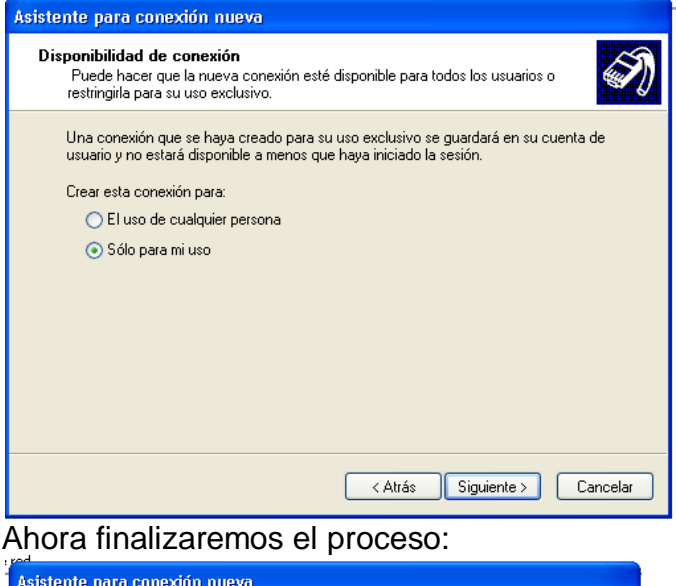

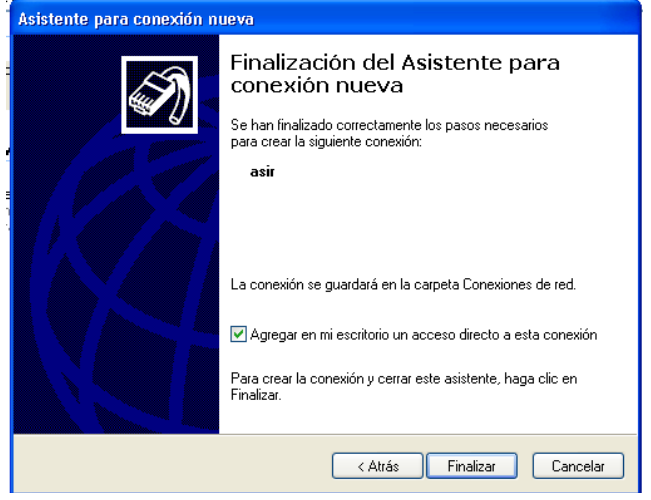

#### Ahora pondremos el nombre de usuario y contraseña:

| Conectarse a a                                       | asir                                                                        | ? 🔀   |
|------------------------------------------------------|-----------------------------------------------------------------------------|-------|
| C                                                    |                                                                             |       |
| Nombre de<br>usuario:<br>Contraseña:                 | administrador                                                               |       |
| Guardar este<br>siguientes us<br>Sólo yo<br>Cualquie | e nombre de usuario y contraseña para<br>suarios:<br>ra que use este equipo | los   |
| Conectar                                             | Cancelar Propiedades                                                        | Ayuda |

Ahora deberemos de volver a poner la contraseña:

| Conectarse a asir 🛛 🔹 🔀                                                                                                    |               |  |  |  |  |  |  |
|----------------------------------------------------------------------------------------------------|---------------|--|--|--|--|--|--|
| Windows no se pudo conectar a la red utilizando el nombre de usuario y la<br>contraseña que proporcionó. Vuelva a escribirlos.     |               |  |  |  |  |  |  |
| Puede escribir un nombre en el campo de dominio o dejarlo en blanco.<br>(Las conexiones a Internet no requieren nombre de dominio) |               |  |  |  |  |  |  |
| Nombre de usuario:                                                                                                    | administrador |  |  |  |  |  |  |
| Contraseña:                                                                                                    | •••••         |  |  |  |  |  |  |
| Dominio:                                                                                                    |               |  |  |  |  |  |  |
| 🔄 Guardar nombre de usuario y contraseña                                                                                           |               |  |  |  |  |  |  |
| Aceptar Cancelar                                                                                                    |               |  |  |  |  |  |  |

### Como se ve en la imagen ya se ha establecido la conexión:

| 🛸 Conexiones      | de red                                                                   |                         |              |            |                                 |                                                  | _ 2                     | ×  |
|-------------------|--------------------------------------------------------------------------|-------------------------|--------------|------------|---------------------------------|--------------------------------------------------|-------------------------|----|
| Archivo Edició    | n Ver Favorito:                                                          | s Herramientas Opciones | avanzadas Ay | ıda        |                                 |                                                  |                         | 1  |
| G Atrás 🔹         | 🕤 - 🎓 🍃                                                                  | 🔎 Búsqueda 🛛 🍋 Carpeta  | s 🕼 🎯        | × 9        | •                               |                                                  |                         |    |
| Dirección 🔇 Co    | nexiones de red                                                          |                         |              |            |                                 |                                                  | 💌 🄁 I                   | ir |
| Asistente         |                                                                          |                         |              |            |                                 |                                                  |                         |    |
| Asis              | tente para conexiór                                                      | n nueva                 |              |            |                                 |                                                  |                         |    |
| LAN o Intern      | t de alta velocid:                                                       | ad                      |              |            |                                 |                                                  |                         |    |
| Cor<br>Cor<br>VMV | <b>exión de área local</b><br>ectado, Con servido<br>vare Accelerated A№ | or de s<br>10 PCN       |              |            |                                 |                                                  |                         |    |
| Red privada       | /irtual                                                                  |                         |              |            |                                 |                                                  |                         |    |
| sir<br>Con<br>Min | ectado, Con servido<br>puerto WAN (PPTP)                                 | or de s                 |              |            |                                 |                                                  |                         |    |
|                   |                                                                          |                         |              |            |                                 |                                                  |                         |    |
|                   |                                                                          |                         |              |            | i asir estă<br>Haga clic aquí j | <b>á ahora conectado</b><br>para obtener más inf | ormación                |    |
| 🦺 Inicio          | N 10 C                                                                   | Símbolo del sistema     | S Conexio    | nes de red |                                 |                                                  | <ul> <li>16:</li> </ul> | 38 |

#### **REDES PRIVADAS VIRTUALES**

#### 6. VPN sitio a sitio

b) En cada sitio existe un router Linksys RV042.
 Configurar cada sitio - router Linksys RV042 utilizando el simulador

http://ui.linksys.com/files/RV042/1.2.3/home.htm

## CONFIGURACIÓN ROUTER Central:

|                    | Tunnel No. 1                         | By setting this page, users<br>one add the new tunnel |
|--------------------|--------------------------------------|-------------------------------------------------------|
|                    | Tunnel Name sitio a sito             | between two VPN devices.                              |
|                    | Interface WAN1                       | Tunnel No.: The tunnel                                |
|                    | Enable 🗸                             | automatically from 1~30.                              |
|                    |                                      | Tunnel Name: Enter the                                |
|                    |                                      | Office, Branch Site,                                  |
| Local Group Setup  | Local Security Gateway Type IP Only  | Corporate Site, etc.                                  |
|                    | IP address 0 . 0 . 0                 | More                                                  |
|                    | Local Security Group Type Subnet     |                                                       |
|                    | IP address 192 . 168 . 1 . 0         |                                                       |
|                    | Subnet Mask 255 . 255 . 255 . 0      |                                                       |
|                    |                                      |                                                       |
|                    |                                      |                                                       |
| Remote Group setup | Remote Security Gateway Type IP Only | <b>.</b>                                              |
|                    | IP address 209 . 165 . 202 . 129     |                                                       |
|                    | Remote Security Group Type Subnet    |                                                       |
|                    | IP address 192 . 168 . 101 . 0       |                                                       |
|                    | Subnet Mask 255 . 255 . 255 . 0      |                                                       |
|                    |                                      |                                                       |
| ID Page Patron     |                                      |                                                       |
| in sec serub       | Keying Mode IKE with Preshared key   |                                                       |
|                    | Phase1 DH Group Group1               |                                                       |
|                    | Phase1 Encryption DES                |                                                       |
|                    | Phase1 Authentication MDS            |                                                       |
|                    | Phase1 SA Life Time 28800 seconds    |                                                       |
|                    | Perfect Forward Secrecy              |                                                       |
|                    | Phase2 DH Group Group1               |                                                       |
|                    | Phase2 Encryption DES                |                                                       |
|                    | Phase2 Authentication MD5            |                                                       |
|                    | Phase2 SA Life Time 3600 Seconds     |                                                       |
|                    | Preshared Key cisco123               |                                                       |
|                    | Advanced +                           |                                                       |
|                    |                                      |                                                       |
|                    |                                      | Cisco Systems                                         |
|                    | Save Settings                        | Cancel Changes                                        |
|                    |                                      |                                                       |

## CONFIGURACIÓN ROUTER SUCURSAL

| Add a new Tunnel    |                                     | SITEMAP                                              |
|---------------------|-------------------------------------|------------------------------------------------------|
|                     | Tunnel No. 1                        | By setting this page, users                          |
|                     | Tunnel Name sitio a sito            | can add the new tunnel<br>between two VPN devices.   |
|                     | Interface WAN1 _                    | Tunnel No.: The tunnel                               |
|                     | Enable                              | number will be generated<br>automatically from 1~30. |
|                     |                                     | Tunnel Name: Enter the                               |
|                     |                                     | Office, Branch Site,                                 |
| Local Group Setup   | Local Security Gateway Type IP Only | Corporate Site, etc.                                 |
|                     | IP address 0 . 0 . 0                | wore                                                 |
|                     | Local Security Group Type Subnet    |                                                      |
|                     | IP address 192 . 168 . 1 . 0        |                                                      |
|                     | Subnet Mask 255 . 255 . 255 . 0     |                                                      |
|                     |                                     |                                                      |
| Remate Group Astron |                                     |                                                      |
| Remote Group Setup  | Remote Security Gateway Type        |                                                      |
|                     | IP address 209 . 165 . 202 . 129    |                                                      |
|                     | Remote Security Group Type Subnet   |                                                      |
|                     | IP address 192 . 168 . 101 . 0      |                                                      |
|                     | Subnet Mask 255 . 255 . 255 . 0     |                                                      |
|                     |                                     |                                                      |
| IP Sec Setup        | Varian Mate IVE with Drawbard Var   |                                                      |
|                     | Phase1 DH Gmun Grown1               |                                                      |
|                     | Phase1 Encryotion DES               |                                                      |
|                     | Phase1 Authentication MD5           |                                                      |
|                     | Phase1 SA Life Time 28800 seconds   |                                                      |
|                     | Perfect Forward Secrecy             |                                                      |
|                     | Phase2 DH Group Group1              |                                                      |
|                     | Phase2 Encryption DES               |                                                      |
|                     | Phase2 Authentication MD5           |                                                      |
|                     | Phase2 SA Life Time 3800 seconds    |                                                      |
|                     | Preshared Key cisco123              |                                                      |
|                     | Advanced +                          |                                                      |
|                     |                                     |                                                      |
|                     |                                     | Passa Passasa                                        |

#### **TECNICAS DE CIFRADO: COMUNICACIONES SEGURAS**

#### **7. SSH**

#### a) Instalación del servidor SSH en GNU/Linux

En primer lugar deberemos de introducir el comando apt-get install opensshserver:

| niko@ubuntu1:~\$ sudo apt-get install openssh-server |
|------------------------------------------------------|
| sudo: unable to resolve host ubuntu1                 |
| Leyendo lista de paquetes Hecho                      |
| Creando árbol de dependencias                        |
| Leyendo la información de estado Hecho               |

Una vez instalado el openssh-server los clientes ssh podrán acceder a nuestro equipo con cualquier usuario dado de alta en el equipo que actua como servidor ssh.

## b) Conexión al servidor SSH mediante cliente GNU/Linux y cliente

#### Windows.

#### EN LINUX

Para realizar una conexión deberemos de introducir en el terminal ssh niko@10.33.1.5 y posteriormente introducir la contraseña del usuario niko como aparece en la imagen:

root@molinux1:/home/niko# ssh niko@10.33.1.5 niko@10.33.1.5's password: Welcome to Ubuntu 11.04 (GNU/Linux 2.6.38-8-generic i686) \* Documentation: https://help.ubuntu.com/

New release 'oneiric' available. Run 'do-release-upgrade' to upgrade to it.

Last login: Wed Jan 11 19:10:44 2012 from ubuntu1-20.local niko@ubuntu1:~\$ ■

Ahora podemos hacer labores administrativas de forma remota:

niko@ubuntu1:~\$ ls
Descargas Escritorio Imágenes Plantillas Vídeos
Documentos examples.desktop Música Público
niko@ubuntu1:~\$

#### **EN WINDOWS**

| Para poder realizar | una conexión | en Windows | deberemos | de instalar l | а |
|---------------------|--------------|------------|-----------|---------------|---|
| herramienta putty:  |              |            |           |               |   |

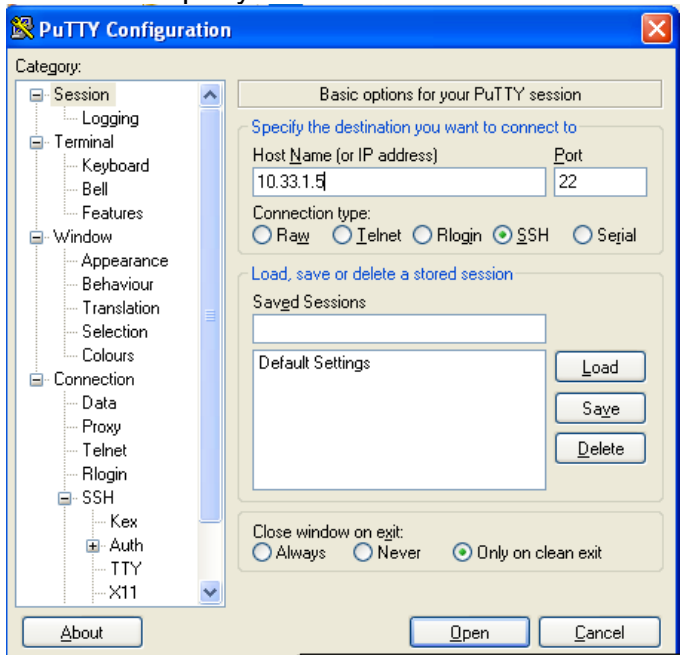

Ahora nos aparecerá una ventana en la que deberemos de proceder a poner el nombre de usuario y la contraseña para establecer la conexión ssh:

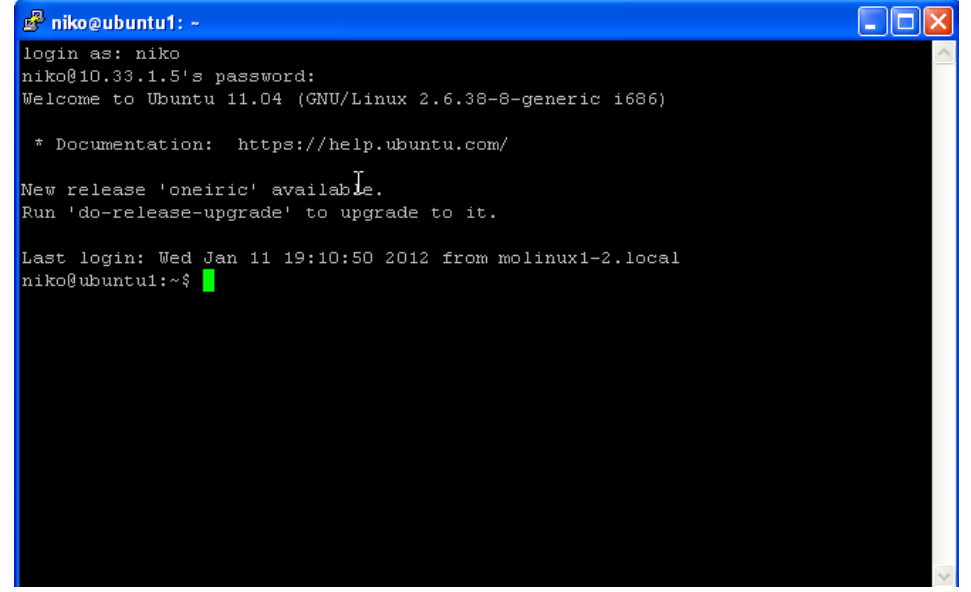

Ahora podemos realizar tareas administrativas en nuestros equipos.

c) Escenario CISCO: Conexión segura a la administración de un router.

En primer lugar configuraremos la interfaz f0/0 del router:

| Port Status   | asternemeto/0                                                                                        |                                                                                                    |
|---------------|----------------------------------------------------------------------------------------------------|----------------------------------------------------------------------------------------------------|
| Port Status   |                                                                                                    |                                                                                                    |
|               |                                                                                                    | 🔽 On                                                                                                    |
| Bandwidth     |                                                                                                    | 🔽 Auto                                                                                                    |
| 10 Mbps       | 100 Mbps                                                                                             |                                                                                                    |
| Duplex        |                                                                                                    | 🛛 Auto                                                                                                    |
| Full Duplex   | Half Duplex                                                                                          |                                                                                                    |
| MAC Address   | 0060.3E2                                                                                             | 2C.7901                                                                                                    |
| IP Address    | 10.33.1.                                                                                             | 1                                                                                                    |
| Subnet Mask   | 255.255.                                                                                             | .255.0                                                                                                    |
| Tx Ring Limit | 10                                                                                                   |                                                                                                    |
|               |                                                                                                    |                                                                                                    |
|               |                                                                                                    |                                                                                                    |
| mmands        |                                                                                                    |                                                                                                    |
| Shucuown      |                                                                                                    |                                                                                                    |
|               | 10 Mbps  Duplex      Full Duplex  MAC Address  IP Address Subnet Mask  Tx Ring Limit  mmands snacuom | 10 Mbps     10 Mbps     100 Mbps  Duplex     Full Duplex     MAC Address     10.33.1. Subnet Mask     255.255. Tx Ring Limit     10  mmands sauceen |

Ahora deberemos de configurar un nombre en el router:

#### Router(config) #hostname niko

Ahora deberemos de **Configurar dominio y generar llaves rsa mediante los** siguientes comandos:

# Ahora deberemos de Especificar que protocolos se dejan pasar por la línea VTY:

```
niko(config)#line vty 0 4
*mar 1 0:5:53.937: %SSH-5-ENABLED: SSH 1.99 has been enabled
niko(config-line)#transport input ssh
```

Ahora deberemos de dar de dar de alta a un usuario con su contraseña:

```
niko(config-line)#login local
niko(config-line)#username niko privilege 15 password inves
niko(config)#
```

Configuración del equipo cliente:

En primer lugar configuraremos la tarjeta de red del equipo:

| RC0             |               |
|-----------------|---------------|
| Physical Config | Desktop       |
|                 |               |
| IP Configurati  | on X          |
| O DHCP          |               |
| Static          |               |
| 0               |               |
|                 |               |
| IP Address      | 10.33.1.5     |
| Subnet Mask     | 255.255.255.0 |
| Default Gateway | 10.33.1.1     |
| DNS Server      |               |
|                 |               |

Ahora nos dirigimos a la consola de comandos y ejecutamos el comando SSH –l niko 10.33.1.1. Posteriormente introducimos la contraseña y ya habremos accedido de forma remota al router de forma segura:

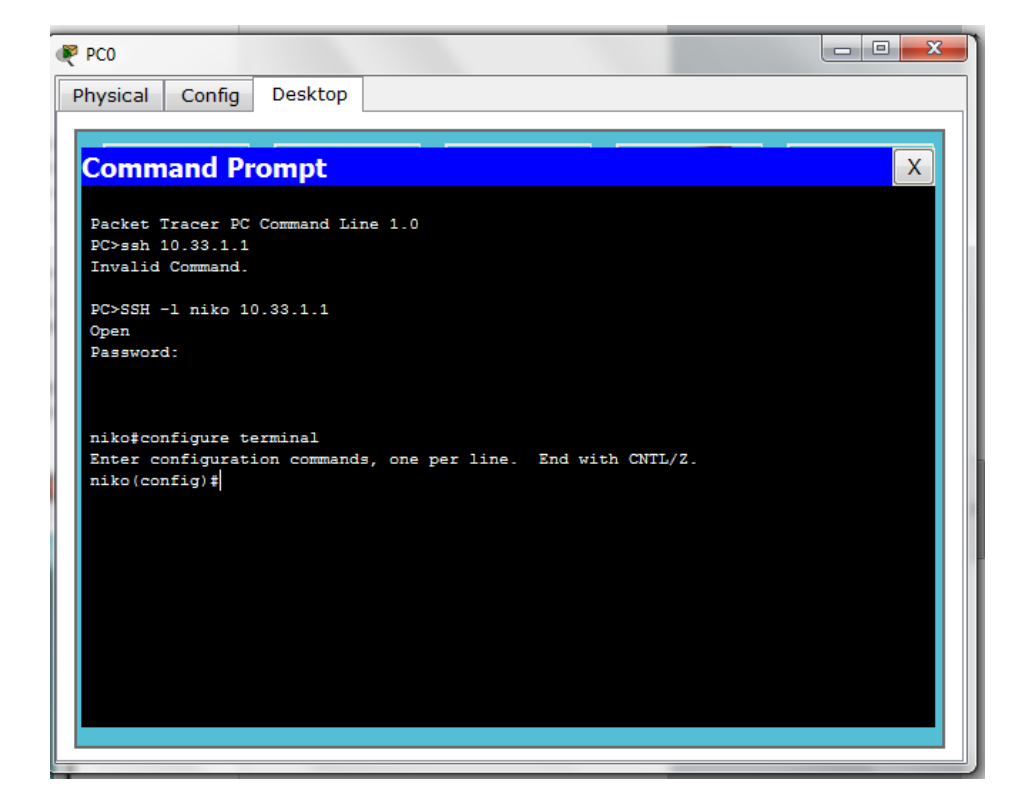

#### SERVIDORES DE ACCESO REMOTO

#### 8. Protocolos de autenticación:

a) Escenarios CISCO: Interconexión de redes mediante protocolos PPP,PAP,CHAP.

#### Configuración de PPP:

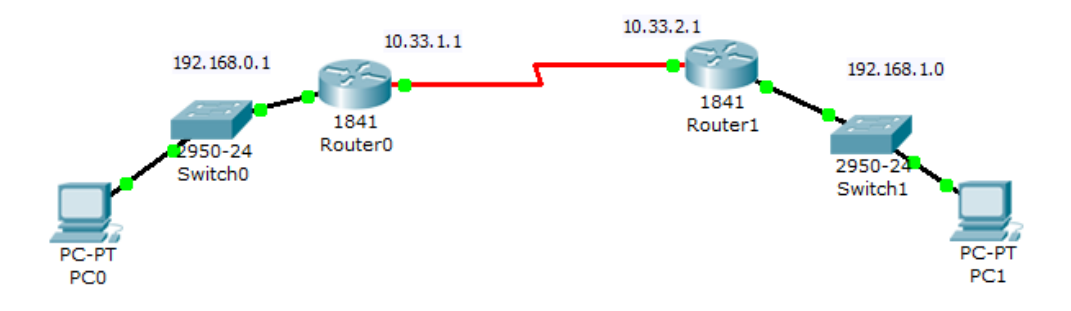

En primer lugar configuraremos las direcciones de red de los enlaces seriales:

```
Ahora estableceremos la encapsulación ppp:
```

```
Router(config-if) #interface Serial0/0/0
Router(config-if) #ip address 10.33.2.1 255.0.0.0
Router(config-if) #encapsulation ppp
```

Ahora estableceremos la encapsulación ppp en el router inverso:

```
Router(config) #interface Serial0/1/0
Router(config-if) #ip address 10.33.1.1 255.0.0.0
Router(config-if) #encapsulation ppp
Router(config-if) #
%LINEPROTO-5-UPDOWN: Line protocol on Interface Serial0/1/0, changed state to up
```

Ahora comprobaremos su funcionamiento con un ping: Router#ping 10.33.2.1

```
Type escape sequence to abort.
Sending 5, 100-byte ICMP Echos to 10.33.2.1, timeout is 2 seconds:
!!!!!
Success rate is 100 percent (5/5), round-trip min/avg/max = 31/38/40 ms
```

#### Autenticación con PAP

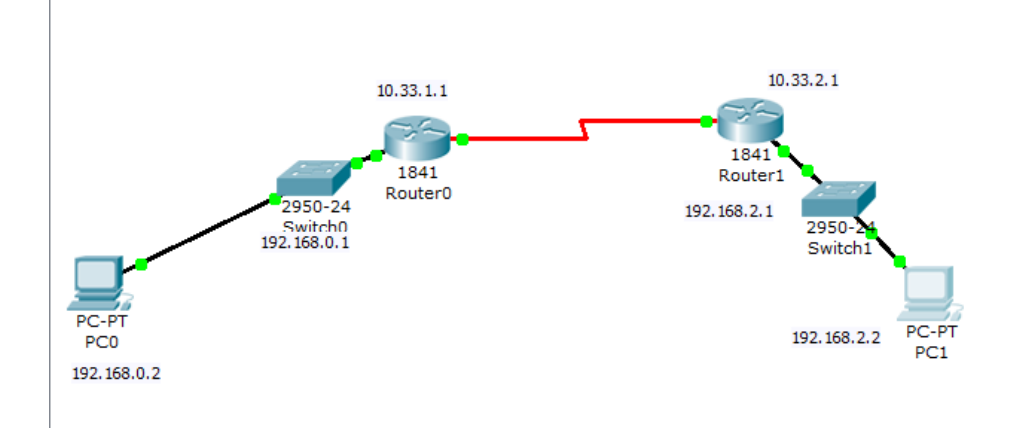

Como utilizaremos el escenario base anterior no realizare configuración de ips. Ahora realizaremos la configuración de la autenticación PAP:

```
Router(config) #username niko password inves
Router(config) #interface Serial0/1/0
Router(config-if) #encapsulation ppp
Router(config-if) #ppp authentication pap
Router(config-if) #ppp pap sent-username nikol password inves
Router(config-if) #
```

Ahora realizamos lo mismo en el router contrario:

```
Router(config)#username nikol password inves
Router(config)#interface Serial0/0/0
Router(config-if)#encapsulation ppp
Router(config-if)#ppp pap sent-username niko password inves
Router(config-if)#
%LINEPROTO-5-UPDOWN: Line protocol on Interface Serial0/0/0, changed state to up
```

#### Ahora probaremos el funcionamiento de la autenticación con un ping:

```
Router#ping 10.33.1.1
Type escape sequence to abort.
Sending 5, 100-byte ICMP Echos to 10.33.1.1, timeout is 2 seconds:
!!!!!
Success rate is 100 percent (5/5), round-trip min/avg/max = 2/3/6 ms
```

#### PPP con autenticación CHAP

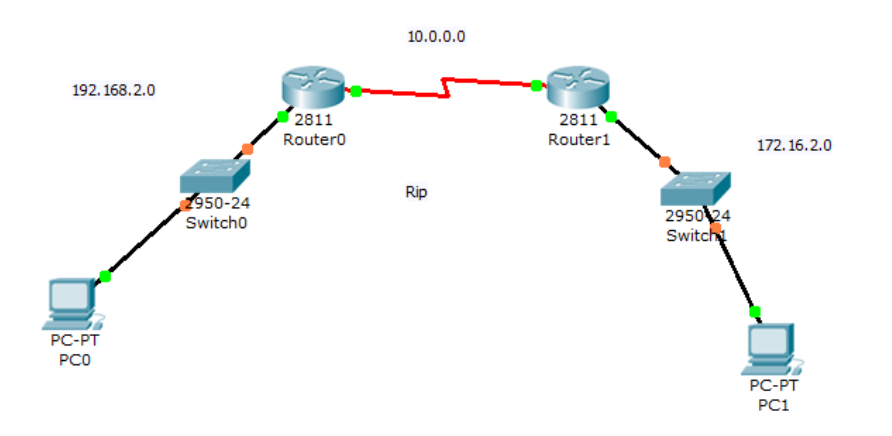

Como utilizaremos el escenario base anterior no realizare configuración de ips. Ahora realizaremos la configuración de la autenticación chap:

```
R1(config)#username R2 password inves
R1(config)#int s0/1/0
R1(config-if)#encapsulation ppp
R1(config-if)#ppp authentication CHAP
```

Ahora realizamos lo mismo en el router contrario:

```
Router(config) #hostname R2
R2(config) #username R1 password inves
R2(config) #int s0/1/0
R2(config-if) #encapsulation ppp
R2(config-if) #
%LINEPROTO-5-UPDOWN: Line protocol on Interface Serial0/1/0, changed state to up
R2(config-if) #ppp authentication CHAP
```

49

#### **SERVIDORES DE ACCESO REMOTO**

#### 9. Servidores de autenticación

#### a) REDES INALÁMBRICAS: WPA Personal

Configurar router inalámbrico Linksys WRT54GL en modo seguro: (Cambia el SSID por defecto y desactivar el broadcasting SSID, deshabilitar DHCP, cambiar nombre de usuario y contraseña, activar el filtrado de MAC, WPA2, cifrado TKIP+AES).
Configurar la tarjeta de red de un cliente inalámbrico con dichas medidas de seguridad y comprobar la autenticación a dicho router inalámbrico.

Una vez accedido al menú de administración de nuestro router inalámbrico procede a deshabilitar el dhcp, para ello en la pestaña setup/basic setup seleccionamos el botón radio disable en la sección dhcp server:

|                                              |                            |             |                  |                        | Wireless-G Broad         | band Router                    | WRT54GL                           |
|----------------------------------------------|----------------------------|-------------|------------------|------------------------|--------------------------|--------------------------------|-----------------------------------|
| Setup                                        | Setup Wir                  | eless       | Security         | Access<br>Restrictions | Applications<br>& Gaming | Administration                 | Status                            |
|                                              | Basic Setup                | I.          | DDNS             | 1                      | MAC Address Clone        | Advanc                         | ed Routing                        |
| Internet Setup                               |                            |             |                  |                        |                          |                                |                                   |
| Internet Connection Type                     | Automatic                  | Configurati | ion - DHCP       | •                      |                          | Automatic C                    | onfiguration -                    |
| Optional Settings<br>(required by some ISPs) | Router Name:               | WRT         | 54GL             |                        |                          | commonly use<br>operators.     | d by Cable                        |
|                                              | Host Name:                 |             |                  |                        |                          | Host Name :                    | Enter the host                    |
|                                              | Domain Name:               |             |                  |                        |                          | name provided                  | i by your ise.                    |
|                                              | MTU:                       | Auto        | •                |                        |                          | Domain Nam<br>domain name r    | e : Enter the<br>provided by your |
|                                              | Size:                      | 1500        | )                |                        |                          | ISP.<br>More                   |                                   |
|                                              |                            |             |                  |                        |                          | morem                          |                                   |
| Network Setup                                |                            |             |                  |                        |                          |                                |                                   |
| Router IP                                    | Local IP Addre             | ss: 192     | . 168 . 3        | . 142                  |                          | Local IP Add<br>address of the | ress: This is the router.         |
|                                              | Subnet Mask:               | 255         | . 255 . 255 . 0  | •                      |                          | Cubrat Mari                    | . This is the                     |
| Network Address<br>Server Settings (DHCP)    | DHCP Server:               | © En        | able 🖲 Disab     | le                     |                          | subnet mask o                  | f the router.                     |
|                                              | Starting IP<br>Address:    | 192.10      | <b>58.3.</b> 100 |                        |                          |                                |                                   |
|                                              | Maximum Num<br>DHCP Users: | per of 50   | ]                |                        |                          | DHCP Server<br>router to mana  | : Allows the<br>ge your IP        |
|                                              | Client Lease Ti            | me: 0       | minutes (0 me    | eans one day)          |                          | addresses.                     |                                   |
|                                              | Static DNS 1:              | 0           | . 0 . 0          | . 0                    |                          | Starting IP A<br>address you y | ddress:The<br>vould like to start |
|                                              | Static DNS 2:              | 0           | . 0 . 0          | . 0                    |                          | with.                          |                                   |
|                                              | Static DNS 3:              | 0           | .0.0             | . 0                    |                          | Maximum nu                     | mber of DHCP                      |
|                                              | WINS:                      | 0           | . 0 . 0          | . 0                    |                          | Users : You n<br>number of add | ay limit the<br>resses your       |

Ahora nos dirigiremos a la pestaña wireless /basic wireless Settings y allí elegimos el nombre deseado de SSID, asu vez desactivamos la difusión del SSID:

| LINKSYS <sup>®</sup><br>A Division of Cisco Systems, Inc. |                                                                                                    |                                                                               |                            |                                                                                                    | ware Version: v4.30.7                                                                                |
|-----------------------------------------------------------|----------------------------------------------------------------------------------------------------|-------------------------------------------------------------------------------|----------------------------|----------------------------------------------------------------------------------------------------|----------------------------------------------------------------------------------------------------|
|                                                           |                                                                                                    |                                                                               | Wireless-G Broadb          | and Router                                                                                           | WRT54GL                                                                                              |
| Wireless                                                  | Setup Wireless                                                                                             | Security Access<br>Restriction                                                | Applications<br>s & Gaming | Administration                                                                                       | Status                                                                                               |
|                                                           | Basic Wireless Settings                                                                                    | Wireless Security                                                             | Wireless MAC Filter        | Advanced Wireles                                                                                     | ss Settings                                                                                          |
| Wireless Network                                          | Wireless Network Mode:<br>Wireless Network Name<br>(SSD):<br>Wireless Channel:<br>Wireless SSID Broadcast: | Mixed  asir01 11-2.462GHZ  Fnable  Disable Status: SES hactive Reset Security | ]                          | Wireless He<br>you wish to e<br>clents, choos<br>you would like<br>wireless acct<br>Disable.<br>More | twork Mode : If<br>xclude Wreless-G<br>e B-Onty Mode. If<br>to disable<br>sss, choose<br>Sss, choose |
|                                                           |                                                                                                    | Save Settings                                                                 | Cancel Changes             |                                                                                                    | aulluanullua                                                                                         |

Ahora en la pestaña wirelss security el modo de seguridad y la contraseña de acceso:

| LINKSYS <sup>®</sup><br>A Division of Cisco Systems, Inc. |              |              |                         |                        |                          | Firmw                                                                                          | are Version: v4.30.7        |  |
|-----------------------------------------------------------|--------------|--------------|-------------------------|------------------------|--------------------------|------------------------------------------------------------------------------------------------|-----------------------------|--|
|                                                           |              |              |                         |                        | Wireless-G Broad         | band Router                                                                                    | WRT54GL                     |  |
| Wireless                                                  | Setup        | Wireless     | Security                | Access<br>Restrictions | Applications<br>& Gaming | Administration                                                                                 | Status                      |  |
|                                                           | Basic Wirele | ess Settings | Wireless Se             | ecurity   V            | Vireless MAC Filter      | Advanced Wireles                                                                               | s Settings                  |  |
| Wireless Security                                         |              |              |                         |                        |                          | Security Mod                                                                                   | e:You may                   |  |
|                                                           | Security Mod | e:           | WPA2 Personal  TKIP+AES |                        |                          | choose from Disable, WEP, WPA<br>Pre-Shared Key, WPA RADIUS,<br>or RADIUS. All devices on your |                             |  |
|                                                           | WPA Algorith | ms:          |                         |                        |                          |                                                                                                |                             |  |
|                                                           | WPA Shared   | Key:         | 1234567890              |                        |                          | security mode                                                                                  | ise the same<br>in order to |  |
|                                                           | Group Key R  | Renewal:     | 3600                    | seconds                |                          | communicate.<br>More                                                                           |                             |  |
|                                                           |              |              |                         |                        |                          |                                                                                                |                             |  |
|                                                           |              |              |                         |                        |                          |                                                                                                | CISCO SYSTEMS               |  |
|                                                           |              |              | Sav                     | ve Settings            | Cancel Changes           |                                                                                                | a.ullu                      |  |

Ahora activamos el filtrado de mac:

| LINKSYS <sup>®</sup><br>A Division of Cisco Systems, Inc. |             |                |                |                        |                          | Firm             | ware Version: v4.30.7 |
|-----------------------------------------------------------|-------------|----------------|----------------|------------------------|--------------------------|------------------|-----------------------|
|                                                           |             |                |                |                        | Wireless-G Broa          | dband Router     | WRT54GL               |
| Wireless                                                  | Setup       | Wireless       | Security       | Access<br>Restrictions | Applications<br>& Gaming | Administration   | Status                |
|                                                           | Basic Wirel | ess Settings   | Wireless Sec   | urity   Wi             | reless MAC Filter        | Advanced Wireles | ss Settings           |
| Wireless MAC Filter                                       |             |                |                |                        |                          | More             |                       |
|                                                           | Wireless MA | AC Filter: 🔘 [ | Enable 🍥 Disal | ble                    |                          |                  | Cisco Systems         |
|                                                           |             |                | Save           | Settings               | Cancel Changes           |                  | ավիստուլիստ           |

#### Acceso con un cliente w7:

En primer lugar elegimos la red a la que nos queremos conectar:

| Conectado actualmente a<br><b>Identificando (a</b> :<br>Sin acceso a Intern | : ***<br>sir01)<br>et | • |
|-----------------------------------------------------------------------------|-----------------------|---|
| Conexión de red inalámbri                                                   | ica 🔺                 |   |
| asir01                                                                      | Conectado 🔐           |   |
| ALTHIA                                                                      | .atl                  | E |
| DPTOINFORMATICA                                                             | all.                  |   |
| jeruraes                                                                    | all.                  |   |
| VACACIONES                                                                  | .all                  |   |
| STI                                                                         | .all                  | - |
| Telefonia                                                                   | att                   |   |
| WLAN_29                                                                     | all                   | Ŧ |
| Abrir Centro de redes y r                                                   | ecursos compartidos   |   |

Ahora introducimos la contraseña :

| 😰 Conectarse a una re  | d                   | <b></b>  |
|------------------------|---------------------|----------|
| Escribir la clave d    | le seguridad de red |          |
| Clave de<br>seguridad: | 1234567890          |          |
|                        | Ocultar caracteres  |          |
|                        |                     |          |
|                        | Aceptar             | Cancelar |

#### **b) SERVIDOR RADIUS:**

# 1.- Simulación de un entorno de red con servidor RADIUS CISCO en el Packet Tracert Router.

En primer lugar presentaremos el escenario:

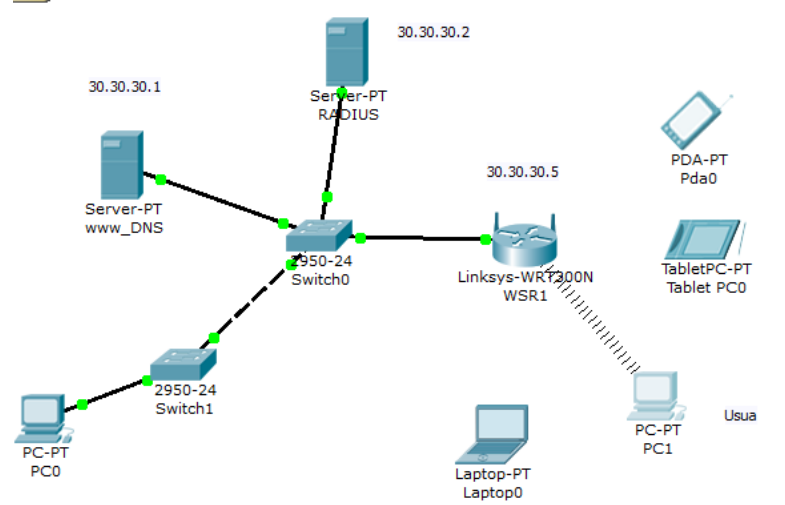

Ahora realizaremos la configuración del servidor DNS y http: En primer lugar añadiremos los registros al servidor dns y lo activamos:

| R www_DNS                      |         |                       |         |      |            |        |
|--------------------------------|---------|-----------------------|---------|------|------------|--------|
| Physical Config                | Desktop | Software/S            | ervices |      |            |        |
| GLOBAL                         |         |                       |         | DNS  |            |        |
| Algorithm Settings<br>SERVICES | DNS S   | DNS Service   On  Off |         |      |            |        |
| НТТР                           | Resou   | Irce Records          |         |      |            |        |
| DHCP                           | Name    |                       |         | Туре | A Rec      | cord 👻 |
| DNS                            | Addre   | ISS                   |         |      |            |        |
| AAA                            |         | Add                   |         | Save | Remov      | /e     |
| NTP                            | No.     | Name                  | Тур     | e    | Details    |        |
| EMAIL                          | = 1     | dns.asir.es           | A Re    | cord | 30.30.30.1 |        |
| INTERFACE                      | = 2     | radius.asir.es        | A Re    | cord | 30.30.30.2 |        |
| FastEthernet                   | 3       | www.asir.es           | A Re    | cord | 30.30.30.1 |        |
|                                | , DNS   | Cache                 |         |      |            |        |

Ahora configuramos el servidor web:

| R www_DNS          |                                                                                                    |                        |                                        |                | × |  |
|--------------------|----------------------------------------------------------------------------------------------------|------------------------|----------------------------------------|----------------|---|--|
| Physical Config    | Desktop                                                                                                    | Software/Services      |                                        |                |   |  |
| GLOBAL<br>Settings | *                                                                                                    |                        | нттр                                   |                |   |  |
| SERVICES           | HTTP-                                                                                                    |                        | HTTPS                                  |                | n |  |
| HTTP               | On                                                                                                    | Off                    | On                                     | Off            |   |  |
| DHCP               | File Nam                                                                                                    | e: index html          |                                        |                |   |  |
| TFTP               | ab trails                                                                                                    | e. mucx.num            |                                        |                |   |  |
| DNS                |                                                                                                    | <pre>color</pre>       | ='blue'>Cisco Pa                       | icket          |   |  |
| SYSLOG             | Tracer                                                                                                    |                        |                                        | icket          |   |  |
| AAA                | <hr/> We                                                                                                    | come to Cisco Packe    | t Tracer. Openin                       | g doors to new |   |  |
| NTP                | opport                                                                                                    | unities. Mind Wide Op  | en.                                    |                |   |  |
| EMAIL              | Qui                                                                                                    | ck Links:              |                                        |                |   |  |
| FTP                |                                                                                                    | href='helloworld.html' | >A small page <td>3&gt;</td> <td></td> | 3>             |   |  |
| FastEthernet       | RFACE<br><br><br><br><br><br><br><br><br><br><br><br><br><br><br><br><br><br><br><br><br><br><br><br><br><br><br><br><br><br><br><br><br><br><br><br><br><br><br><br><br><br> |                        |                                        |                |   |  |
| Page: 1/3 < > + X  |                                                                                                    |                        |                                        |                |   |  |

Por último configuramos la ip:

| Physical Config Desktop Software/Services |      |
|-------------------------------------------|------|
|                                           |      |
| IP Configuration X                        |      |
| http:                                     |      |
| © DHCP                                    |      |
| Static                                    |      |
| Web Brow                                  | wser |
| IP Address 30.30.30.1                     |      |
| Subnet Mask 255.0.0.0                     |      |
| Default Gateway 30.30.30.5                |      |
| DNS Server                                |      |
|                                           |      |
|                                           |      |
|                                           |      |
|                                           |      |
|                                           |      |
|                                           |      |
|                                           |      |

#### Ahora configuramos el servidor radius: En primer lugar definiremos la ip:

| RADIUS   |           |         |                   |   |             |
|----------|-----------|---------|-------------------|---|-------------|
| Physical | Config    | Desktop | Software/Services |   |             |
|          |           |         |                   |   |             |
| IP Co    | nfigurati | ion     |                   | X |             |
|          |           |         |                   |   | http:       |
| © D      | HCP       |         |                   |   |             |
| © S      | tatic     |         |                   |   |             |
| -        |           |         |                   |   | Web Browser |
| IP Add   | lress     | 30.30   | 0.30.2            |   |             |
| Subne    | t Mask    | 255.0   | 0.0.0             |   |             |
| Defaul   | t Gateway |         |                   |   |             |
| DNS S    | erver     |         |                   |   |             |
|          |           |         |                   |   |             |
|          |           |         |                   |   |             |
|          |           |         |                   |   |             |
|          |           |         |                   |   |             |
|          |           |         |                   |   |             |
|          |           |         |                   |   |             |
|          |           |         |                   |   |             |

Ahora configuramos la autenticación radius añadiendo los usuarios autorizados y los clientes disponibles:

| RADIUS    |                   |             |                                    | 400         |       |           |                       |   |
|-----------|-------------------|-------------|------------------------------------|-------------|-------|-----------|-----------------------|---|
| Physical  | Config            | Desktop     | Softwa                             | re/Services |       |           |                       |   |
| GLO       | BAL               | h.          | AAA                                |             |       |           |                       |   |
| Sett      | ings              |             |                                    |             |       |           |                       |   |
| Algorithm | Settings          | Service     | ۲                                  | On 🔘 Off    | Rad   | ius Port  | 1645                  |   |
| SERV      | ICES              | Network     | Configure                          | ation       |       |           |                       |   |
|           | 1P                | INCLWON     | Conngun                            | ation       |       |           |                       |   |
|           |                   | Client Na   | me                                 |             | Clie  | ent IP    |                       |   |
|           |                   | Secret      |                                    |             | Se    | erverType | Radius                | • |
| SYS       |                   |             | ClientName ClientID ServerTune Kay |             |       |           |                       |   |
|           | A                 |             | •                                  | 20.20.20.5  |       |           |                       | + |
| NT        | ΓP                | 1 WSR       | 1                                  | 30.30.30.5  | Kadii | us        | inves                 |   |
| EM        | AIL               |             |                                    |             |       |           |                       |   |
| FT        | P                 | -User Se    | tun                                |             |       |           |                       |   |
| INTER     | FACE              | 0000100     |                                    |             |       |           |                       |   |
| FastEt    | hernet            | UserNam     | e                                  |             | Pa    | assword   |                       |   |
|           | UserName Password |             |                                    |             | +     |           |                       |   |
|           |                   | 1 usuario1  |                                    | inves       |       |           |                       |   |
|           |                   | 2 usuario2  |                                    |             | inves |           |                       | - |
|           | -                 | · · · · · · |                                    |             |       |           |                       |   |
|           |                   |             |                                    |             |       |           |                       |   |
|           |                   |             |                                    |             | -     |           | and the second second |   |

Una vez realizados los pasos anteriores configuramos el router: En primer lugar configuramos la ip estatica, en las que a su vez indicaremos la dirección del servidor DNS:

| 💐 WSR1                                                                   | and the second second s | and the second second se |
|--------------------------------------------------------------------------|----------------------------------------------------------------------------------------------------|----------------------------------------------------------------------------------------------------|
| Physical Config                                                          | GUI                                                                                                    |                                                                                                    |
| Setup                                                                    | Setup         Wireless         Security         Access         Applications         Adminis           Basic Setup         DDNS         MAC Address Clone         Ad                                                                                                    | tration Status                                                                                                    |
| Internet Setup<br>Internet<br>Connection type                            | Static IP         Internet IP Address:       30       30       5         Subnet Mask:       255       0       0       0         Default Gateway:       30       30       30       5         DNS 1:       30       30       30       1         DNS 2 (Optional):       0       0       0       0         DNS 3 (Optional):       0       0       0       0                                                                                                    | Help                                                                                                    |
| Optional Settings<br>(required by some<br>internet service<br>providers) | Host Name:<br>Domain Name:<br>MTU: Size: 1500                                                                                                    |                                                                                                    |
| Network Setup<br>Router IP                                               | IP Address: 192 . 168 . 0 . 1<br>Subnet Mask: 255.255.255.0 -                                                                                                    |                                                                                                    |
| DHCP Server<br>Settings                                                  | DHCP<br>Server:   Enabled Disabled DHCP<br>Reservation  Start IP Address: 192.168.0. 100                                                                                                    |                                                                                                    |

En la configuración del dhcp configuramos los rangos de ips y la dirección del dns:

| DHCP Server<br>Settings | DHCP<br>Server:                                                                                                    |          |
|-------------------------|----------------------------------------------------------------------------------------------------|----------|
|                         | Start IP Address:       192.168.0.       100         Maximum number       50         of Users:       50         IP Address Range:       192.168.0.       100 - 149         Client Lease Time:       0       minutes (0 means one day)         Static DNS 1:       30       30       1         Static DNS 2:       0       0       0         Static DNS 3:       0       0       0         WINS:       0       0       0 |          |
|                         | Save Settings Cancel Changes                                                                                                    | ath, ath |

.INKSYS° Firmware Version: v0.93 Wireless-N Broadband Router Applications Acce Wireless Setup Wireless Security Administration S Restrictions & Gaming Wireless Security Security Mode: WPA2 Enterprise 👻 Help... AES Encryption: Ŧ RADIUS Server: 30 . 30 . 30 . 2 RADIUS Port: 1645 Shared Secret: inves 3600 seconds Key Renewal:

Ahora configuraremos el router como cliente radius:

Ahora configuraremos los clientes:

En primer lugar nos dirigimos a los perfiles de la tarjeta wifi, una vez allí pulsamos sobre default y seleccionamos la opción edit:

| A Division of C                  | KSYS <sup>®</sup><br>Xisco Systems, Inc.                                                                                                    |                     |                                                                                             |                                                  | 0                                     |  |
|----------------------------------|----------------------------------------------------------------------------------------------------|---------------------|---------------------------------------------------------------------------------------------|--------------------------------------------------|---------------------------------------|--|
| Link Inform                      | ation Connect                                                                                                    |                     | Profiles                                                                                    |                                                  |                                       |  |
| To connect to<br>or edit a profi | a network, select the profile na<br>le, use the menu bar at the botto                                                                                                    | me ther<br>om of th | n click the <b>Connect</b> but<br>ne screen.                                                | tton. To create                                  | 2.4 <sup>GHz</sup>                    |  |
| Profile                          | Wireless Network Nam                                                                                                    | e                   | Site Informa                                                                                | ation                                            | · · · · · · · · · · · · · · · · · · · |  |
| Default<br>WSR1                  | Default<br>WSR1                                                                                                    | •                   | Wireless Mode Ir<br>Wide Channel Ar<br>Standard Channel<br>Security Di<br>Authentication Ar | nfrastructure<br>uuto<br>uuto<br>iisable<br>uuto |                                       |  |
| Wireles                          | New         Edit         Import         Export         Delete         Adapter is Active           Wireless Network Monitor         v1.0         Model Me.         WPC300N |                     |                                                                                             |                                                  |                                       |  |

Ahora pulsamos sobre advance setup:

| Available Wireles                                                                                                    | oo Notworko                                                                                                    |                                                                                                    |                                                                                                    |                                              |
|----------------------------------------------------------------------------------------------------|----------------------------------------------------------------------------------------------------|----------------------------------------------------------------------------------------------------|----------------------------------------------------------------------------------------------------|----------------------------------------------|
|                                                                                                    | ss welworks                                                                                                    | 1                                                                                                    |                                                                                                    |                                              |
| Please select the wireless<br>continue. If you are not sur                                                                                                    | network that you w<br>e which network to                                                                                                    | ant to connect to,<br>choose, first try ti                                                                                                    | then click the <b>Conn</b><br>te one with the stro                                                   | ect button to<br>ngest signal.               |
| Wireless Network Name                                                                                                    | e CH Signal                                                                                                    | Security                                                                                                    |                                                                                                    |                                              |
| WSR1                                                                                                    | 1 100%                                                                                                    |                                                                                                    | Re                                                                                                   | fresh                                        |
|                                                                                                    |                                                                                                    |                                                                                                    |                                                                                                    |                                              |
|                                                                                                    |                                                                                                    |                                                                                                    | Co                                                                                                   | nnect                                        |
|                                                                                                    |                                                                                                    |                                                                                                    |                                                                                                    |                                              |
|                                                                                                    |                                                                                                    |                                                                                                    |                                                                                                    |                                              |
|                                                                                                    |                                                                                                    |                                                                                                    |                                                                                                    |                                              |
|                                                                                                    |                                                                                                    |                                                                                                    | Exit                                                                                                 | Advanced Set                                 |
| rologo N. Natabad                                                                                                    | k Adortor                                                                                                    | Mirelana Matura                                                                                                    | Exit                                                                                                 | Advanced Set                                 |
| reless-N Noteboo                                                                                                    | k Adapter                                                                                                    | Wireless Netwo                                                                                                    | Exit                                                                                                 | Advanced Set                                 |
| r <b>eless-N</b> Notebool<br>pantalla que no                                                                                                    | k Adapter N<br>s aparece s                                                                                                    | Wireless Netwo                                                                                                    | Exit  <br>*k Monitor v1.0<br>mos la prin                                                             | Advanced Set<br>Model No. WPC<br>mera opción |
| pantalla que no                                                                                                    | k Adapter N<br>s aparece s                                                                                                    | Wireless Netwo<br>selecciona                                                                                                    | Exit  <br>K Monitor v1.0<br>mos la prir                                                              | Advanced Set<br>Madel No. WPC<br>Mera opción |
| <b>Cless-N</b> Notebool<br>pantalla que no<br>INKEYS <sup>®</sup><br>sion of Cisco Systems, Inc.                                                                                                    | k Adapter N<br>s aparece s                                                                                                    | Wireless Netwo<br>selecciona                                                                                                    | Exit  <br>*k Monitor v1.0<br>mos la prin                                                             | Advanced Set<br>Model No. WPC<br>nera opción |
| CORSS-N Notebool<br>pantalla que no<br>INKEYS®<br>sion of Cisco Systems, linc.                                                                                                    | k Adapter N<br>s aparece s                                                                                                    | Wireless Netwo<br>selecciona                                                                                                    | Exit  <br>% Monitor v1.0<br>mos la prir                                                              | Advanced Set                                 |
| reless-N Notebool<br>pantalla que no<br>INKEYS <sup>®</sup><br>sion of Cisco Systems, Inc.<br>Creating a Profile                                                                                                    | k Adapter N<br>s aparece s                                                                                                    | Wireless Netwo                                                                                                    | Exit  <br>k Monitor v1.0<br>mos la prir                                                              | Advanced Set                                 |
| Creating a Profile                                                                                                    | k Adapter N<br>s aparece s                                                                                                    | Wireless Netwo                                                                                                    | Exit  <br>K Monitor v1.0<br>mos la prir                                                              | Advanced Set                                 |
| reless-N Notebool<br>pantalla que no<br>INKEYS<br>sion of Cisco Systems, Inc.<br>Creating a Profile<br>Wireless Mode                                                                                                    | k Adapter N<br>s aparece s                                                                                                    | Wireless Netwo                                                                                                    | Exit  <br>k Monitor v1.0<br>mos la prir                                                              | Advanced Set                                 |
| Creating a Profile                                                                                                    | k Adapter N<br>s aparece s<br>Adde that best suits<br>Select Infrastructu                                                                                         | Wireless Netwo<br>selecciona<br>your needs,<br>re Mode if you want t                                                                                       | Exit<br>K Monitor v1.0<br>mos la prir                                                                | Advanced Set                                 |
| Creating a Profile<br>Wireless Mode<br>Please choose the Wireless A                                                                                                    | k Adapter S<br>S aparece s<br>Adde that best suits<br>Select Infrastructu<br>router or access p                                                                   | Wireless Netwo<br>Selecciona<br>Selecciona<br>your needs.<br>re Mode if you want t<br>oint.                                                                | Exit  <br>*k Monitor v1.0<br>mos la prin                                                             | Advanced Set                                 |
| Creating a Profile Wireless Mode Please choose the Wireless Mode On Infrastructure Mode On Ad-Hoc Mode                                                                                                    | k Adapter N<br>S aparece s<br>Adde that best suits<br>Select Infrastructur<br>router or access p<br>Select Ad-Hoc Mor<br>device directly wit                      | Wireless Netwo<br>Selecciona<br>your needs.<br>re Mode if you want to<br>oint.<br>de if you want to conn<br>hout using a wireless                          | Exit<br>K Monitor v1.0<br>mos la prir<br>o connect to a wireless<br>router or access point.          | Advanced Set                                 |
| Image: Constraint of the second second se | k Adapter<br>S aparece s<br>Adde that best suits<br>Select Infrastructu<br>router or access p<br>Select Ad-Hoc Mor<br>device directly wit<br>twork name (SSID) fr | Wireless Networ<br>Selecciona<br>your needs.<br>re Mode if you want to<br>oint.<br>de if you want to conn<br>hout using a wireless<br>or your wireless net | Exit<br>k Monitor v1.0<br>mos la prin<br>o connect to a wireless<br>router or access point.<br>work. | Advanced Set                                 |

### Le indicamos que obtenga las configuración por DHCP:

|        | LINKSYS <sup>®</sup><br>A Division of Cisco Systems, Inc.                                                                                                    |                                                                                                    |
|--------|----------------------------------------------------------------------------------------------------|----------------------------------------------------------------------------------------------------|
|        | Creating a Profile                                                                                                    |                                                                                                    |
|        | Network Settings<br><ul> <li>Obtain network settings automatic<br/>Select this option to have your netwo</li> <li>Specify network settings<br/>Select this option to specify the netw</li> <li>IP Address</li> <li>Subnet Mask</li> <li>Default Gateway</li> </ul> | cally (DHCP)<br>rk settings assigned automatically.<br>ork settings for the adapter.<br>DNS 1<br>DNS 2                                                                                                    |
| onfiqu | Wireless-N Notebook Adapter<br>ramos la seguridad WPA2 E                                                                                                    | <b>Back Next</b><br>Wireless Network Monitor v1.0 Model No. WPC300N<br>Enterprise:                                                                                                    |
|        | LINKSYS<br>A Division of Cisco Systems, Inc.                                                                                                    |                                                                                                    |
|        | Creating a Profile                                                                                                    |                                                                                                    |
|        | Wireless Security<br>Security WPA2-Enterprise -                                                                                                    | Please select the wireless security method used by your<br>existing wireless network.<br>WEP stands for Wired Equivalent Privacy.<br>WPA-Personal, also known as Pre-shared Key, is a security<br>standard stronger than WEP encryption.<br>WPA2-Personal is the newer version with stronger<br>encryption than WPA-Personal.<br>WPA-Enterprise, WPA2-Enterprise and RADIUS use<br>Remote Authentication Dial-In User Service (RADIUS). |
|        |                                                                                                    | Back Next                                                                                                    |
|        |                                                                                                    |                                                                                                    |

Ahora introducimos la cuenta de usuario que esta dada de alta en el sevidor radius:

| Creating a Profile       |                                                                            |
|--------------------------|----------------------------------------------------------------------------|
| Wireless Security - WPA  | 2 Enterprise                                                               |
| Authentication PEAP      | Please select the authentication method that you use to acces              |
| Login Name usuario1      | Enter the Login Name used for authentication.                              |
| Password •••••           | Enter the Password used for authentication.                                |
| Server Name              | Enter the Server Name used for authentication. (Optional)                  |
| Certificate Trust Any    | Please select the certificate used for authentication.                     |
| Inner Authen. TOKEN CARD | Please select the inner authentication method used inside the PEAP tunnel. |
|                          |                                                                            |

Una vez realizado estos pasos la configuración del radius abra finalizado.

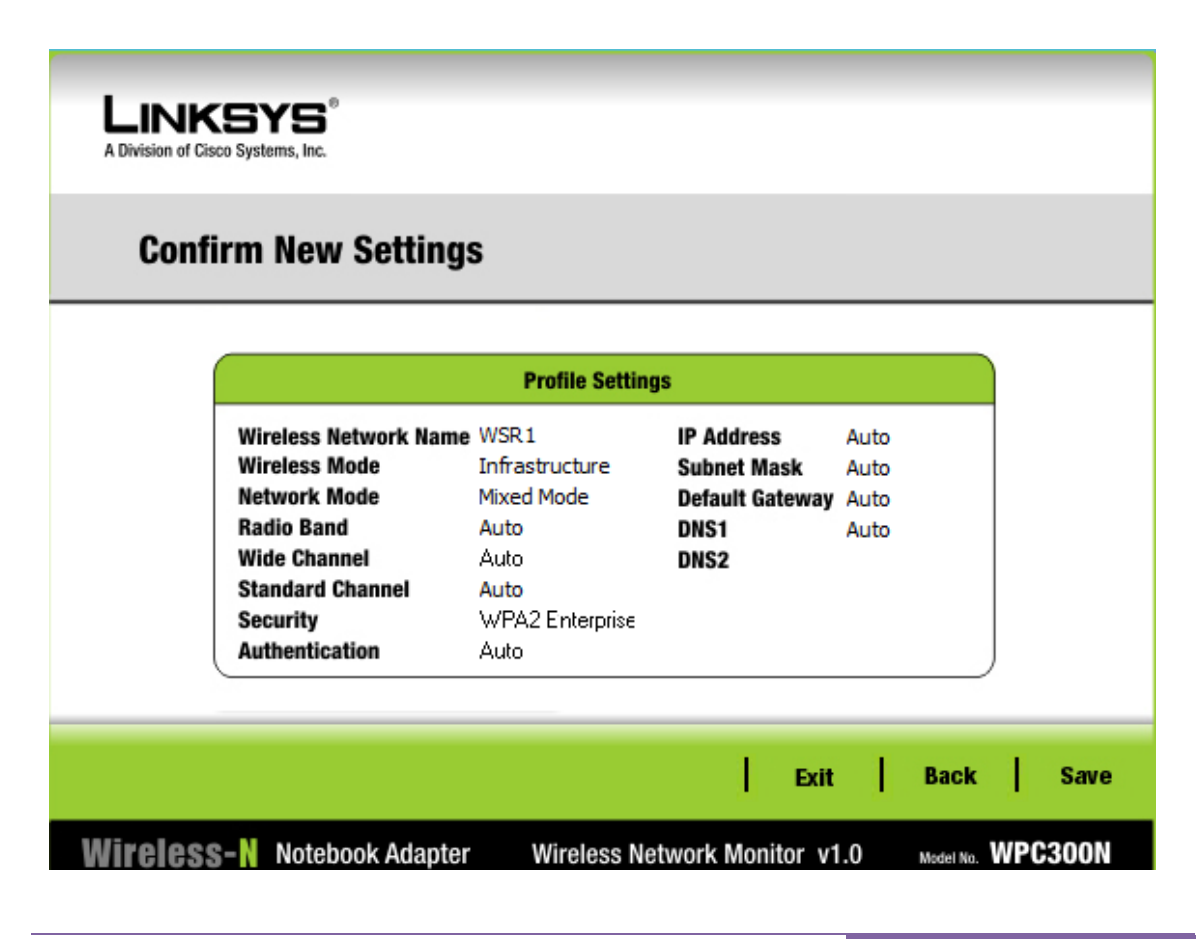

2.- Instalación de un servidor Radius bajo GNU/LINUX (freeradius), para autenticar conexiones que provienen de un router de acceso Linksys WRT54GL: WPA Empresarial. *Comprobación en un escenario real.* 

En primer lugar instalaremos el freeradius:

```
root@ubuntu1:/home/niko# apt-get install freeradius
Leyendo lista de paquetes... Hecho
Creando árbol de dependencias
Levendo la información de estado... Hecho
```

Aquí vemos como se crea los parámetro DH durante el proceso de instalación:

| Nee                                                                                                    | .000                                                                                                    | ubuni                                                                                  | cu1: /non                                                                                                 | пе/піко                                                                                                    |                                                                                                    |
|----------------------------------------------------------------------------------------------------|----------------------------------------------------------------------------------------------------|----------------------------------------------------------------------------------------|----------------------------------------------------------------------------------------------------|----------------------------------------------------------------------------------------------------|----------------------------------------------------------------------------------------------------|
| <u>A</u> rchivo                                                                                                  | <u>E</u> ditar                                                                                            | <u>V</u> er                                                                            | <u>B</u> uscar                                                                                            | <u>T</u> erminal                                                                                                    | Ay <u>u</u> da                                                                                                    |
| Procesan<br>Configur<br>Añadiend<br>Configur<br>dpkg-sta<br>adius<br>Updating<br>Añadiend<br>Generati<br>This is | do disp<br>ando li<br>ando fr<br>o al us<br>ando fr<br>toverri<br>defaul<br>o al us<br>ng DH p<br>going t | arado<br>bfree<br>eerad<br>uario<br>eerad<br>de: a<br>t SSL<br>uario<br>arame<br>o tak | res par<br>radius2<br>lius-com<br>freera<br>lius (2.<br>viso: s<br>certif<br>freera<br>ters, 1<br>e a lon | a ureadah<br>(2.1.10+<br>mon (2.1.<br>d al grup<br>1.10+dfsg<br>e ha util<br>icate set<br>d al grup<br>024 bit l<br>o time | ead<br>dfsg-2ubuntu2)<br>10+dfsg-2ubuntu2)<br>o shadow<br>-2ubuntu2)<br>izadoupdate pero no existe /var/run/freer<br>tings, if any<br>o ssl-cert<br>ong safe prime, generator 2 |
|                                                                                                    |                                                                                                    |                                                                                        | · .+                                                                                                    |                                                                                                    | ·····+·····+·····+·····                                                                                                    |
| +                                                                                                    |                                                                                                    | +.                                                                                     |                                                                                                    |                                                                                                    | ······+·····+····                                                                                                    |
|                                                                                                    |                                                                                                    |                                                                                        | · · · · · · · · · · · · · · · · · · ·                                                                     | +                                                                                                    |                                                                                                    |
| · · · · · · · · · · · · · · · · · · ·                                                                            |                                                                                                    |                                                                                        |                                                                                                    |                                                                                                    | ······+·····                                                                                                    |
| ••••                                                                                                    |                                                                                                    |                                                                                        |                                                                                                    | ······<br>······                                                                                                    |                                                                                                    |
|                                                                                                    |                                                                                                    | +                                                                                      |                                                                                                    |                                                                                                    |                                                                                                    |

Ahora nos dirogimos al archivo /etc/freeradius/users y añadimos el nombre del usuario que podrá acceder al freeradius:

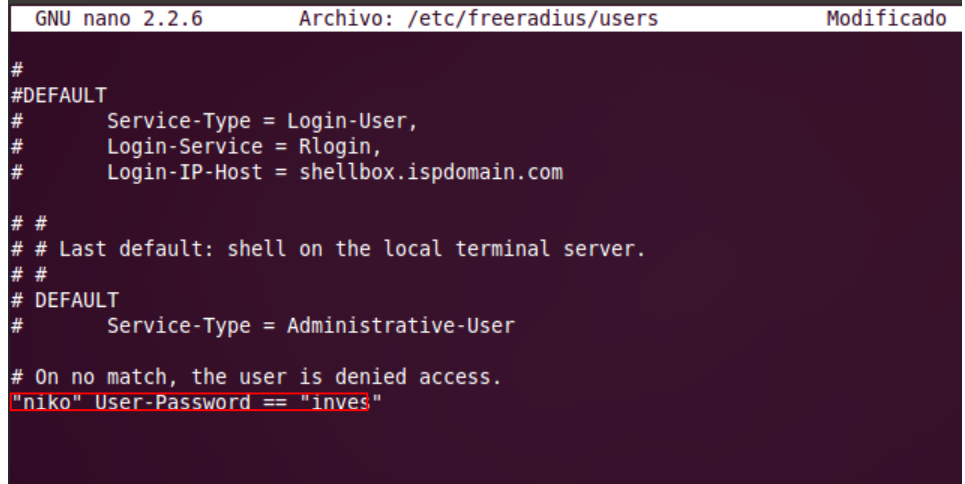

Ahora nos dirigiremos al archivo /etc/freeradius/clients.conf y una vez allí introducimos la dirección del cliente radius y la palabra secreta:

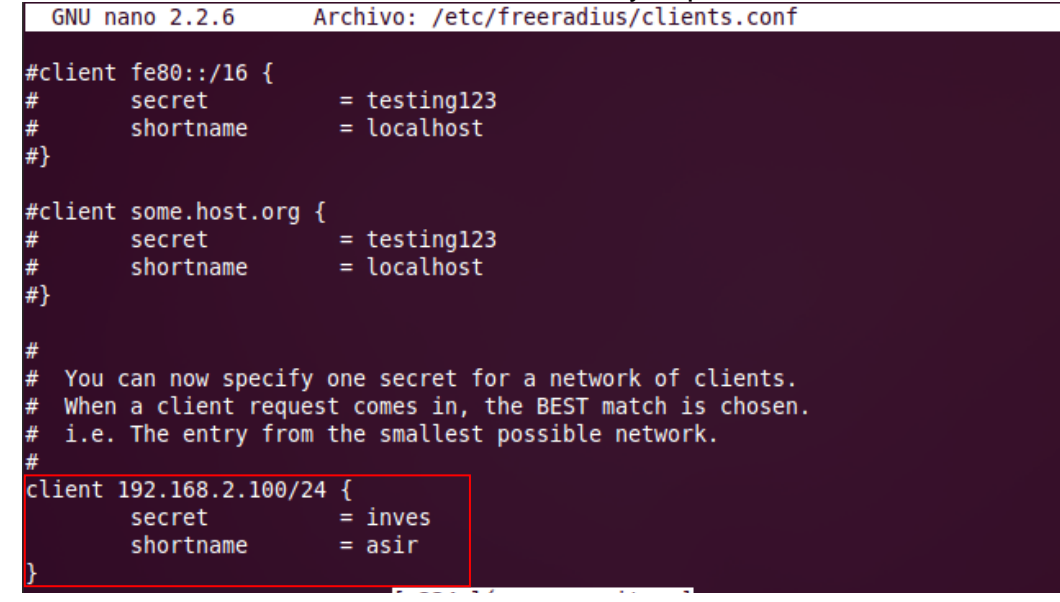

Configuramos la red inalámbrica del Router:

| A Division of Cisco Systems, Inc. |                                                                     |                                                      |                                                          |                        |               |                          | Firmv                                                                                                   | vare Version: v4.30.7 |
|-----------------------------------|---------------------------------------------------------------------|------------------------------------------------------|----------------------------------------------------------|------------------------|---------------|--------------------------|----------------------------------------------------------------------------------------------------|-----------------------|
|                                   |                                                                     |                                                      |                                                          |                        | v             | Vireless-G Broa          | dband Router                                                                                            | WRT54GL               |
| Wireless                          | Setup                                                               | Wireless                                             | Security                                                 | Acc<br>Restri          | ess<br>ctions | Applications<br>& Gaming | Administration                                                                                          | Status                |
|                                   | Basic Wirele                                                        | ess Settings                                         | Wireles                                                  | s Security             | Wire          | less MAC Filter          | Advanced Wireles                                                                                        | s Settings            |
| Wireless Network                  | Wireless Ne<br>Wireless Ne<br>(SSID):<br>Wireless Ch<br>Wireless SS | twork Mode:<br>twork Name<br>annel:<br>ID Broadcast: | Mixed<br>asir01<br>11 - 2.4<br>© Enat<br>Status:<br>Rese | ↓<br>H62GHZ ↓<br>Disab | e             |                          | Wireless Net<br>you wish to ex<br>clients, choos<br>you would like<br>wireless acce<br>Disable.<br>More | Cisco Systems         |
|                                   |                                                                     |                                                      |                                                          | Save Setting           | s Ca          | ancel Changes            |                                                                                                    | ավիստուլիրութ         |

Modo WPA2 Enterprise, indicamos la IP del servidor RADIUS, y la contraseña:

| A Division of Cisco Systems, Inc. |                                                                                          |                                         |                                                    |                           |                          |                             |       | Firmw                                                                                                    | are Version: v4.30.7                                                                                                    |
|-----------------------------------|------------------------------------------------------------------------------------------|-----------------------------------------|----------------------------------------------------|---------------------------|--------------------------|-----------------------------|-------|----------------------------------------------------------------------------------------------------|----------------------------------------------------------------------------------------------------|
|                                   |                                                                                          |                                         |                                                    |                           |                          | Wireless-G Bro              | adban | d Router                                                                                                    | WRT54GL                                                                                                    |
| Wireless                          | Setup                                                                                    | Wireless                                | Secur                                              | ity                       | Access<br>Restriction    | Applications<br>as & Gaming | Ad    | ministration                                                                                                    | Status                                                                                                    |
|                                   | Basic Wirele                                                                             | ess Settings                            | Wirel                                              | ess Secu                  | irity                    | Wireless MAC Filter         | Adv   | vanced Wireless                                                                                                    | s Settings                                                                                                    |
| Wireless Security                 | Security Mod<br>WPA Algorith<br>RADIUS Serv<br>RADIUS Port:<br>Shared Key:<br>Key Renewa | e:<br>ms:<br>rer Address:<br>I Timeout: | WPA2 E<br>TKIP+A<br>192.1<br>1812<br>inves<br>3600 | Enterpri<br>ES V<br>168.2 | se ▼<br>. 150<br>seconds |                             |       | Security Mod<br>choose from D<br>Pre-Shared Ke<br>or RADIUS. All<br>network must u<br>security mode<br>communicate.<br>More | e : You may<br>sable, WEP, WPA<br>y, WPA RADIUS,<br>devices on your<br>use the same<br>in order to<br><u>Clisco Systems</u> |
|                                   |                                                                                          |                                         |                                                    | Save                      | Settings                 | Cancel Changes              | 6     |                                                                                                    | ավիտավիտ                                                                                                    |

Configuración manual de un cliente w7, para una autenticación RADIUS:

|                                                                 |                                                      |    | X      |  |  |  |  |
|-----------------------------------------------------------------|------------------------------------------------------|----|--------|--|--|--|--|
| Conectarse manualment                                           | e a una red inalámbrica                              |    |        |  |  |  |  |
| Escriba la información de la red inalámbrica que desea agregar. |                                                      |    |        |  |  |  |  |
| Nombre de la red:                                               | asir01                                               |    |        |  |  |  |  |
| Tipo de seguridad:                                              | WPA2-Enterprise                                      |    |        |  |  |  |  |
| Tipo de cifrado:                                                | <b>AES</b> ▼                                         |    |        |  |  |  |  |
| Clave de seguridad:                                             | Ocultar caracteres                                   |    |        |  |  |  |  |
| 🔽 Iniciar esta conexión a                                       | automáticamente                                      |    |        |  |  |  |  |
| 🔲 Conectarse aunque la                                          | red no difunda su nombre                             |    |        |  |  |  |  |
| Advertencia: esta opo                                           | ión podría poner en riesgo la privacidad del equipo. |    |        |  |  |  |  |
|                                                                 |                                                      |    |        |  |  |  |  |
|                                                                 |                                                      |    |        |  |  |  |  |
|                                                                 | Siguiente                                            | Ca | ncelar |  |  |  |  |

3.- Instalación de un servidor Radius bajo Windows para autenticar conexiones que provienen de un router de acceso Linksys WRT54GL. *Comprobación en un escenario real.* 

# 4.- Busca información sobre EDUROAM y elabora un breve informe sobre dicha infraestructura. <u>http://www.eduroam.es/</u>

#### ¿Qué es eduroam?

eduroam (contracción de education roaming) es el servicio mundial de movilidad segura desarrollado para la comunidad académica y de investigación. eduroam persigue el lema *"abre tu portátil y estás conectado"*.

El servicio permite que estudiantes, investigadores y personal de las intituciones participantes tengan conectividad Internet a través de su propio campus y cuando visitan otras instituciones participantes.

eduroam ES es una iniciativa englobada en el proyecto RedIRISque se encarga de coordinar a nivel nacional los esfuerzos de instituciones académicas con el fin de conseguir un espacio único de movilidad. En este espacio de movilidad participa un amplio grupo deorganizaciones que en base a una política de uso y una serie de requerimientos tecnológicos y funcionales, permiten que sus usuarios puedan desplazarse entre ellas disponiendo en todo momento de conectividad.

Por otro lado, eduroam ES forma parte de la iniciativa eduroam a nivel internacional, financiada a trav&ecute;s de GEANT 3, y operada por varias redes académicas europeas y TERENA. Esta iniciativa amplía el espacio de movilidad al ámbito académico europeo, a través de eduroam Europa, y tiende puentes con eduroam Canadá,eduroam US, y eduroam APAN (Asia y Pacífico).

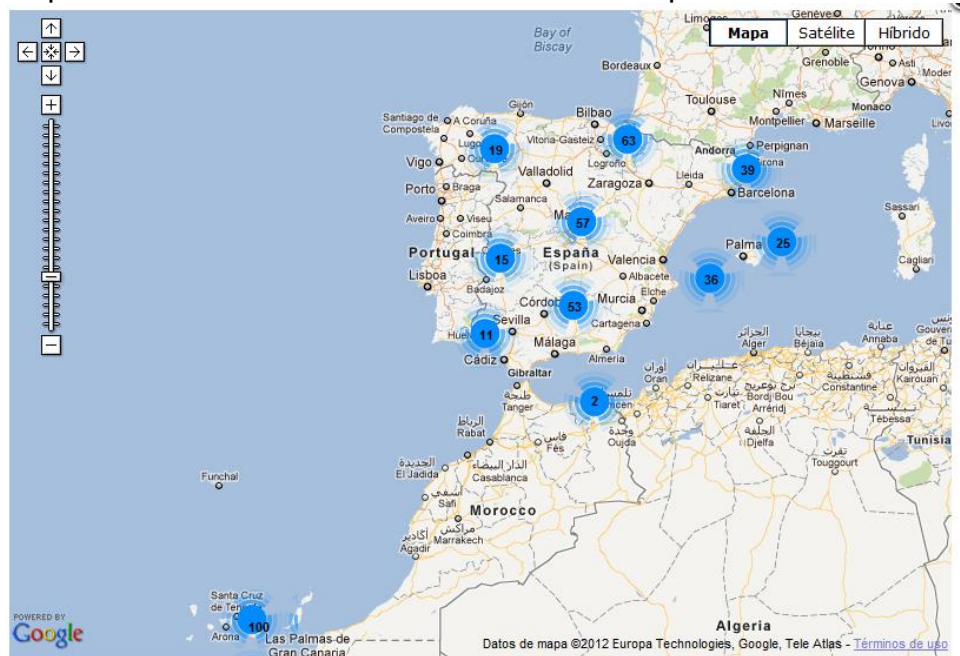

#### Mapa de localizaciones de EUROROAM en España:

Instituciones y centros participantes en eduroam ES

Aquí puede encontrar un listado de todas las instituciones y centros participantes en la iniciativa eduroam ES, ordenado por orden alfabético. En total suman **116** instituciones y centros del CSIC conectados hasta la fecha.

#### c) SERVIDOR LDAP:

## 1.- Instalación de un servidor OpenLDAP GNU/LINUX (OpenLDAP). http://www.openIdap.org/

#### En primer lugar instalaremos openIdap:

root@alvaroniko:/home/alvaroniko# apt-get install slapd ldap-utils
Leyendo lista de paquetes... Hecho
Creando árbol de dependencias
Leyendo la información de estado... Hecho
Se instalarán los siguientes paquetes extras:
 odbcinst odbcinstldebian2 unixodbc
Paquetes sugeridos:
 libmyodbc odbc-postgresql tdsodbc unixodbc-bin
Se instalarán los siguientes paquetes NUEVOS:
 ldap-utils odbcinst odbcinstldebian2 slapd unixodbc
0 actualizados, 5 se instalarán, 0 para eliminar y 108 no actualizados.
Se utilizarán 5652 kB de espacio de disco adicional después de esta operación.
¿Desea continuar [S/n]? s

Durante el proceso de instalación nos pedirá una contraseña para el usuario administrador del Idap, en nuestro caso introduciremos inves.

Una vez instalado reconfiguraremos el Idap para así configurar ajustes como el nombre del dominio DNS, el nombre de la organización...Para ello ejecutamos el comando que aparece en la imagen:

| Tooleactaronitico./nonen apra reconnitigare scapa r | root@al | varoniko: | /home# | dpkg- | reconfigure | slapd |  |
|-----------------------------------------------------|---------|-----------|--------|-------|-------------|-------|--|
|-----------------------------------------------------|---------|-----------|--------|-------|-------------|-------|--|

Ahora elegiremos la opcion no a la pregunta de la segunda pantalla para asi poder configurar nuestro servidor ldap:

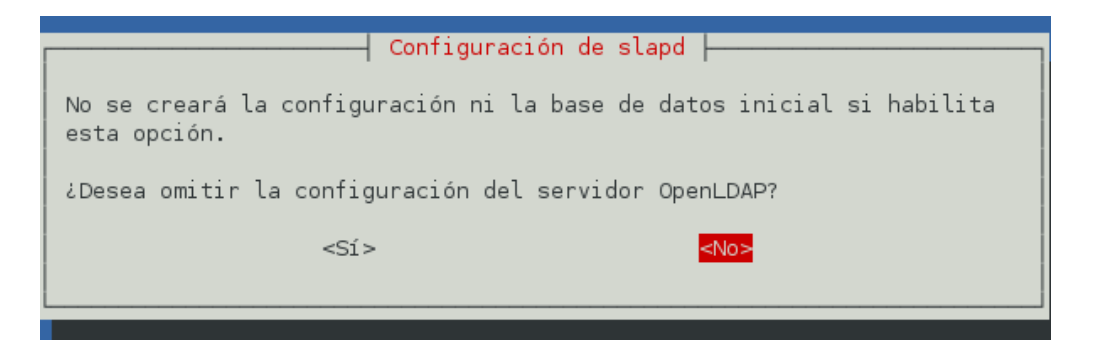

La segunda pantalla que nos aparece es la que nos permite cambiar el nombre de dominio DNS, en nuestro caso será asir.com:

| Configuració<br>El nombre de dominio DNS se utiliza<br>directorio LDAP. Por ejemplo, si in<br>directorio se creará con un DN base<br>Introduzca su nombre de dominio DNS | n de slapd<br>para construir el DN base del<br>troduce «mi.dominio.org» el<br>de «dc=mi, dc=dominio, dc=org».<br>: |  |  |  |  |  |
|----------------------------------------------------------------------------------------------------|----------------------------------------------------------------------------------------------------|--|--|--|--|--|
| asir.com                                                                                                    |                                                                                                    |  |  |  |  |  |
| <aceptar></aceptar>                                                                                                    |                                                                                                    |  |  |  |  |  |

Ahora introducimos el nombre de nuestra compañía, en nuestro caso asir:

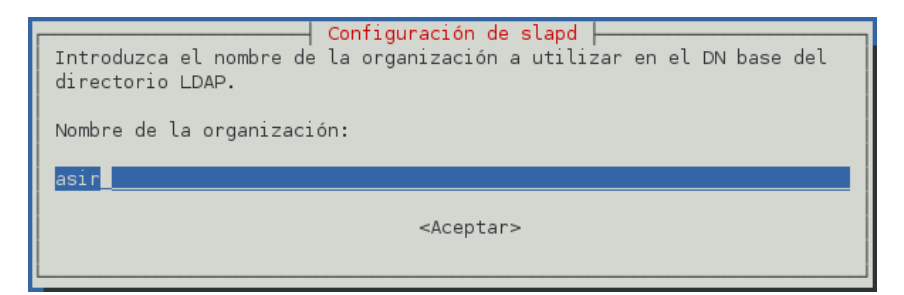

La siguiente pantalla que nos aparecerá será para para cambiar la contraseña del administrador:

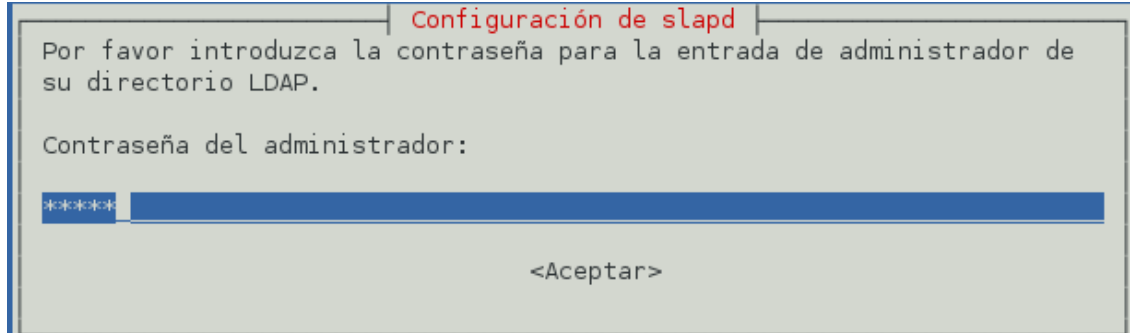

#### Deberemos de volver a introducir la contraseña:

| Por favor, introduzca de<br>su directorio LDAP para | verificar que la introdujo correctamente. |  |  |  |  |
|-----------------------------------------------------|-------------------------------------------|--|--|--|--|
| Verificación de contraseña:                         |                                           |  |  |  |  |
|                                                     |                                           |  |  |  |  |
| <aceptar></aceptar>                                 |                                           |  |  |  |  |
|                                                     |                                           |  |  |  |  |

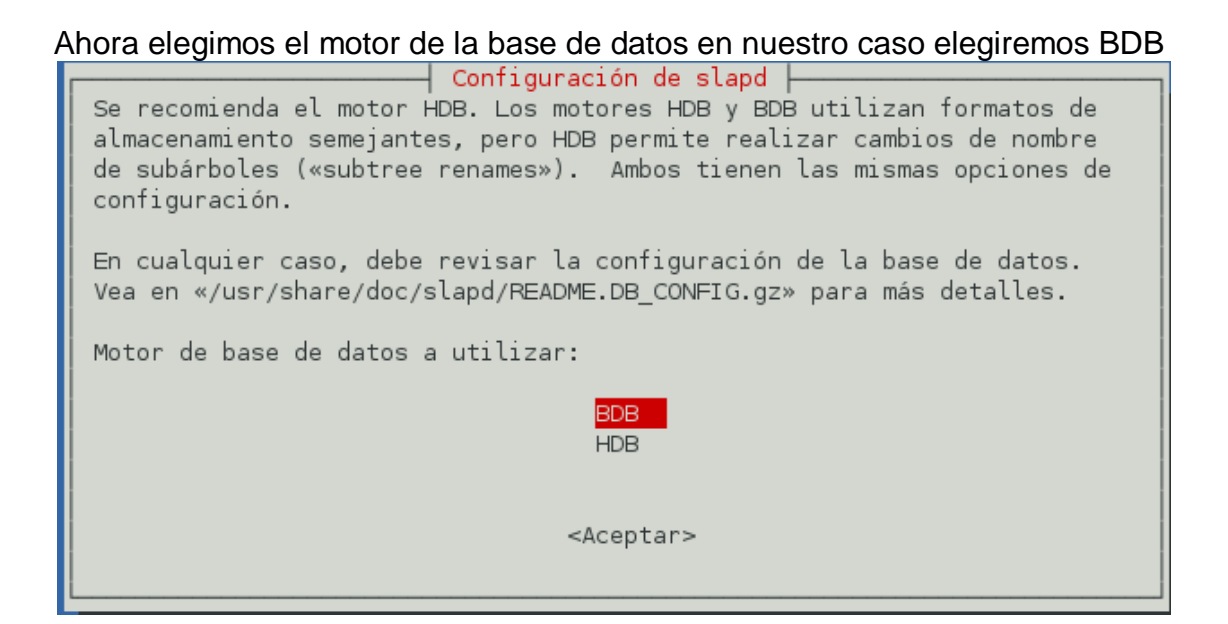

Ahora en la pantalla que nos permite borrar la base de datos elegimos la opción si:

| Configuración de slapd                                                                                                    |
|----------------------------------------------------------------------------------------------------|
| Existen ficheros en «/var/lib/ldap» que probablemente interrumpan el<br>proceso de configuración. Si activa esta opción, se moverá los ficheros<br>de las bases de datos antiguas antes de crear una nueva base de datos. |
| ¿Desea mover la base de datos antigua?                                                                                                    |
| <sí><no></no></sí>                                                                                                    |

Por último deberemos de elegir la opción no a la pregunta de si usaremos clientes Idap con la versión 2:

🗕 Configuración de slapd 🛏

El protocolo obsoleto LDAPv2 se ha desactivado de manera predeterminada en slapd. Los programas y los usuarios deberían actualizarse a LDAPv3. Debe seleccionar esta opción si aún tiene programas antiguos que no utilicen LDAPv3. Si lo hace, se añadirá la opción «allow bind\_v2» al fichero de configuración «slapd.conf». ¿Desea permitir el protocolo LDAPv2? <Sí> Una vez configurado el Idap ejecutamos un slapcat para comprobar que los cambios se han realizado de una forma satisfactoria:

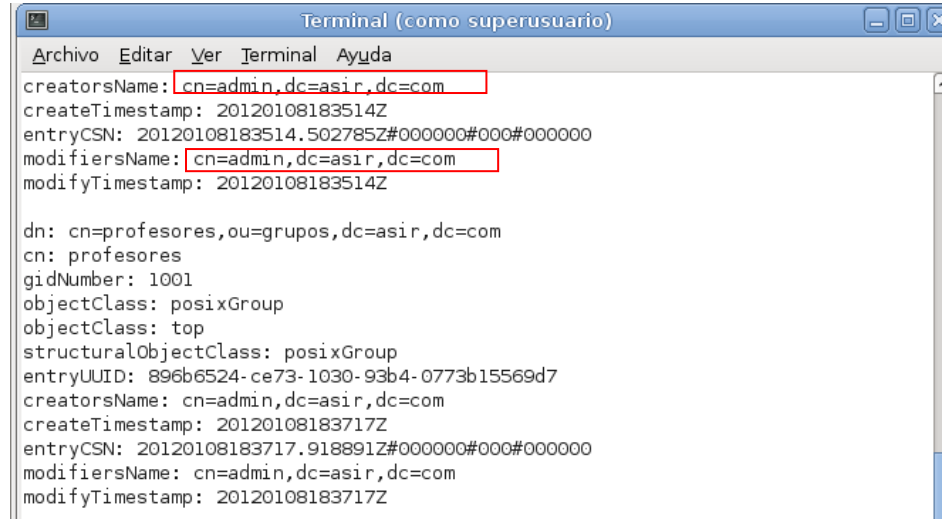

Una vez comprobados que la configuración se ha aplicado instalaremos jxplorer que es una aplicación que nos permitirá crear usaurios y unidades organizativas en open Idap de forma grafica:

```
root@alvaroniko:/home/alvaroniko# apt-get install jxplorer
```

Una vez instalado ejecutamos la aplicación jxplorer:

Una vez ejecutada en primer lugar deberemos de configurar una conexión, para ello pulsamos sobre el icono resaltado en la imagen e introducimos los valores de la imagen:

| O Aplicaciones Lugares                          | Sistema 🔊 🗟                             | 🛛 🏘 🔎 dom 8 de ene, 17:18 🏟 🞄 |
|-------------------------------------------------|-----------------------------------------|-------------------------------|
| <i>₩</i>                                        | JXplorer                                | _ 🗆 🗙                         |
| <u>File E</u> dit <u>V</u> iew <u>B</u> ookmark | Search LDIF Options Tools Security Help |                               |
| 💋 🖉 🍏   X 🖿 🖿                                   |                                         |                               |
| (cn 💙 =                                         | Quick Search                            |                               |
|                                                 | Open LDAP/DSML Connection               | <u> </u>                      |
| Explore - E Results gra                         | Host: localhost Port:                   | (389                          |
| 🖉 no entries                                    | Protocol: LDAP v3                       |                               |
|                                                 | DSML Service:                           |                               |
|                                                 | Optional Values                         |                               |
|                                                 | Base DN: dc=asir,dc=com                 |                               |
|                                                 | Security                                |                               |
|                                                 | Level: User + Password                  | ✓                             |
|                                                 | User DN: cn=admin,dc=asir,dc=com        |                               |
|                                                 | Password: *****                         |                               |
|                                                 | Use a Template                          |                               |
|                                                 | Save Dele                               | te Default                    |
|                                                 | OK Cancel Help                          |                               |

En host deberemos de indicar localhost puesto que es el equipo en el que se encuentra el servidor Idap.

- En la casilla protocol elegimos LDAP v3 puesto que es la versión que utilizaremos.
- Por último en la sección security deberemos de elegir en la casilla level la opcion User + Password.
- En Base Dn introducimos dc=nombre del dominio, dc=com, es decir el nombre de nuestro dominio. En User DN introducimos cn=admin,dc=asir,dc=com. Y en password la cotraseña de nuestro usuario administrador de Idap.

Una vez conectado podremos ver el arbol de directorios de nuestro Idap:

| O Aplicaciones Lugares                                           | Sistema 🔊 🗟                                                                     | 📲 搚 🔎 dom 8 de ene, 19:34 🏟 🞄 |
|------------------------------------------------------------------|---------------------------------------------------------------------------------|-------------------------------|
| <i>₽</i>                                                         | JXplorer                                                                        | _ • ×                         |
| <u>F</u> ile <u>E</u> dit <u>V</u> iew <u>B</u> ookmark <u>S</u> | earch <u>L</u> DIF <u>O</u> ptions <u>T</u> ools Secur <u>i</u> ty <u>H</u> elp |                               |
| x x 4 k b b i                                                    | A 🛛 🗙 🗅 🗰 😽 🔍                                                                   |                               |
| [.c.n] 💙 😑                                                       | ✔ ] Quick Search                                                                |                               |
| Explore 📲 Results 🚧 Sche                                         | Set Entry Object Classes                                                        | ×                             |
| V 🚱 World                                                        | ☑ Suggest Classes?                                                              | <b>^</b>                      |
|                                                                  | Parent DN: dc=asir,dc=com                                                       | nalUnit                       |
| Þ © <sub>∏</sub> admin                                           | Enter RDN: ou=grupos                                                            |                               |
|                                                                  | Available Classes: Selected Classes:                                            |                               |

Ahora procederemos a crear una unidad organizativa para los grupos y otra para los usuarios. Para ello en primer lugarnos situaremos sobre el nombre de nuestro dominio en nuestro caso asir y pulsamos botón derecho y pulsamos la opción new:

| O Aplicaciones Lugares Sistema                                          |                                                                  | 🏘 🔎 dom 8 de ene, 16:10 🏟 🞄 |
|-------------------------------------------------------------------------|------------------------------------------------------------------|-----------------------------|
| ۸                                                                       | JXplorer                                                         |                             |
| <u>F</u> ile <u>E</u> dit ⊻iew <u>B</u> ookmark <u>S</u> earch <u>L</u> | DIF <u>O</u> ptions <u>T</u> ools Secur <u>i</u> ty <u>H</u> elp |                             |
| ø ø 🚑 🗼 🖻 🛍 🔳                                                           | X   D 🔤   🚸   🗉                                                  |                             |
| cn v= v Q                                                               | uick Search                                                      |                             |
| Explore 📲 Results 🚧 Schema 🖓                                            | HTML View 🖻 Table Editor 🗎                                       |                             |
| v 🚱 World v • com                                                       | organization/Main.html 💙                                         |                             |
| <ul> <li>✓ O asign1</li> <li>▷ I + Add to Bookmarks</li> </ul>          | Ctrl+B JXploi                                                    | rer and                     |
| 🐴 Search                                                                | Ctrl+F Main Addres                                               | s Other                     |
| L New                                                                   | Ctrl+N                                                           |                             |
| Crock a pow entry                                                       | Ctrl+Y organiza                                                  | ation                       |
| Create a new entry.                                                     | Ctrl+U Organization:                                             |                             |
| 🗎 Copy Branch                                                           | Ctrl+O                                                           |                             |
| 💼 Paste Branch                                                          | Ctrl+P Description:                                              |                             |
| Paste Alias                                                             | User Password:                                                   |                             |
| 🗙 Delete                                                                | Ctrl+D Talanbana Number                                          |                             |
| Rename                                                                  | Ctrl+M                                                           |                             |
| 🚸 Refresh                                                               | Ctrl+R Facsimile Number:                                         |                             |
|                                                                         | Locality Name:                                                   |                             |
|                                                                         |                                                                  |                             |
|                                                                         | Sub                                                              | nit Restablecer             |
| Connected To 'ldap://localhost:389'                                     |                                                                  |                             |
| 📷 🔳 Terminal (como super ) 👩 Problema al cargar la ) 🚸 💢 plorer         |                                                                  |                             |

EN la pantalla que nos aparece deberemos de introducir las siguientes configuraciones. En la casilla Parent DN deberemos de introducir el nombre de nuestro dominio, es decir dc=asir,dc=com. Y en enter RDN introduciremos ou=grupos, es decir el nombre de la UO. Por ultimo deberemos de elegir el tipo de clase en nuestro caso OrganizationalUnit:

| O Aplicaciones Lugares S                                           | Sistema 🔊 🗟                                                                     | 📲 🏘 🔎 dom 8 de ene, 19:34 🏟 🞄 |
|--------------------------------------------------------------------|---------------------------------------------------------------------------------|-------------------------------|
| ₩                                                                  | JXplorer                                                                        | _ • ×                         |
| <u>F</u> ile <u>E</u> dit <u>V</u> iew <u>B</u> ookmark <u>S</u> e | earch <u>L</u> DIF <u>O</u> ptions <u>T</u> ools Secur <u>i</u> ty <u>H</u> elp |                               |
| x x 🖶 🗼 🖻 🗎                                                        |                                                                                 |                               |
| cn 💙 = `                                                           | <ul> <li>✓ Quick Search</li> </ul>                                              |                               |
|                                                                    |                                                                                 |                               |
| Explore Results M Sche                                             | le Set Entry Object Classes                                                     |                               |
| V 😡 World                                                          | ☑ Suggest Classes?                                                              |                               |
| ✓ O asir                                                           | Parent DN: dc=asir,dc=com                                                       | nalUnit                       |
| 🕨 🖉 admin                                                          | Enter RDN: ou=grupos                                                            |                               |
| v 🚵 usuarios                                                       | Available Classes: Selected Classes:                                            |                               |
|                                                                    |                                                                                 |                               |
|                                                                    |                                                                                 |                               |
|                                                                    |                                                                                 |                               |
|                                                                    | person                                                                          |                               |
|                                                                    |                                                                                 |                               |
|                                                                    | Add Bemove                                                                      |                               |
|                                                                    |                                                                                 |                               |
|                                                                    | OK Cancel Help                                                                  |                               |
|                                                                    | registeredAddress                                                               |                               |
|                                                                    | searchGuide                                                                     |                               |
|                                                                    | seeAlso                                                                         | V                             |
|                                                                    | Submit Reset Cha                                                                | ungo Class                    |
|                                                                    |                                                                                 | Fiopercies                    |
| Connected To 'ldap://localhost::                                   | 389'                                                                            |                               |
| 📷 🛛 🖾 Terminal (como supe                                          | r 🧑 JXplorer                                                                    |                               |

Ahora realizamos los mismos pasos para crear la UO usuarios.

Una vez creada las 2 UO procederemos a la creación del grupo Profesores, para ello nos colocamos sobre la UO grupo/ botón derecho/new. En la pantalla introcucimos los valores que se muestran en la imagen:

| Explore 📲 Results 🚧 Sche                         | 🚸 Set Entry Object Classes 🛛 🛛                                                                  |         |
|--------------------------------------------------|-------------------------------------------------------------------------------------------------|---------|
| ▼ 🚱 World                                        | ☑ Suggest Classes?                                                                              | ^       |
| ▼ ● asir                                         | Parent DN: ou=grupos.dc=asir.dc=com                                                             | nalUnit |
| P 📲 admin                                        | Enter RDN: cn=profesores                                                                        |         |
| <table-of-contents> usuarios</table-of-contents> | Available Classes: Selected Classes:<br>pKICA<br>pkiUser<br>posixAccount<br>qualityLabelledData |         |
|                                                  | Add Remove                                                                                      |         |
|                                                  |                                                                                                 |         |

En la siguiente pantalla deberemos de añadir el gidNumber que es el numero del grupo, en nuestro caso será 1001, cuando finalizemos pulsamos submit:

| 📀 Aplicaciones Lugares Sistema 👰                                                    |                                                              | 🙀 🔎 dom 8 de ene, 19:37 🏟 🙏 |
|-------------------------------------------------------------------------------------|--------------------------------------------------------------|-----------------------------|
| ♠                                                                                   | JXplorer                                                     |                             |
| <u>F</u> ile <u>E</u> dit <u>V</u> iew <u>B</u> ookmark <u>S</u> earch <u>L</u> DIF | <u>O</u> ptions <u>T</u> ools Secur <u>i</u> ty <u>H</u> elp |                             |
| x x 💩   x 🖻 🖻 🖷 🛛 🗙                                                                 | 🗅 📼   🚸   🕒                                                  |                             |
|                                                                                     | Search                                                       |                             |
| Explore 📲 Results 🏘 Schema 🖫                                                        | Table Editor 🗈                                               |                             |
| ▼ 🚱 World                                                                           | attribute type                                               | value                       |
| ✓ • com                                                                             | cn                                                           | profesores                  |
| ▶ <sup>©</sup> admin                                                                | gidNumber                                                    | 1001                        |
| 🚊 grupos                                                                            | objectClass                                                  | posixGroup                  |
| is usuarios                                                                         | objectClass                                                  | top                         |
|                                                                                     | description                                                  |                             |
|                                                                                     | memberUid                                                    |                             |
|                                                                                     |                                                              |                             |
|                                                                                     | Submit Reset Cha                                             | ange Class Properties       |
| Connected To 'ldap://localhost:389'                                                 |                                                              |                             |
| 📷 🛛 🖾 Terminal (como super 🛛 🞄 👂                                                    | plorer                                                       | <u></u>                     |

#### Ahora crearemos el grupo alumnos:

| O Aplicaciones Lugares                                             | Sistema 🔊 🗟                                                                     | 🏘 🔎 dom 8 de ene, 19:40 🏟 🞄 |
|--------------------------------------------------------------------|---------------------------------------------------------------------------------|-----------------------------|
| <i>₩</i>                                                           | JXplorer                                                                        | _ • ×                       |
| <u>F</u> ile <u>E</u> dit <u>∨</u> iew <u>B</u> ookmark <u>S</u> e | earch <u>L</u> DIF <u>O</u> ptions <u>T</u> ools Secur <u>i</u> ty <u>H</u> elp |                             |
| X X 🖨 🗼 🖻 🖷                                                        | 1 🛛 🕇 X 🗠 📼 🛛 🚸 🖢                                                               |                             |
| cn 💙 = 🗎                                                           | ✔ ] Quick Search                                                                |                             |
| Explore • 🗄 Results 🏟 Sche                                         | Set Entry Object Classes                                                        |                             |
| V 🚱 World                                                          | ☑ Suggest Classes?                                                              | ^                           |
| v • com<br>v • asir                                                | Parent DN: ou=grupos,dc=asir,dc=com                                             | nalUnit                     |
| D © admin                                                          | Enter RDN: cn=alumnos                                                           |                             |
| P_∎ profesores                                                     | Available Classes: Selected Classes:                                            |                             |
| 🎇 usuarios                                                         | account posixGroup                                                              |                             |
|                                                                    | alias                                                                           |                             |
|                                                                    | applicationEntity                                                               |                             |
|                                                                    |                                                                                 |                             |
|                                                                    | Add Remove                                                                      |                             |
|                                                                    | OK Cancel Help                                                                  |                             |
|                                                                    | I I I a state a state                                                           |                             |
En el grupo alumnos asignaremos el gid 1002:

| 📀 Aplicaciones Lugares Sistema 🥷                                                   |                                                                | 🏘 🔎 sáb 14 de ene, 20:01 🌒 🞄 |
|------------------------------------------------------------------------------------|----------------------------------------------------------------|------------------------------|
| *                                                                                  | JXplorer                                                       |                              |
| <u>F</u> ile <u>E</u> dit <u>V</u> iew <u>B</u> ookmark <u>S</u> earch <u>L</u> DI | F <u>O</u> ptions <u>T</u> ools Secur <u>i</u> ty <u>H</u> elp |                              |
| x x 💩 🗼 🖻 🖻 🔳 🗄                                                                    | X   D 📾   🚸   🜑                                                |                              |
| cn V= V Qui                                                                        | ck Search                                                      |                              |
| Explore 📲 Results 🏘 Schema 🖓                                                       | Table Editor 🖺                                                 |                              |
| 🗢 🚱 World                                                                          | attribute type                                                 | value                        |
|                                                                                    | cn                                                             | alumnos                      |
| D <sup>®</sup> ⊟ admin                                                             | gidNumber                                                      | 1002                         |
| 🕨 🦂 grupos                                                                         | objectClass                                                    | posixGroup                   |
| 🕨 🤉 🎆 usuarios                                                                     | objectClass                                                    | top                          |
|                                                                                    | description                                                    |                              |
|                                                                                    | memberUid                                                      |                              |
|                                                                                    | userPassword                                                   |                              |

Una vez creado los grupos deberemos de crear usuarios, en el grupo profesores crearemos al usuario niko1 y en el grupo alumnos crearemos al alumno1.

En primer lugar crearemos al usuario niko1, para ello nos situaremos sobre la UO usuarios/botón derecho/new.

| 🜔 Aplicaciones Lugares Sistema 🐔                                                    |                                                              | 🏘 🔎 dom 8 de ene, 19:57 🏟 🚸 |
|-------------------------------------------------------------------------------------|--------------------------------------------------------------|-----------------------------|
| *                                                                                   | JXplorer                                                     |                             |
| <u>F</u> ile <u>E</u> dit <u>V</u> iew <u>B</u> ookmark <u>S</u> earch <u>L</u> DIF | <u>O</u> ptions <u>T</u> ools Secur <u>i</u> ty <u>H</u> elp |                             |
| ø ø 💩 🗼 🖻 🖻 🖷 🔺 🗙                                                                   | (  🗅 📼   🚸   🕒                                               |                             |
|                                                                                     | < Search                                                     |                             |
| Explore 📲 Results 🏘 Schema 🗣                                                        | HTML View 🗈 Table Editor 🖺                                   |                             |
| Vorld                                                                               | attribute type                                               | value                       |
| ✓ ● com                                                                             | objectClass                                                  | organizationalUnit          |
| ▷ <sup>Q</sup> <sub>□</sub> admin                                                   | objectClass                                                  | top                         |
| ∽  grupos                                                                           | ou                                                           | usuarios                    |
| D Bannos                                                                            | businessCategory                                             |                             |
| v ♥ profesores                                                                      |                                                              |                             |
| <ul> <li>Add to Bookmarks</li> </ul>                                                | Ctrl+B                                                       |                             |
| 💏 Search                                                                            | Ctrl+F tionaliSDNNumber                                      |                             |
| D New                                                                               | Ctrl+N                                                       |                             |
| Copy DN                                                                             | Ctrl+Y                                                       |                             |
| 人 Cut B Copy the distin                                                             | guished name of an entry to the clipboa                      | ard                         |
|                                                                                     | Ctrl+O iceBox                                                |                             |
|                                                                                     | ctul p edDeliveryMethod                                      |                             |
| Paste Branch                                                                        | redAddress                                                   |                             |
| Paste Alias                                                                         | Guide                                                        |                             |
| X. Delete                                                                           | Ctrl+D 2                                                     |                             |
| 📼 Rename                                                                            | Ctrl+M                                                       |                             |
| 📃 🎻 Refresh                                                                         | Ctrl+R Submit Reset Ch                                       | ange Class Properties       |
| Connected To 'ldap://localhost:389'                                                 |                                                              |                             |
| 🔯 🕼 JXplorer 🔳 Te                                                                   | rminal (como super                                           | <u>^</u>                    |

En la pantalla que nos ha aparecido debremos de introducir los siguientes valores. EN Pren DN introduciremos el nombre de la UO y el nombre del dominio y en RDN introduciremos el nombre del usuario:

| O Aplicaciones Lugares Si                                                                                                    | stema 🔊 🗟                                                                                                    | 🏘 🔎 dom 8 de ene, 19:58 🏟 🞄 |
|----------------------------------------------------------------------------------------------------|----------------------------------------------------------------------------------------------------|-----------------------------|
| <i>₽</i>                                                                                                    | JXplorer                                                                                                    |                             |
| <u>F</u> ile <u>E</u> dit <u>∨</u> iew <u>B</u> ookmark <u>S</u> ea                                                                                                    | arch <u>L</u> DIF <u>O</u> ptions <u>T</u> ools Secur <u>i</u> ty <u>H</u> elp                                                                                                    |                             |
| x x 🖶 🗼 🖻 🛍 📾                                                                                                    | 🔳 🗙 🗅 📼 💰 🕒                                                                                                    |                             |
|                                                                                                    | Quick Search                                                                                                    |                             |
| Explore 📲 Results 🏘 Sche                                                                                                    | Set Entry Object Classes                                                                                                    |                             |
| ▼     Sworld       ▼     • com       ●     asir       ●     ⊕       admin     ▼       ●     □       □     □       □     □       □     □       □     □       □     □       □     □       □     □       □     □       □     □       □     □       □     □       □     □       □     □       □     □       □     □       □     □       □     □       □     □       □     □       □     □       □     □       □     □       □     □       □     □       □     □       □     □       □     □       □     □       □     □       □     □       □     □       □     □       □     □       □     □       □     □       □     □       □     □       □     □       □     □ | ✓     Suggest Classes?       Parent DN:     ou=usuarios,dc=asir,dc=com       Enter RDN:     cn=niko       Available Classes:     Selected Classes:       pRICA     price       posixGroup     price       qualityLabelledData     posixAccount       Add     Remove | nalUnit                     |
|                                                                                                    | OK Cancel Help<br>registeredAddress<br>searchGuide<br>seeAlso<br>Submit Reset Char                                                                                                    | nge Class) Properties       |
| Connected To 'Idap://localhost:3                                                                                                    | 89'                                                                                                    |                             |
| 📖 💑 Jxplorer                                                                                                    | erminal (como super                                                                                                    |                             |

Ahora deberemos de indicar el numero del usuario(uidnumber) y del grupo(gidnumber), ambos valores serán 1001, a su vez el sn y el uid son campos obligatorios a rellenar. Otro campo a rellenar será el homeDirectory que será el directorio del usario:

| O Aplicaciones Lugares Sistema                                                  | 2    |                                                              | 🏶 🔎 dom 8 de ene, 20:00 🏟 4 | þ |
|---------------------------------------------------------------------------------|------|--------------------------------------------------------------|-----------------------------|---|
| *                                                                               |      | JXplorer                                                     |                             | 3 |
| <u>F</u> ile <u>E</u> dit <u>V</u> iew <u>B</u> ookmark <u>S</u> earch <u>L</u> | DIF  | <u>O</u> ptions <u>T</u> ools Secur <u>i</u> ty <u>H</u> elp |                             |   |
| x x 💩 🗼 🖻 🛍 🔳 🗎                                                                 | ×    | 🗋 🗅 📼 🛛 🚸 🖢                                                  |                             |   |
| cn 💙 = 💙 🛛 Qu                                                                   | uicl | Search                                                       |                             |   |
| Explore 📲 Results 🏘 Schema 🖓                                                    |      | Table Editor 🗈                                               |                             |   |
| 🗢 🚱 World                                                                       |      | attribute type                                               | value                       | - |
| ✓ • com                                                                         | L    | cn                                                           | niko1                       |   |
|                                                                                 | L    | gidNumber                                                    | 1001                        |   |
|                                                                                 |      | homeDirectory                                                | /home/niko1                 |   |
| ▷ 📴 alumnos                                                                     |      | objectClass                                                  | InetOrgPerson               |   |
| ▶ <sup>®</sup> profesores                                                       |      | objectClass                                                  | organizationalPerson        | 1 |
| 🏯 usuarios                                                                      |      | objectClass                                                  | person                      |   |
|                                                                                 |      | objectClass                                                  | top                         |   |
|                                                                                 |      | op                                                           | Copzoloz                    |   |
|                                                                                 |      | uid                                                          | nikol                       |   |
|                                                                                 |      | uidNumber                                                    | 1001                        |   |
|                                                                                 |      | audio                                                        |                             |   |
|                                                                                 |      | businessCategory                                             |                             |   |
|                                                                                 |      | carLicense                                                   |                             |   |
|                                                                                 |      | departmentNumber                                             |                             |   |
|                                                                                 |      | description                                                  |                             |   |
|                                                                                 |      | destinationIndicator                                         |                             | 1 |
|                                                                                 |      | Submit Reset C                                               | hange Class Properties      |   |
| Connected To 'ldap://localhost:389'                                             |      |                                                              |                             |   |
| 🔯 🕀 JXplorer 🛛 🖪                                                                | Te   | rminal (como super                                           | <u></u>                     |   |

#### Ahora crearemos el usuario alumno1 que estará integrado en el grupo alunos:

| O Aplicaciones Lugares S                                         | istema 🔊 🗟 🏾 🖉 🦊                                                                | dom 8 de ene, 20:04 🏟 🚸 |
|------------------------------------------------------------------|---------------------------------------------------------------------------------|-------------------------|
| <i>₩</i>                                                         | JXplorer                                                                        |                         |
| <u>F</u> ile <u>E</u> dit <u>∨</u> iew <u>B</u> ookmark <u>S</u> | earch <u>L</u> DIF <u>O</u> ptions <u>T</u> ools Secur <u>i</u> ty <u>H</u> elp |                         |
| \$ \$ # B B B                                                    |                                                                                 |                         |
| (cn ) =                                                          |                                                                                 |                         |
| Explore 📲 Results 🚧 Sche                                         | 🚷 Set Entry Object Classes 🛛 🗙                                                  |                         |
| Vorld                                                            | ✓ Suggest Classes?                                                              | ^                       |
| v ● com<br>v ● _asir                                             | Parent DN: ou=usuarios,dc=asir,dc=com                                           | nalUnit                 |
| ▶ ® admin                                                        | Enter RDN: cn=alumno1                                                           |                         |
| D ∎ alumnos                                                      | Available Classes: Selected Classes:                                            |                         |
| D B profesores                                                   | account 🚔 inetOrgPerson                                                         | =                       |
| Þ © <sub>∃</sub> niko1                                           | alias 📃 person                                                                  |                         |
|                                                                  | applicationEntity posixAccount                                                  |                         |
|                                                                  |                                                                                 |                         |
|                                                                  | Add Remove                                                                      |                         |
|                                                                  | OK Cancel Help                                                                  |                         |
|                                                                  | registeredAddress                                                               |                         |
|                                                                  | searchGuide                                                                     |                         |
|                                                                  |                                                                                 |                         |
|                                                                  | Submit Reset Change Class                                                       | Properties              |
| Connected To 'Idap://localhost:                                  | 389'                                                                            |                         |
| 💿 \land IXplorer                                                 | 🔳 Terminal (como super                                                          |                         |

#### Ahora introducimos los números de usuario y del grupo:

| 🕐 Aplicaciones Lugares Sistema 🐔                                                   | ▶ 6₫                                                           | 🏶 🔎 dom 8 de ene, 20:07 🏟 🞄 |
|------------------------------------------------------------------------------------|----------------------------------------------------------------|-----------------------------|
| *                                                                                  | JXplorer                                                       |                             |
| <u>F</u> ile <u>E</u> dit <u>V</u> iew <u>B</u> ookmark <u>S</u> earch <u>L</u> DI | F <u>O</u> ptions <u>T</u> ools Secur <u>i</u> ty <u>H</u> elp |                             |
| x x 💩 🗼 🖻 🛍 🔳 🔀                                                                    | K   🗅 🔤   🚸   🕒                                                |                             |
|                                                                                    | k Search                                                       |                             |
| Explore 📲 Results 🏘 Schema 🖓                                                       | Table Editor 🗈                                                 |                             |
| 🗢 🚱 World                                                                          | attribute type                                                 | Value                       |
| ✓ • com                                                                            | cn                                                             | alumpo 1                    |
| V ∎ admin                                                                          | gidNumber                                                      | 1002                        |
|                                                                                    | homeDirectory                                                  | /home/alumno1               |
| N <sup>™</sup> alumnos                                                             | objectClass                                                    | inetOrgPerson               |
| ▶ ® <sub>∎</sub> profesores                                                        | objectClass                                                    | organizationalPerson        |
| 🔽 🧟 usuarios                                                                       | objectClass                                                    | person                      |
| 🕨 🖉 nikol                                                                          | objectClass                                                    | posixAccount                |
|                                                                                    | objectClass                                                    | top                         |
|                                                                                    | sn                                                             |                             |
|                                                                                    |                                                                |                             |
|                                                                                    | uidNumber                                                      | 1002                        |
|                                                                                    | audio                                                          |                             |
|                                                                                    | businessCategory                                               |                             |
|                                                                                    | carLicense                                                     |                             |
|                                                                                    | departmentNumber                                               |                             |
|                                                                                    | description                                                    |                             |
|                                                                                    | destinationIndicator                                           |                             |
|                                                                                    | Submit Reset Ch                                                | nange Class Properties      |
| Connected To 'ldap://localhost:389'                                                | -                                                              |                             |
| 🔯 🔥 JXplorer 🛛 🔳 1                                                                 | erminal (como super                                            | 4                           |
|                                                                                    |                                                                |                             |

Una vez creados los usuarios y los grupos ejecutaremos uns slapcat para ver que la configuración ha sido implementada correctamente:

| O Aplicaciones                                                                                                    | s Lugares Sistema 👩 줐                                                                                                    | 🙀 🔎 dc |
|----------------------------------------------------------------------------------------------------|----------------------------------------------------------------------------------------------------|--------|
| A.                                                                                                    | JXplorer                                                                                                    |        |
|                                                                                                    | Terminal (como superusuario                                                                                                    | o) 🗌   |
| <u>A</u> rchivo <u>E</u> dita                                                                                                    | r <u>∨</u> er <u>T</u> erminal Ay <u>u</u> da                                                                                                    |        |
| creatorsName:<br>createTimesta<br>entryCSN: 201<br>modifiersName<br>modifyTimesta                                                                                                    | cn=admin,dc=asir,dc=com<br>mp: 20120108183514Z<br>20108183514.502785Z#000000#000#000000<br>: cn=admin,dc=asir,dc=com<br>amp: 20120108183514Z                                                                                                    |        |
| dn: cn=profes<br>cn: profesore<br>gidNumber: 10<br>objectClass:<br>structuralObj<br>entryUUID: 85<br>creatorsName:<br>createTimesta<br>entryCSN: 201<br>modifiersName<br>modifyTimesta | cores,ou=grupos,dc=asir,dc=com<br>201<br>posixGroup<br>top<br>ectClass: posixGroup<br>2066524-ce73-1030-93b4-0773b15569d7<br>c cn=admin,dc=asir,dc=com<br>amp: 20120108183717Z<br>L20108183717.918891Z#000000#000#0000000<br>e: cn=admin,dc=asir,dc=com<br>amp: 20120108183717Z |        |

#### Ahora creamos los directorios de conexión de nuestros usuarios:

root@alvaroniko:/home/alvaroniko# touch prueba /home/alumnol root@alvaroniko:/home/alvaroniko# mkdir /home/nikol

#### Por último reiniciaremos el openLdap:

root@alvaroniko:/home/alvaroniko# service slapd restart Stopping OpenLDAP: slapd. Starting OpenLDAP: slapd. root@alvaroniko:/home/alvaroniko# Ahora ejecutaremos un Idapsearch para comprobar que los usuarios se han creado satisfactoriamente:

Usuario niko1:

| Circuiso Edirai Zei Terrunai VAñaa                                                                                                    |         |
|----------------------------------------------------------------------------------------------------|---------|
| root@alvaroniko:/home/alvaroniko# ldapsearch  -x -b 'dc=asir,dc=com' '(cn=nikol)'<br># extended LDTE                                                                                                    |         |
| #                                                                                                    |         |
| # LDAPv3<br># base <dc=asir.dc=com> with scope subtree</dc=asir.dc=com>                                                                                                    |         |
| # filter: (cn=nikol)                                                                                                    |         |
| # requesting: ALL<br>#                                                                                                    |         |
| <pre># nikol, usuarios, asir.com<br/>dn: cn=nikol,ou=usuarios,dc=asir,dc=com<br/>cn: nikol<br/>gidNumber: 1001<br/>homeDirectory: /home/nikol<br/>objectClass: inetOrgPerson<br/>objectClass: organizationalPerson<br/>objectClass: person<br/>objectClass: person<br/>objectClass: top<br/>sn: Gonzalez<br/>uid: nikol<br/>uidNumber: 1001</pre>                                                                                                    |         |
| # search result                                                                                                    |         |
| search: 2<br>result: 0 Success                                                                                                    |         |
|                                                                                                    |         |
| # numResponses: 2<br># numEntries: 1                                                                                                    | Usuario |
| alumno1:                                                                                                    | Coddino |
|                                                                                                    |         |
|                                                                                                    |         |
| ioot@alvaroniko:/home/alvaroniko# ldapsearch -x -b 'dc=asir,dc=com' '(cn=alumnol)'<br># extended LDIF<br>#                                                                                                    |         |
| pot@alvaroniko:/home/alvaroniko# ldapsearch -x -b 'dc=asir,dc=com' '(cn=alumnol)'<br># extended LDIF<br>#<br># LDAPv3                                                                                                    |         |
| <pre>[pot@alvaron1k0:/home/alvaron1ko# ldapsearch -x -b 'dc=as1r,dc=com' '(cn=alumno1)' # extended LDIF # # LDAPv3 # base <dc=as1r,dc=com> with scope subtree # filter: (cn=alumno1)</dc=as1r,dc=com></pre>                                                                                                    |         |
| <pre>noot@alvaroniko:/home/alvaroniko# ldapsearch -x -b 'dc=asir,dc=com' '(cn=alumnol)' # extended LDIF # # LDAPv3 # base <dc=asir,dc=com> with scope subtree # filter: (cn=alumnol) # requesting: ALL</dc=asir,dc=com></pre>                                                                                                    |         |
| <pre>doot@alvaroniko:/home/alvaroniko# ldapsearch -x -b 'dc=asir,dc=com' '(cn=alumnol)' # extended LDIF # # LDAPv3 # base <dc=asir,dc=com> with scope subtree # filter: (cn=alumnol) # requesting: ALL #</dc=asir,dc=com></pre>                                                                                                    |         |
| <pre>pot@alvaron1k0:/home/alvaron1ko# ldapsearch -x -b 'dc=as1r,dc=com' '(cn=alumno1)' # extended LDIF # # LDAPv3 # base <dc=asir,dc=com> with scope subtree # filter: (cn=alumno1) # requesting: ALL # # alumno1. usuarios. asir.com</dc=asir,dc=com></pre>                                                                                                    |         |
| <pre>pot@alvaron1k0:/home/alvaron1ko# ldapsearch -x -b 'dc=as1r,dc=com' '(cn=alumno1)' # extended LDIF # # LDAPv3 # base <dc=asir,dc=com> with scope subtree # filter: (cn=alumno1) # requesting: ALL # # alumno1, usuarios, asir.com dn: cn=alumno1,ou=usuarios,dc=asir,dc=com</dc=asir,dc=com></pre>                                                                                                    |         |
| <pre>pot@alvaroniko:/home/alvaroniko# ldapsearch -x -b 'dc=asir,dc=com' '(cn=alumnol)' # extended LDIF # # LDAPv3 # base <dc=asir,dc=com> with scope subtree # filter: (cn=alumnol) # requesting: ALL # # alumnol, usuarios, asir.com dn: cn=alumnol,ou=usuarios,dc=asir,dc=com cn: alumnol idta in the state is a state is a s</dc=asir,dc=com></pre> |         |
| <pre>igot@alvaroniko:/home/alvaroniko# ldapsearch -x -b 'dc=asir,dc=com' '(cn=alumnol)' # extended LDIF # # LDAPv3 # base <dc=asir,dc=com> with scope subtree # filter: (cn=alumnol) # requesting: ALL # # alumnol, usuarios, asir.com dn: cn=alumnol,ou=usuarios,dc=asir,dc=com cn: alumnol gidNumber: 1002 homeDirectory: /home/alumno1</dc=asir,dc=com></pre>                                                                                                    |         |
| <pre>dot@alvaroniko:/home/alvaroniko# ldapsearch -x -b 'dc=asir,dc=com' '(cn=alumnol)' # extended LDIF # # LDAPv3 # base <dc=asir,dc=com> with scope subtree # filter: (cn=alumnol) # requesting: ALL # # alumnol, usuarios, asir.com dn: cn=alumnol,ou=usuarios,dc=asir,dc=com cn: alumnol gidNumber: 1002 homeDirectory: /home/alumnol objectClass: inetOrgPerson </dc=asir,dc=com></pre>                                                                                                    |         |
| <pre>pot@alvaroniko:/home/alvaroniko# ldapsearch -x -b 'dc=asir,dc=com' '(cn=alumnol)' # extended LDIF # # LDAPv3 # base <dc=asir,dc=com> with scope subtree # filter: (cn=alumnol) # requesting: ALL # # alumnol, usuarios, asir.com dn: cn=alumnol,ou=usuarios,dc=asir,dc=com cn: alumnol gidNumber: 1002 homeDirectory: /home/alumnol objectClass: organizationalPerson objectClass: person</dc=asir,dc=com></pre>                                                                                                    |         |
| <pre>dot@alvaroniko:/home/alvaroniko# ldapsearch -x -b 'dc=asir,dc=com' '(cn=alumnol)' # extended LDIF # # LDAPv3 # base <dc=asir,dc=com> with scope subtree # filter: (cn=alumnol) # requesting: ALL # # alumnol, usuarios, asir.com dn: cn=alumnol,ou=usuarios,dc=asir,dc=com cn: alumnol gidNumber: 1002 homeDirectory: /home/alumnol objectClass: inetOrgPerson objectClass: person objectClass: posixAccount </dc=asir,dc=com></pre>                                                                                                    |         |
| <pre>pot@alvaroniko:/home/alvaroniko# ldapsearch -x -b 'dc=asir,dc=com' '(cn=alumnol)' # extended LDIF # # LDAPv3 # base <dc=asir,dc=com> with scope subtree # filter: (cn=alumnol) # requesting: ALL # # alumnol, usuarios, asir.com dn: cn=alumnol,ou=usuarios,dc=asir,dc=com cn: alumnol gidNumber: 1002 homeDirectory: /home/alumno1 objectClass: inetOrgPerson objectClass: posixAccount objectClass: top sn: 1</dc=asir,dc=com></pre>                                                                                                    |         |
| <pre>dot@alvaroniko:/home/alvaroniko# ldapsearch -x -b 'dc=asir,dc=com' '(cn=alumno1)' # extended LDIF # # LDAPv3 # base <dc=asir,dc=com> with scope subtree # filter: (cn=alumno1) # requesting: ALL # # alumno1, usuarios, asir.com dn: cn=alumno1,ou=usuarios,dc=asir,dc=com cn: alumno1 gidNumber: 1002 homeDirectory: /home/alumno1 objectClass: inetOrgPerson objectClass: organizationalPerson objectClass: posixAccount objectClass: top sn: 1 uid: alumno1</dc=asir,dc=com></pre>                                                                                                    |         |
| <pre>noot@alvaroniko:/home/alvaroniko# ldapsearch -x -b 'dc=asir,dc=com' '(cn=alumno1)' # extended LDIF # # LDAPv3 # base <dc=asir,dc=com> with scope subtree # filter: (cn=alumno1) # requesting: ALL # # # alumno1, usuarios, asir.com dn: cn=alumno1,ou=usuarios,dc=asir,dc=com cn: alumno1 gidNumber: 1002 homeDirectory: /home/alumno1 objectClass: inetOrgPerson objectClass: posixAccount objectClass: top sn: 1 uid: alumno1 uidNumber: 1002</dc=asir,dc=com></pre>                                                                                                    |         |
| <pre>dot@alvaroniko:/home/alvaroniko# ldapsearch -x -b 'dc=asir,dc=com' '(cn=alumno1)' # extended LDIF # # LDAPv3 # base <dc=asir,dc=com> with scope subtree # filter: (cn=alumno1) # requesting: ALL # # # alumno1, usuarios, asir.com dn: cn=alumno1,ou=usuarios,dc=asir,dc=com cn: alumno1 gidNumber: 1002 homeDirectory: /home/alumno1 objectClass: inetOrgPerson objectClass: posixAccount objectClass: top sn: 1 uid: alumno1 uidNumber: 1002 # search result</dc=asir,dc=com></pre>                                                                                                    |         |
| <pre>loot@alvaroniko:/home/alvaroniko# [dapsearch -x -b 'dc=asir,dc=com' '(cn=alumno1)' # extended LDIF # # LDAPv3 # base <dc=asir,dc=com> with scope subtree # filter: (cn=alumno1) # requesting: ALL # # alumno1, usuarios, asir.com dn: cn=alumno1,ou=usuarios,dc=asir,dc=com cn: alumno1 gidNumber: 1002 homeDirectory: /home/alumno1 objectClass: inetOrgPerson objectClass: organizationalPerson objectClass: top sn: 1 uid: alumno1 uidNumber: 1002 # search result search result search: 2 result: 0 Surcess</dc=asir,dc=com></pre>                                                                                                    |         |
| <pre>dot@alvaroniko:/home/alvaroniko# ldapsearch -x -b 'dc=asir,dc=com' '(cn=alumno1)' # extended LDIF # # LDAPv3 # base <dc=asir,dc=com> with scope subtree # filter: (cn=alumno1) # requesting: ALL # # alumno1, usuarios, asir.com dn: cn=alumno1,ou=usuarios,dc=asir,dc=com cn: alumno1 gidNumber: 1002 homeDirectory: /home/alumno1 objectClass: inetOrgPerson objectClass: person objectClass: posixAccount objectClass: top sn: 1 uid: alumno1 uidNumber: 1002 # search result search: 2 result: 0 Success</dc=asir,dc=com></pre>                                                                                                    |         |
| <pre>loot@alvaroniko:/home/alvaroniko# Ldapsearch -x -b 'dc=asir,dc=com' '(cn=alumno1)' # extended LDIF # LDAPv3 # base <dc=asir,dc=com> with scope subtree # filter: (cn=alumno1) # requesting: ALL # # alumno1, usuarios, asir.com dn: cn=alumno1,ou=usuarios,dc=asir,dc=com cn: alumno1 gidNumber: 1002 homeDirectory: /home/alumno1 objectClass: inetOrgPerson objectClass: organizationalPerson objectClass: person objectClass: top sn: 1 uid: alumno1 uidNumber: 1002 # search result search: 2 result: 0 Success # numResponses: 2 # numResponses: 2</dc=asir,dc=com></pre>                                                                                                    |         |

2.- Instalación de un cliente LDAP bajo Windows o GNU/Linux para autenticarse.

### NO HE DOCUMENTADO ESTA PARTE PORQUE DE MOMENTO NO HE CONSEGUIDO QUE EXISTA CONECTIVIDAD ENTRE LOS CLIENTES LDAP Y EL SERVIDOR LDAP

# 3.- Busca información sobre LDAP y su implementación en productos comerciales.

#### Descripción

LDAP (Lightweight Directory Access Protocol, Protocolo Ligero de Acceso a Directorios) es un protocolo a nivel de aplicación que permite el acceso a un servicio de directorio ordenado y distribuido para buscar diversa información en un entorno de red.

LDAP también es considerado una base de datos (aunque su sistema de almacenamiento puede ser diferente) a la que pueden realizarse consultas. **Un directorio es un conjunto de objetos con atributos organizados en una manera lógica y jerárquica.** El ejemplo más común es el directorio telefónico, que consiste en una serie de nombres (personas u organizaciones) que están ordenados alfabéticamente, con cada nombre teniendo una dirección y un número de teléfono adjuntos.

Un árbol de directorio LDAP a veces refleja varios límites políticos, geográficos y/o organizacionales, dependiendo del modelo elegido. Los despliegues actuales de LDAP tienden a usar nombres de Sistema de Nombres de Dominio (DNS por sus siglas en inglés) para estructurar los niveles más altos de la jerarquía. Conforme se desciende en el directorio pueden aparecer entradas que representan personas, unidades organizacionales, impresoras,

documentos, grupos de personas o cualquier cosa que representa una entrada dada en el árbol (o múltiples entradas).

Habitualmente, almacena la información de autenticación (usuario y contraseña) y es utilizado para autenticarse aunque es posible almacenar otra información (datos de contacto del usuario, ubicación de diversos recursos de la red, permisos, certificados, etc).

## En síntesis, LDAP es un protocolo de acceso unificado a un conjunto de información sobre una red.

Un directorio LDAP lo componen:

- Un directorio es un árbol ordenado de entradas
- > Una entrada consta de un conjunto de atributos.

- Un atributo tiene un nombre (un tipo de atributo o descripción de atributo) y
- uno o más valores.
- Los atributos son definidos por un esquema
- Cada entrada tiene un identificador único: su Nombre distintivo
- > (Distinguished Name, DN).

#### Usos empresariales

Dadas las características de LDAP sus usos más comunes son:

- **Directorios de información**. Por ejemplo bases de datos de empleados organizados por departamentos (siguiendo la estructura organizativa de la empresa) ó cualquier tipo de páginas amarillas.

- **Sistemas de autenticación/autorización centralizada**. Grandes sistemas donde se guarda gran cantidad de registros y se requiere un uso constante de los mismos. Por ejemplo:

o **Active Directory Server de Microsoft,** para gestionar todas las cuentas de acceso a una red corporativa y mantener centralizada la gestión del acceso a los recursos.

o **Sistemas de autenticación para páginas Web**, algunos de los gestores de contenidos más conocidos disponen de sistemas de autenticación a través de LDAP.

o Sistemas de control de entradas a edificios, oficinas....

- **Sistemas de correo electrónico.** Grandes sistemas formados por más de un servidor que accedan a un repositorio de datos común.

- Sistemas de alojamiento de páginas web y FTP, con el repositorio de datos de usuario compartido.

- Grandes sistemas de autenticación basados en RADIUS, para el control de accesos de los usuarios a una red de conexión o ISP.

- Servidores de certificados públicos y llaves de seguridad

- Autenticación única ó "single sign-on" para la personalización de aplicaciones.

- Perfiles de usuarios centralizados, para permitir itinerancia ó "roaming"

- Libretas de direcciones compartidas.

#### Ejemplos de uso de LDAP

#### Sistema de correo electrónico

Cada usuario se identifica por su dirección de correo electrónico, los atributos que se guardan de cada usuario son su contraseña, su límite de almacenamiento (quota), la ruta del disco duro donde se almacenan los mensajes (buzón) y posiblemente atributos adicionales para activar sistemas anti-spam o anti-virus.

Como se puede ver este sistema LDAP recibirá cientos de consultas cada día (una por cada email recibido y una cada vez que el usuario se conecta mediante POP3 o webmail). No obstante el número de modificaciones diarias

es muy bajo, ya que solo se puede cambiar la contraseña o dar de baja al usuario, operaciones ambas que no se realizan de forma frecuente.

#### Sistema de autenticación a una red

Cada usuario se identifica por un nombre de usuario y los atributos asignados son la contraseña, los permisos de acceso, los grupos de trabajo a los que pertenece, la fecha de caducidad de la contraseña...

Este sistema recibirá una consulta cada vez que el usuario acceda a la red y una más cada vez que acceda a los recursos del grupo de trabajo (directorios compartidos, impresoras...) para comprobar los permisos del usuario. Frente a estos cientos de consultas solo unas pocas veces se cambia la contraseña de un usuario o se le incluye en un nuevo grupo de trabajo.